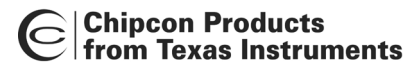

# SmartRF<sup>®</sup> Studio User Manual

Rev. 6.3

## Table of contents

| 1.               | INTRODUCTION                                                                                                    | 4                                            |
|------------------|----------------------------------------------------------------------------------------------------|----------------------------------------------|
| 2.               | INSTALLATION                                                                                                    | 4                                            |
| 3.               | OVERVIEW OF SMARTRF® 01/02 STUDIO                                                                                                    | 5                                            |
|                  | 3.1       STARTING SMARTRF® STUDIO FOR CCX00/CC10XX.         3.2       PULL-DOWN MENUS         3.2.1       File                                                                                                    |                                              |
| 4.               | SIMARTRE® STUDIO FOR CC400/CC900       4.1                                                                                                    | 10<br>11                                     |
| 4                | 4.1       The NORMAL CONFIGURATION WINDOW FOR CC400/CC900         4.1.1       System parameters         4.2       The REGISTER CONFIGURATION WINDOW FOR CC400/CC900         4.3       DESCRIPTION OF THE TOOLS FOR CC400/CC900         4.3.1       Programming         4.3.2       EEPROM-programming         4.3.3       FLASH-programming | 11<br>12<br>12<br>17<br>18<br>18<br>19<br>20 |
| 5.               | SMARTRF® STUDIO FOR CC1000                                                                                                    | 21                                           |
| 5                | <ul> <li>5.1 THE NORMAL CONFIGURATION WINDOW FOR CC1000</li></ul>                                                                                                    | 22<br>23<br>28<br>29                         |
| 6.               | SMARTRF® STUDIO FOR CC1050                                                                                                    |                                              |
| 6<br>6<br>6<br>7 | <ul> <li>6.1 THE NORMAL CONFIGURATION WINDOW FOR CC1050</li></ul>                                                                                                    |                                              |
| /•<br>7          | 7.1 THE NORMAL CONFIGURATION WINDOW FOR CC1010                                                                                                    | 38                                           |
| 7<br>7           | 7.1.1       System parameters         7.2       The register configuration window for CC1010         7.3       Evaluation Board Control                                                                                                    |                                              |
| 8.               | SMARTRF® STUDIO FOR CC102X                                                                                                    | 45                                           |
| 8<br>8<br>8      | <ul> <li>8.1 THE NORMAL CONFIGURATION WINDOW FOR CC102X</li></ul>                                                                                                    |                                              |
| 9.               | SMARTRF® STUDIO FOR CC1070                                                                                                    | 54                                           |
| ç<br>ç<br>ç      | <ul> <li>9.1 THE NORMAL CONFIGURATION WINDOW FOR CC1070</li></ul>                                                                                                    |                                              |

### Chipcon Products from Texas Instruments

| 10. SMARTRF   | B STUDIO FOR CC2400                                |    |
|---------------|----------------------------------------------------|----|
| 10.1 Starting | SMARTRF® STUDIO AND SELECTING A CC2400 DEVICE      |    |
| 10.2 OVERVIEW | V OF SMARTRF® STUDIO FOR CC2400                    | 63 |
| 10.2.1 Regis  | ter Status                                         | 64 |
| 10.2.2 Syste  | m Configuration                                    |    |
| 10.2.3 Pull-  | down menus and toolbar                             |    |
| 10.2.4 Onlir  | ne help                                            |    |
| 11. SMARTRF   | ® STUDIO FOR CC2420/2430                           | 71 |
| 11.1 STARTING | SMARTRF® STUDIO AND SELECTING A CC2420/2430 DEVICE | 71 |
| 11.2 Overview | V OF SMARTRF® STUDIO FOR CC2420/2430               | 72 |
| 11.2.1 Regis  | ter Status                                         |    |
| 11.2.2 Syste  | m Configuration                                    |    |
| 11.2.3 Onlir  | ne help                                            |    |
| 12. SMARTRF   | ® STUDIO FOR CC11XX AND 25XX                       | 83 |
| 12.1 STARTING | SMARTRF® STUDIO AND SELECTING A CC11xx/25xx device |    |
| 12.2 Overview | V OF SMARTRF® STUDIO FOR CC11xx/25xx               |    |
| 12.2.1 Regis  | ter Status                                         |    |
| 12.2.2 Syste  | m Configuration                                    |    |
| 12.2.3 Pull-  | down menus and toolbar                             |    |
| 12.2.4 Onlir  | ne help                                            |    |
| 13. CONTACT   | INFORMATION                                        | 95 |

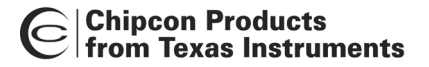

### 1. Introduction

This user manual describes how to use SmartRF® Studio. This software is developed by Chipcon to the courtesy of our customers.

This software is made to configure the RFICs on the Evaluation Board for the CC400, CC900, CC1000, CC1050, CC1010, CC1020, CC1021, CC1070, CC2400, CC2420, CC2430, CC1100, CC1110, CC1150, CC2500, CC2510 and CC2550. By giving out this software the designers of radio systems can easily evaluate the RFICs at an early stage in the design-process. It is further a useful tool during the generation of the configuration data and for finding optimised external component values.

It is also a helpful tool to get to know the RFICs from Chipcon.

### Distribution and disclaimer:

This software may be distributed freely under the condition that no profit is gained from its distribution, nor from any other program distributed in the same package. All files that are part of this package have to be distributed together and none of them may be changed in any way other than archiving or crunching.

This program is distributed as freeware (and giftware). This package is provided "as is" without warranty of any kind. The author assumes no responsibility or liability whatsoever for any damage or loss of data caused by using this package.

General information:

Chipcon AS believes the furnished information is correct and accurate at the time of this printing. However, Chipcon AS reserves the right to make changes to this product without notice. Chipcon AS does not assume any responsibility for the use of the described product. Please refer to Chipcon's web site for the latest update.

*SmartRF*<sup>®</sup> is a registered trademark of Chipcon AS. SmartRF is Chipcon's RF technology platform with RF library cells, modules and design expertise. Based on SmartRF Chipcon develops standard component RF-circuits as well as full custom ASICs based on customers' requirements.

## 2. Installation

A SmartRF® Studio set-up file is available from the Chipcon web-site at <u>www.chipcon.com</u>. Make sure that you have the newest version available before you start the installation. To begin the installation: Run the set-up file and follow the instructions.

SmartRF® Studio communicates with the evaluation boards through the USB port (SmartRF®03/04) or the parallel port (SmartRF®01/02). Up to eight USB devices are supported on a single computer. The platform you can use SmartRF® Studio will for this reason depend in the device you want to evaluate.

USB port devices (SmartRF®03/04) are supported on the following platforms: Windows 98 Windows 2000 Windows XP

Parallel port devices (CCX00/CC10X0) are supported on the following platforms: Windows 98 Windows 2000 Windows NT Windows XP

Other system parameters are not critical.

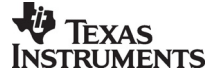

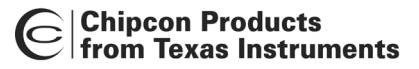

## 3. Overview of SmartRF® 01/02 Studio

### 3.1 Starting SmartRF® Studio for CCX00/CC10XX

Before you can start to use SmartRF® Studio for the SmartRF® 01 or 02 productline (CCX00/CC10XX), you must select a device to evaluate. This is done by activating the SmartRF® 01 or SmartRF® 02 tag in the device manager of SmartRF® Studio. Double-click on the device to open the SmartRF® Studio for this device. You can also mark the device and click on the start button.

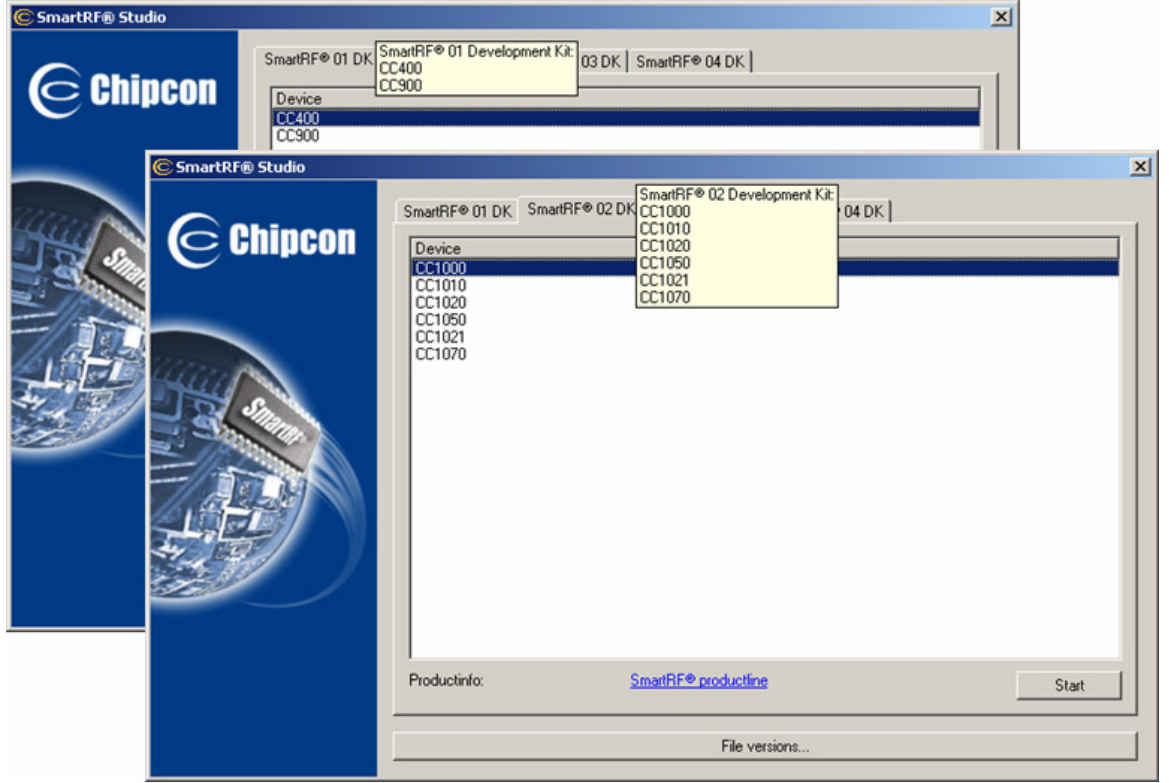

The file version button will list up the version of all files included in this version of SmartRF  $\ensuremath{\mathbb{S}}$  Studio.

### 3.2 Pull-down menus

SmartRF® Studio simplifies access to its features through the use of pull-down menus. The SmartRF® Studio menus are shown below.

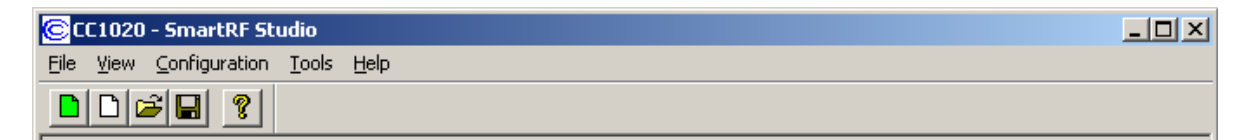

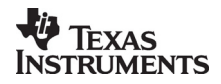

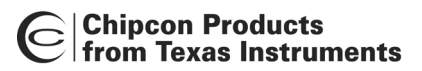

### 3.2.1 File

The File menu contains items that create files and set up printing options.

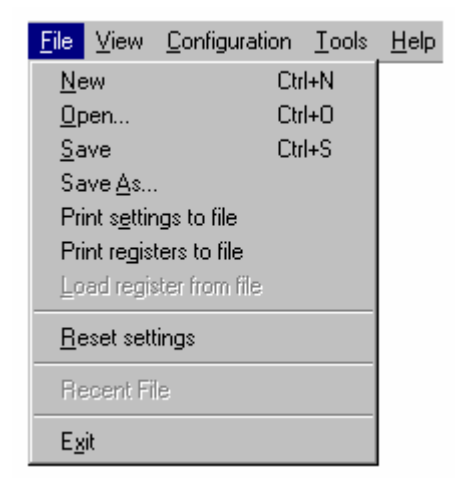

New allows you to create a new SRF-file and set default settings.

**Open...** displays a file selection dialog box that asks you for the name of an SRF-file and opens it.

Save saves all the entered system parameters in the current SRF-file.

**Save As...** displays a file selection dialog box that asks you for the name of an SRF-file in which to save the entered system parameters.

**Print setting to file** displays a dialog box that enable you to save the entered system parameters together with the calculated component values in a TXT-file.

**Print registers to file** displays a dialog box that enable you to save the register values to a \*.txt file in Normal View and \*.eep file in Register View. In Normal View the values will be shown in hexadecimal code for all possible modes available for the selected transceiver, for easy inclusion in micro-controller code. In Register View this selection displays a dialog box that enable you to dump the present register values to a file. This is useful if the register settings are different from the default values given in the Normal View.

**Load registers from file** displays a dialog box that enables you to open the register values from a previous generated \*.eep file. This option is only activate in Register View

**Reset settings** will set the system parameters to default and update the configuration registers.

Exit quits SmartRF® Studio.

Note: When in 'Register' window only the **Exit**, **Print register to file** and **Load registers from file** entries will be available.

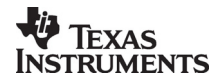

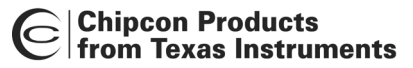

### 3.2.2 View

The **view** menu allows you to set Window options.

| <u>F</u> ile   | $\underline{V} iew$             | <u>C</u> onfi  | iguration . | <u>T</u> ools | <u>H</u> elp |
|----------------|---------------------------------|----------------|-------------|---------------|--------------|
|                | ✓ Non                           | mal            | F2          |               |              |
| ⊢              | <u>R</u> eg                     | jister         | F3          |               |              |
| _ <sup>s</sup> | ✓ <u>T</u> oo<br>✓ <u>S</u> tat | lbar<br>us Bar |             |               |              |

Normal shows you the system parameter entry screen.

Register shows you the configuration register screen.

Toolbar displays the SmartRF® Studio toolbar when selected.

**Status Bar** displays helpful tips at the bottom of the window when you hold the mouse pointer over a feature.

### 3.2.3 Configuration

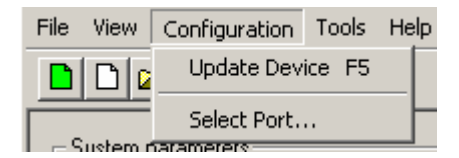

The configuration menu allows you to change port address or device, and download the data to the device.

**Update Device** downloads the chosen settings to the transceiver device via the parallel port at the back of your computer.

**Select Port...** displays a window in which you can choose between different I/O addresses for the parallel port ('0x278', '0x378' or '0x3cb'). The default address is '0x378'. A 'Set as default' button makes the program store the new default value.

You can find the address in Windows NT by choosing 'Windows NT Diagnostics' under 'Administrative Tools' in the Windows 'Start Menu', and choose 'Resources' and 'I/O ports'. If you have more than one parallel port, contact your local IT manager.

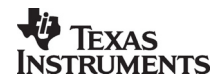

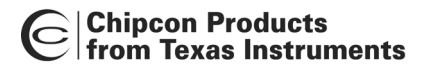

### 3.2.4 Tools

| <u>File View Configuration</u> | <u>T</u> ools | <u>H</u> elp |
|--------------------------------|---------------|--------------|
|                                | <u>P</u> rogr | amming       |

The Tool menus have an option to select **programming**. This is a small program that let you program the CC400 and CC900 Demonstration Board. For more information on how this program works see chapter 4.3.

### 3.2.5 Help

| <u>File View Configuration Tool</u> | <u>H</u> elp                        |
|-------------------------------------|-------------------------------------|
|                                     | Help Topics<br>About SmartRF Studio |
| System parameters                   | <u>C</u> ontact Chipcon             |
|                                     |                                     |

The help menu provides access to useful information about the product.

Help Topics brings up a message box stating where you can find further help.

About SmartRF® Studio brings up a message box with the software revision and copyright information.

**Contact Chipcon** brings up a message box where you can find Chipcon contact information and links to our web-site and mail.

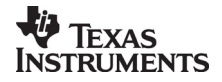

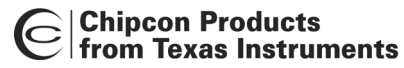

### 3.3 The SmartRF® Studio toolbar

In addition to the pull-down menus, the toolbar provides you with simplified access to useful SmartRF® Studio and Windows features:

| lcon      | Name                                                                 | Description                               |          |
|-----------|----------------------------------------------------------------------|-------------------------------------------|----------|
|           | <i>Reset settings</i> :Sets the system par-<br>registers.            | ameters to default and updates the config | guration |
| $\square$ | New: Allows you to create a new SI                                   | RF-file.                                  |          |
| 2         | <i>Open</i> : Displays a file selection dialo SRF-file and opens it. | g box that asks you for the name of       | an       |
|           | Save: Saves all the entered system                                   | parameters in the current SRF-file.       |          |
| Help      | topics: Brings up a messag                                           | e box stating where you can find further  |          |

*topics*: Brings up a message box stating where you can find further help.

### 3.4 The status information

You will find status information at the bottom of the program window. This is shown in the figure below.

| Status information<br>Typical current consumption 18.00000 mA<br>Lock indicator Not Locked | Update<br>device | Chipcon.com |    |
|--------------------------------------------------------------------------------------------|------------------|-------------|----|
| Ready                                                                                      |                  |             | 11 |

The user can observe the current consumption of the transceiver in the different settings in the Normal View. SmartRF® Studio also monitors the lock pin of the transceiver.

The Update device button downloads the chosen settings to the transceiver device via the parallel port (F5 can be used as a shortcut).

The bitmap of Chipcon is a link to the Chipcon homepage. By clicking on this picture, your default browser goes to our website, where you can find more information about our RF transceivers and us.

At the bottom of the window, there is a status bar, which provides hints about the various features in the program.

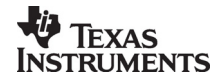

## 4. SmartRF® Studio for CC400/CC900

When CC400/CC900 is used, the program has two configuration views. The parameter entry screen is the default window and can be chosen by pressing **F2** or selecting **Normal** from the **View** menu. In this window you can change the system parameters, get status information and component values.

The other configuration window is the "register" configuration, which is selected by pressing **F3** or selecting **Register** from the **View** menu. It gives you the possibility to change the bits in the configuration registers directly. This window is mainly used to give additional information and we dissuade you to change the bits.

To send the configuration data to the transceiver chip, press **F5** or select **Update Device** from the **Configuration** menu or press the **Update device** button at the bottom of the screen.

Note: When pressing **Enter** the parameters will be checked and component values will be calculated, but the transceiver will not be programmed until **Update device** is activated.

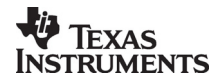

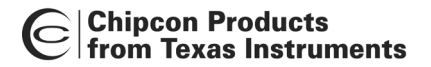

### 4.1 The Normal configuration window for CC400/CC900

When you have chosen the Normal configuration window, the SmartRF® Studio appears as shown in the picture below.

| CC400 - SmartRF Studio                                                                                                    | _                      |  |
|----------------------------------------------------------------------------------------------------|------------------------|--|
|                                                                                                    |                        |  |
| System parameters<br>Info X-tal frequency<br>Info X-tal accuracy<br>Info RF frequency<br>Info IF stage<br>Info Frequency separation<br>Info Data rate<br>Info Power amplifier class<br>Info RF output power<br>Info Receiver mode<br>Info LOCK indicator<br>Info VCD current |                        |  |
| Status information<br>Typical current consumption 18<br>Lock indicator No<br>Ready                                                                                                    | R.00000 mA<br>R Locked |  |

You can get information about the different parameters by clicking on the **info** button to the left of the parameter. In addition to this, a tool-tip message appears when you move the mouse over a feature.

After you have changed some or all of the parameters, the external component values are calculated after pressing **Enter** or **Update device**. Component values for the Phase Lock Loop (PLL) filter and the input/output match to the antenna are shown to the right of the window. The values are given to you in terms of the standard E12-series. When you have changed the default parameter settings, use these values on the new external components. The component reference numbers refer to the application circuit shown in the datasheet.

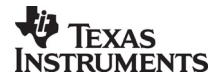

### Chipcon Products from Texas Instruments

Using the specified component values for the PLL loop filter will give an optimum loop bandwidth for the selected system parameters. If you need a faster PLL settling time, i.e. a larger loop bandwidth, the data rate can be set to a higher value and the corresponding component values can be used.

Using the specified component values for the input/output match will give an optimum match at the specified operating frequency. Minor tuning of the component values may be necessary to compensate for layout parasitics.

### 4.1.1 System parameters

This chapter describes the different parameters and the options you have when changing them. The default parameter list is given at the end of the chapter. For detailed information on parameter setting of CC400 and CC900 see Application note AN005.

### X-tal frequency

The crystal frequency of your Development Kit evaluation board is 12.000000 MHz. Do not change the X-tal frequency parameter when using this module unless the crystal is being replaced. If you are using this program to generate configuration data for your special application, use a crystal frequency between 4.000 and 13.100 MHz and replace the crystal on the printed circuit board. The crystal should be designed for 12pF load capacitance. The frequency value is rounded to 6 digits after the MHz decimal point, i.e. 12.000000 MHz.

### X-tal accuracy

Enter the total crystal accuracy between 0 and 500 ppm, including initial tolerance, temperature stability, loading and ageing. If you are using a trimming capacitor to adjust the crystal oscillator, the initial tolerance will be zero. The crystal accuracy is very important for narrow-band applications (i.e. 25 kHz-channel separation). For applications using wider bands crystal accuracy is not that important. The crystal stability has an influence on the minimum possible IF filter bandwidth and the maximum frequency separation that can be used. For highest possible sensitivity it is an advantage to use a crystal with high frequency accuracy (<20 ppm). For low cost applications, however, this can be a trade-off. The default value is 30 ppm.

### RF frequency

The CC900 can operate at frequencies between 800 and 1000 MHz. The Development Kit evaluation board is optimised for operation in the ISM band at 868-870 MHz. However, it is possible to use the evaluation board for frequencies between approximately 850 and 910 MHz restricted by the VCO tank tuning range.

The CC400 can operate at frequencies between 300 and 500 MHz in 250 Hz steps. The Development Kit evaluation board is optimised for operation in the ISM band at 433.920 MHz. However, it is possible to use the evaluation board for frequencies between approximately 400 and 460 MHz restricted by the VCO tank tuning range.

Choosing frequencies outside this range will not work for this evaluation board and should only be done for generation of configuration data to be used in other applications.

Note: Depending on the crystal frequency, some RF frequencies are not allowed and an error message will pop up.

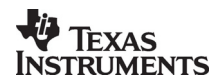

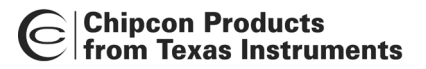

### IF stage

For the CC900 and the CC400 there are four possible choices of IF-stage frequency: 60, 200, 455 kHz internal filter, or 455 kHz using an external ceramic filter. The default value is 200 kHz. The IF frequency is selected from a pull down menu.

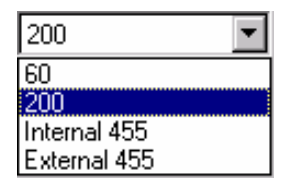

The best sensitivity is obtained using the internal 60 kHz IF-filter and offers a cost optimised solution. If the operating temperature range shall be large, a relative stable reference crystal may be required when using the 60 kHz internal IF-filter. Optionally the initial crystal accuracy can be tuned using a trimming capacitor.

Using the 200 kHz internal IF-filter gives a very low cost solution that does not require a very stable crystal or a tuning capacitor. This is however obtained at the expense of lower sensitivity.

The best selectivity is obtained with an external 455 kHz ceramic filter, but at the cost of lower sensitivity. However, this can increase the cost of your system due to the external ceramic filter cost, and because of the narrow bandwidth of the external filter (typically 30 kHz) which requires a reference crystal with high accuracy (< $\pm$ 10-20 ppm). Note: When selecting the external 455 kHz filter, the user must ensure that the crystal accuracy together with the signal bandwidth (depend on data rate and deviation) stays inside the filter bandwidth. The total occupied signal bandwidth can be approximated by Carson's rule: BW =  $\Delta f + 2 f_m$  where  $f_m$  is the modulation frequency. Using Manchester coding the modulation frequency (in kHz) will be equal to the bit rate (in kbit/s). A message-box opens when selecting 455 external filter. This messagebox can be useful to calculate the bandwidth of the filter according to Carson's rule and the crystal accuracy.

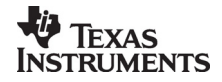

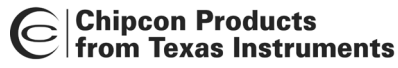

### Frequency separation

The frequency separation,  $\Delta f$ , is the difference between the frequency transmitted for a '0' ( $f_0$ ) and a '1' ( $f_1$ ). That is,  $f_0 = f_C - \Delta f/2$  and  $f_1 = f_C + \Delta f/2$  where  $f_C$  is the carrier frequency entered in the 'RF frequency' field.

The frequency separation can be adjusted between 1 and 200 kHz in 1 kHz steps. The default value is 20 kHz.

Depending on the chosen IF stage the recommended frequency separation is 5 - 40 kHz for IF = 60 kHz, 10 - 100 kHz for IF = 200 kHz. 5-20 kHz for IF = 455 kHz with external filter

The sensitivity depends slightly on frequency separation.

### Data rate

The data rate can be set between 0.3 and 9.6 kbitps. The default setting is 1.2 kbitps. The data signal transmitted to the DIO pin must be Manchester encoded. The noise bandwidth of the receiver will be optimised to the selected data rate. Note that the baud rate is twice the bit rate when using Manchester coding.

### Power amplifier class

You can chose between four possible choices of PA-class: 'Class A', 'Class AB', 'Class B' and 'Class C'. The default choice is 'Class C'. The different classes are selected from a pull-down menu.

| Class B             | • |
|---------------------|---|
| Class A             |   |
| Class AB<br>Class B |   |
| Class C             |   |

The selection of power amplifier operation class is a trade-off between output power, efficiency and harmonic generation. In class A or AB the amplifier is working more linear, and the harmonics will be low. However, the efficiency and the output power will also be low. For increased output power and efficiency, class B or C should be used, with the cost of somewhat higher harmonics.

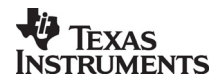

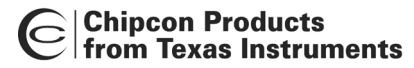

### RF output power

For the CC900 case, the output RF power can be set in 1 dB steps between -20 and up to 4 dBm depending on the PA operating mode.

| Class A:  | -20 to -12 dBm (not recommended due to low efficiency |
|-----------|-------------------------------------------------------|
| Class AB: | -15 to -5 dBm (recommended -12 to -8 dBm)             |
| Class B:  | -8 to 1 dBm (recommended -8 to -3 dBm)                |
| Class C:  | -8 to 4 dBm (recommended -8 to 4 dBm)                 |

For the CC400 case, the output RF power can be set in 1 dB steps between -5 and up to 14 dBm depending on the PA operating mode.

| -5 to 0 dBm (not recommended due to low efficiency) |
|-----------------------------------------------------|
| -4 to 6 dBm (recommended -4 to 3 dBm)               |
| 0 to 12 dBm (recommended 3 to 12 dBm)               |
| 0 to 14 dBm (recommended 12 to 14 dBm)              |
|                                                     |

The default value is 0 dBm for CC900 and 10 dBm for CC400. Power in dBm is 10 log (P) where P is in mW.

### Mode

The operation mode can be selected from a pull down menu. The chip can be set in RX (receive), TX (transmit) or PD (power down) mode. In PD you can select between complete power down (osc. off), or power down with the crystal oscillator running (osc. on).

| RX 💌           |
|----------------|
| RX             |
| ΤX             |
| PD (osc. on)   |
| PD (osc. off)  |
| RX precharging |

Leaving the crystal oscillator running gives a shorter turn-on time at the expense of higher current consumption in the power down mode. RX precharging can be used to reduce the demodulator turn-on time. Please refer to the data sheet for further information on demodulator precharging. The default value is RX.

#### Receiver mode

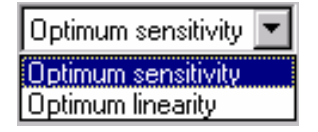

The receiver mode can be selected from a pull down menu. The receiver can be configured for optimum sensitivity (low noise figure) or optimum linearity (high input intercept point). When inter-modulation due to several transmitters in the same area is expected to be a problem, choose the optimum linearity option. Choose optimum sensitivity when maximum range is needed. The default value is optimum sensitivity.

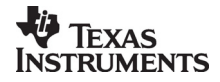

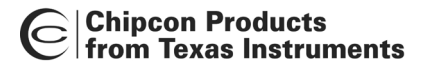

### LOCK indicator

The synthesiser PLL lock indicator can be set in one of three modes: 'Continuous', 'One-shot' or 'Disabled' using the pull down window. Choosing 'Continuous' the lock indicator will monitor the PLL lock continuously also after an initial lock has occurred. Choosing the 'One-shot' mode the lock pin will stay high after an initial lock has occurred, even if the PLL occasionally should fall out of lock. If 'Disabled' is selected, the lock signal will be active regardless of the PLL status. The default value is 'Continuous'.

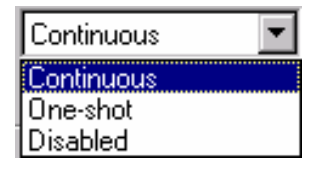

Important: The 'One-shot' lock signal is used internally in the CC900 to enable the transmitter. If the lock signal is not active (high) the transmitter will not be enabled. This is done in order to avoid the transmitter to emit out-of-band signals. If 'Disabled' is chosen this function is overridden and care should be taken, as the transmitter will transmit even when the PLL is not in lock.

### VCO current

The VCO current can be set in 8 steps; '000' being the maximum and '111' being the minimum. The VCO current can be adjusted in order to check the gain margin of the VCO. Reducing the VCO current will decrease the amplitude of the VCO signal, and eventually the oscillator will cease to oscillate. In receive mode the LO leakage can be reduced by reducing the current, and hence the amplitude. However, the current should always be minimum two steps above where the oscillator stops, in order to have some start-up margin.

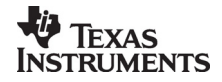

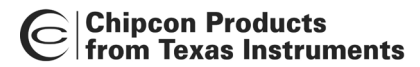

### 4.2 The register configuration window for CC400/CC900

When you have chosen the register configuration window, the SmartRF® Studio will look like the picture below.

| CC900 - SmartRF Studio                                                                                                    |
|----------------------------------------------------------------------------------------------------|
| Eile View Configuration Tools Help                                                                                                    |
|                                                                                                    |
| Configuration registers           Frame A (Address 000)           A12         A11         A09         A08         A05         A04         A03         A01         A00         hex         006A   |
| Frame B (Address 001)           B12         B11         B09         B08         B07         B06         B05         B03         B01         B00         hex         2B0B                         |
| Frame C (Address 010)           C12         C11         C10         C09         C08         C07         C06         C05         C04         C03         C01         C00         hex         4041 |
| Frame D (Address 011) D12 D11 D10 D09 D08 D07 D06 D05 D04 D03 D02 D01 D00 hex 719A                                                                                                    |
| Frame E (Address 100)<br>E12 E11 E10 E09 E08 E07 E06 E05 E04 E03 E02 E01 E00 hex 8800                                                                                                    |
| Frame F (Address 101)<br>F12 F F11 F F10 F F09 F F08 F07 F06 F05 F04 F03 F02 F01 F F00 F hex BA03                                                                                                |
| Frame G (Address 110)<br>G12 G11 G10 G09 G08 G07 G06 G05 G05 G04 G03 G02 G01 G00 hex CB6C                                                                                                    |
| Frame H (Address 111)<br>H12 H11 H10 H09 H08 H07 H06 H05 H04 H03 H02 H01 H00 hex E072                                                                                                    |
|                                                                                                    |
| Lock indicator Not Locked                                                                                                    |
| Ready ///                                                                                                    |

In this mode you can change the 13 different bits in the 8 registers directly by clicking on the white squares. These bits are used to program the transceiver chip on the printed circuit board (PCB) that follows Development Kit. We dissuade you to change the bits without contacting our company first.

When changing the values and pressing **Enter** in the Normal configuration window described in chapter 4.1, the frames will change automatically. At the right side of the window, you can see the hex codes used to configure the transceiver. Here is the 3 bit address added to the 13 bit data-frames, giving the hex-value of the 16-bit frame normally stored in an micro-controller.

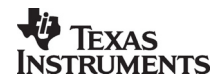

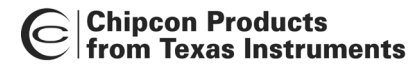

### 4.3 Description of the Tools for CC400/CC900

Tools in the SmartRF® Studio are small independent software programs that are accessible from the Tools menu.

### 4.3.1 Programming

It is possible to program the microcontroller on the Demonstration Board for the CC400 and the CC900 from SmartRF® Studio. Selecting **Programming** in the **Tools** menu (Alt+T+P) open a new window tool for this demonstration board programming. This window is as shown below.

| Programming th | he Demostration Board                                                                                                    | ×    |
|----------------|----------------------------------------------------------------------------------------------------|------|
| EEPROM-p       | programming<br>EEPROM: Default data in buffer for CC400DB<br>C default setting<br>C from file Load Save program EEF<br>C from board Read | PROM |
| - FLASH-pro    | ogramming<br>FLASH: No data in buffer<br>from file Load program FL                                                                       | ASH  |

The interface communicates with the Evaluation Board. Before programming can start, you must plug the Demonstration Board into the edge connector on the CC400/900 Evaluation Board. The software will inform you if you have not installed the Demonstration Board correctly on the demonstrator before programming. Please see the User Manuals for the Development Kit for details regarding the Evaluation Board and Demonstration Board.

Before programming the demonstration board the battery should be removed, because the Evaluation board gives power to the MCU during programming.

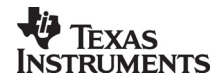

## Chipcon Products from Texas Instruments

### 4.3.2 EEPROM-programming

The register setting for the transceivers is stored in the EEPROM of the microcontroller. The idea is that the user can change the settings of the transceivers on the demonstrator by changing the data in the EEPROM.

Before you can program the EEPROM, you must load valid data into the EEPROM-buffer. This can be done by either using the *default setting*, load *from file* or read *from board*.

If *default setting* is selected, then the EEPROM-buffer is filled with default values that correspond to the data in the demonstration board when you got it. This is a proper selection when you want to go back to the recommended settings after testing the demonstrator using other settings. To use the correct default setting for the demonstrator board, the user must ensure that the selected device in SmartRF® Studio is the same as the transceiver on the demonstration board. If CC400 is selected the default setting is according to the EEPROM setting given in CC400DBK User Manual, and if CC900 is selected the default setting is according to the EEPROM setting given in CC900DBK User Manual. If CC1000 is selected before the programming tool is opened, the default setting radio button will not give a default setting, because we have for the moment not implemented a demonstrator for CC1000.

If *from file* is selected, then the load and the save buttons are enabled. Here you can either load data from a file to the EEPROM-buffer, or save the EEPROM-buffer to a file. There are two types of files that are allowed to load. That is the \*.eep and \*.txt. The eep-format is the normal file type for the EEPROM data. The txt-file is the text-file that is generated under SmartRF® Studio when *print register to file* is selected in Normal View. If another text-file is loaded an error message will open. When saving the buffer to a file, the format will be of \*.eep.

If *from board* is selected, then the read and save buttons are enabled. By clicking on this button, the software starts to read the EEPROM of the connected demonstration board, into the EEPROM-buffer. The Progress bar at the bottom of the EEPROM-programming frame starts to go, and indicate the progress of the reading. An error message will open if no demonstrator is connected to the evaluation board. The buffer data can now be used to either program to another board or store to a \*.eep file.

When the EEPROM-buffer contains useful data, the *program EEPROM* button is enabled. This button writes the data from the EEPROM-buffer to the EEPROM of the microcontroller. The Progress bar at the bottom of the EEPROM-programming frame indicates the progress of the programming. An error message will be shown if no demonstrator is connected to the evaluation board.

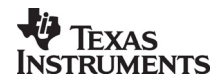

### Chipcon Products from Texas Instruments

### 4.3.3 FLASH-programming

The main program of the microcontroller is stored in the FLASH memory. This program can be loaded into the FLASH-buffer. The file-format is generic Hex Format (ASCII-file). Please have in mind that not all types of hex format can be used in SmartRF® Studio. The format SmartRF® Studio can handle is given below:

000000:c005 000001:c115 000002:c125 000003:c0a9 000004:c001 000005:c000

• • • • • •

the generic hex format is of the type:

AAAAAA:DDDD

Where:

A = Address D = Data

When the FLASH-buffer contains useful data, the *program FLASH* button is enabled. This button writes the data from the FLASH-buffer to the FLASH memory of the microcontroller. The Progress bar at the bottom of the FLASH-programming frame indicates the progress of the programming. An error message will be shown if no demonstrator is connected to the evaluation board.

Please have in mind that the EEPROM is erased during the FLASH-programming, and must manually be updated by the user with the *program EEPROM* button (see 8.1.1).

Please also have in mind that the FLASH programmer in SmartRF® Studio can only be used on a CC400/CC900DB v.2.00 or newer, due to the new Atmel MCU (tiny12) on this board.

Note: To generate a generic hex file in AVR Studio (use version 3.5 or newer), click on 'Project Settings' in the 'Project' menu, and select 'Generic' in the 'Output File Format' combo box. For further information, see Atmel's documentation.

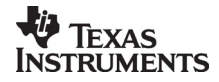

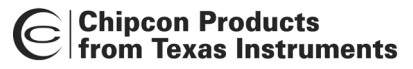

## 5. SmartRF® Studio for CC1000

The CC1000 has two configuration views. The parameter entry screen is the default window and can be chosen by pressing **F2** or selecting **Normal** from the **View** menu. In this window you can change the system parameters, get status information and component values.

The other configuration window is the "register" configuration, which is selected by pressing **F3** or selecting **Register** from the **View** menu. It gives you the possibility to change the bits in the configuration registers directly. This window is mainly used to give additional information and we dissuade you to change the bits.

To send the configuration data to the transceiver chip, press **F5** or select **Update Device** from the **Configuration** menu or press the **Update device** button at the bottom of the screen.

Note: When pressing **Enter** the parameters will be checked and component values will be calculated, but the transceiver will not be programmed until **Update device** is activated.

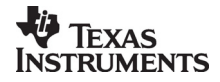

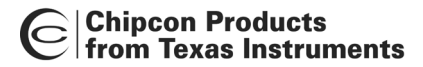

### 5.1 The Normal configuration window for CC1000

When you have chosen the Normal configuration window, SmartRF® Studio appears like the picture below.

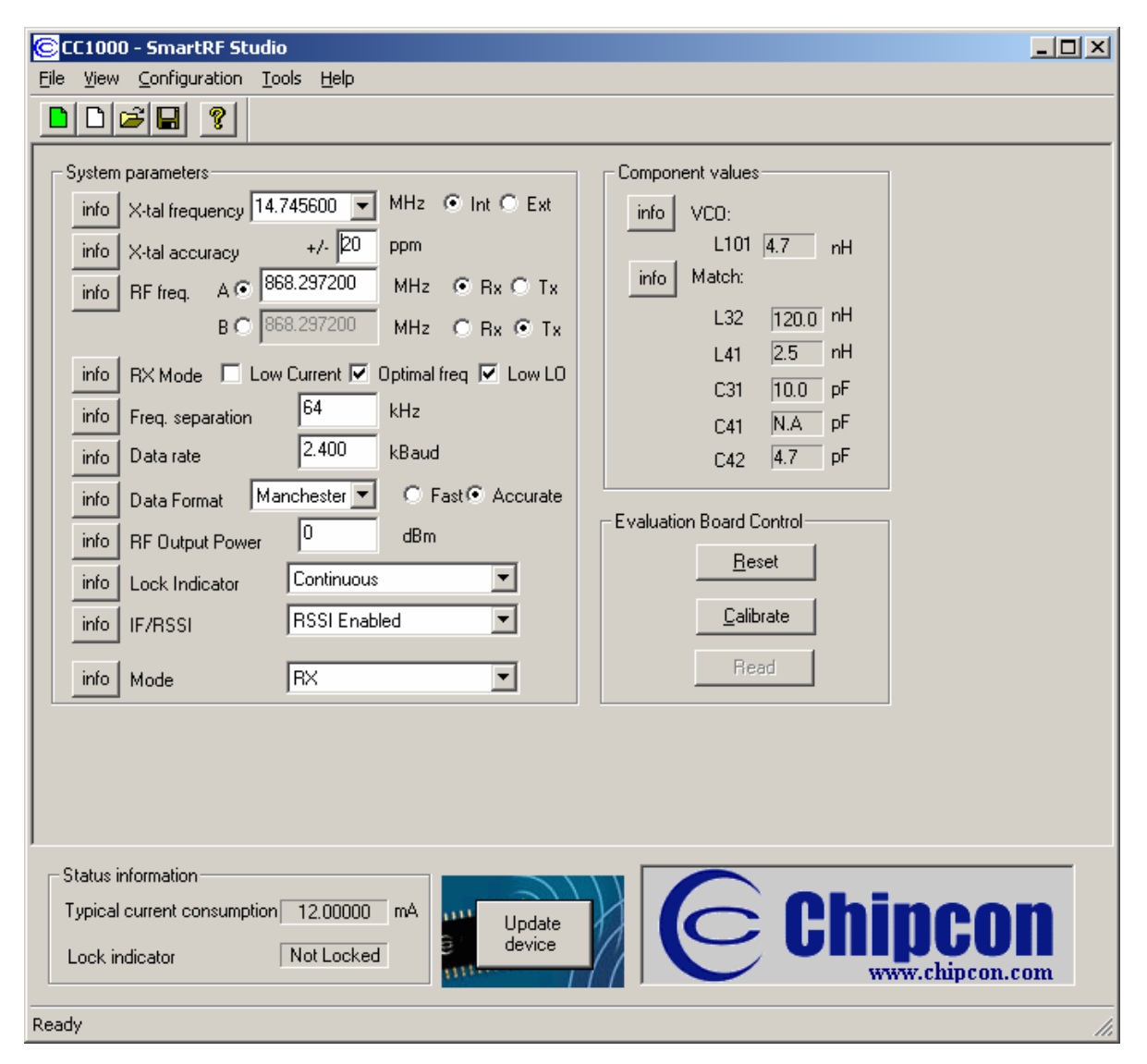

You can get information about the different parameters by clicking on the **info** button to the left of the parameter.

After you have changed some or all of the parameters, the external component values are calculated after pressing **Enter** or **Update device**. Component values for the input/output match to the antenna and the VCO Inductor are shown to the right of the window. The values are given to you in terms of the standard E12-series. When you have changed the default parameter settings, use these values for the new external components. The component reference numbers refer to the application circuit shown in the datasheet. Using the specified component values for the input/output match will give an optimum match at the specified operating frequency. Minor tuning of the component values may be necessary to compensate for layout parasitics.

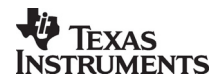

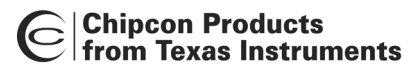

### 5.1.1 System parameters

This chapter describes the different parameters and the options you have when changing them.

### Crystal frequency

The crystal frequency of your Development Kit evaluation board is 14.7456 MHz. Do not change the X-tal frequency parameter when using this module unless the crystal is being replaced. If you are using this program to generate configuration data for your special application, use a crystal frequency between:

3 – 4 MHz 6 – 8 MHz 9 – 16 MHz

Recommended frequencies are 3.6864, 7.3728, 11.0592 and 14.7456 MHz giving exact data rates. The recommended frequencies can be selected in the drop-down list. The frequency value is rounded to 6 digits after the MHz decimal point, i.e. 11.059200 MHz.

| X-tal frequencu | 14.745600 | - | MHz | Œ | Int O | Ext |
|-----------------|-----------|---|-----|---|-------|-----|
| A-tai frequency | 14.140000 |   |     |   |       |     |

You can also choose to use an external crystal reference oscillator by selecting 'External' in the radio button.

The crystal frequency must be higher than 12 MHz in order to use higher data rates than 19.2 kbaud in SmartRF® Studio.

### Crystal accuracy

Enter the total crystal accuracy between 0 and 500 ppm, including initial tolerance, temperature stability, loading and ageing. If you are using a trimming capacitor to adjust the crystal oscillator, the initial tolerance will be zero. The crystal stability has an influence on the maximum data rate and frequency separation that can be used to stay in the passband of the internal IF filter bandwidth. For highest possible data rate or separation it is an advantage to use a crystal with high frequency accuracy (<20 ppm). For low cost applications, however, this can be a trade-off. The default value is 20 ppm.

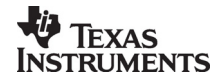

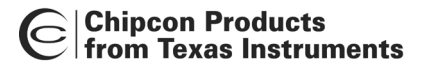

### RF frequency

CC1000 has two separate frequency settings making it possible to select between Frequency A and B. A radio button is used for selecting the active frequency. There is further a radio button on each frequency, which informs the software, whether to calculate RX or TX frequency.

| RF freq. A 💿 | 868.300000 | MHz | • Rx | O Tx |
|--------------|------------|-----|------|------|
| В 🔿          | 868.300000 | MHz | O Bx | ⊙ Tx |

If the active frequency is different from the operation mode (see section 5.1.1.12), error messages will popup informing you to synchronise the active frequency with the operation mode.

The CC1000 can operate at frequencies between 300 and 1000 MHz. The Development Kit evaluation board is optimised for operation in either the ISM band at 868-870 MHz or the ISM band at 433.050 – 434.790 MHz . However, it is possible to use the evaluation board for frequencies outside this ISM band with restriction on the VCO Inductor. Choosing frequencies outside this range will not work for this evaluation board and should only be done for generation of configuration data to be used in other applications.

### RX Mode

In RX mode you can optimise the sensitivity and current consumption.

RX Mode 🔽 Low Current 🗌 Optimal freg 🔲 Low LO

The CC1000 have some RF frequencies that gives a more optimal sensitivity than others. By selecting the optimal frequency, SmartRF® studio will find the closest RX channel that gives this optimal sensitivity frequency. When optimal frequency is selected, SmartRF® Studio sets the selected RF frequency A to the closest optimal frequency, and forces frequency B to be equal to frequency A. The RF frequency B is disabled in optimal frequency mode.

SmartRF® Studio use low side LO when mixing down to the intermediate frequency in RX mode. When low LO is disabled, this down converting is based on high side LO. The data on DIO in RX mode is inverted using high side LO.

In order to use CC1000 in a battery operation system, it is important to reduce the current consumption in RX mode. By activating the Low Current consumption, the current consumption in RX mode is reduced. The sensitivity will drop 1-2 dB when the low current mode is used.

Default setting is low current and optimal frequency.

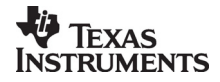

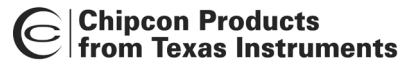

### Frequency separation

The frequency separation,  $\Delta f$ , is the difference between the frequency transmitted for a '0' ( $f_0$ ) and a '1' ( $f_1$ ). That is,  $f_0 = f_C - \Delta f/2$  and  $f_1 = f_C + \Delta f/2$  where  $f_C$  is the carrier frequency entered in the 'RF frequency' field.

The frequency separation can be adjusted between 0 and 200 kHz in 1kHz steps. The default value is 64 kHz. A warning will pop-up if CC1000 is unable to modulate with the selected separation. The maximum value for the separation depends on the crystal frequency and RF frequency input, and will for all settings be larger than 64 kHz.

### Data rate

The data rate can be set between 0.3 and 76.8 kbaud. The default setting is 2.4 kbaud. If synchronous mode and recommended crystal frequencies is selected, SmartRF® Studio will find the closest accurate data rate. If synchronous mode is selected without using recommended crystal frequencies, a warning will pop-up informing you that the data rate will differ from the one given in the Data rate input.

To get a higher data rate then 19.2 kbaud, the crystal frequency must be higher than 12 MHz in SmartRF® Studio. If the selected recommended frequency is 3.6864, 7.3728 or 11.0592 MHz in synchronous mode the maximum data rate is forced down to 19.2 kbaud (a pop-up message will inform the user). For a 14.745600 MHz crystal however the data rate is rounded to the closest accurate data rate up to 76.8 kbaud.

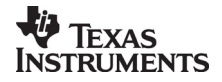

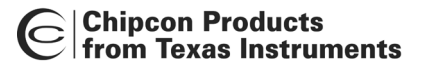

### Data format

The CC1000 can be used with NRZ (Non-Return-to-Zero) data or Manchester (bi-phase-level) encoded data. The UART mode bypasses the on-chip synchronisation feature in CC1000.

The fast and accurate sets the preamble time needed in RX mode, before valid data can be received.

| Data Format | Manchester 💌 | C Fast  Accurate |
|-------------|--------------|------------------|
|             | NRZ          |                  |
|             | Manchester   |                  |
|             | UART         |                  |

Please see data sheet of CC1000 for details.

### RF output power

For the CC1000 the output RF power can be set in 1 dB steps between -20 to 10 dBm. For frequencies higher than 500 MHz the upper limit is 5 dBm.

Power in dBm is 10 log (P) where P is in mW. The default value is 0 dBm.

Lock

| Lock Indicator | Continuous           | ] |
|----------------|----------------------|---|
|                | Continuous           | T |
|                | One-shot             | ٦ |
|                | External PA control  |   |
|                | External LNA control |   |
|                | Disabled             |   |

The synthesiser PLL lock indicator can be set in one of three modes: 'Continuous', 'One-shot' or 'Disabled' using the pull down window. Choosing 'Continuous' the lock indicator will monitor the PLL lock continuously also after an initial lock has occurred. Choosing the 'One-shot' mode the CHP\_OUT (lock) pin will stay high after an initial lock has occurred, even if the PLL occasionally should fall out of lock. If 'Disabled' is selected, the lock signal will not be sent to the CHP\_OUT pin to give PLL status. 'External PA control' is selected if an external Power Amplifier is needed, and 'External LNA control' is selected if an external LNA is needed. The CHP\_OUT pin can then control the external LNA/PA, based on the setting of the TX\_PD and RX\_PD in the MAIN register of CC1000. Please see datasheet for details. The default value is 'Continuous'.

Important: The 'One-shot' lock signal is used internally in the CC1000 to enable the transmitter. If the lock signal is not active (high) the transmitter will not be enabled. This is in order to avoid the transmitter to emit out-of-band signals. If 'Disabled' is chosen this function is overridden and care should be taken, as the transmitter will transmit even when the PLL is not in lock.

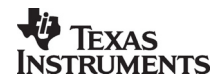

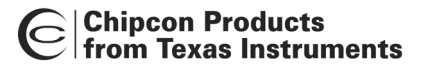

### IF/RSSI

The IF/RSSI pin on CC1000 can be configured to give out the IF frequency or RSSI. Choosing external IF, an 10.7 MHz IF signal will be available at the IF/RSSI pin. Using RSSI, an analogue voltage inversely proportional to the received signal strength is available at the pin. See datasheet for details. The default value is RSSI enable.

| IF/RSSI | RSSI Enabled        | • |
|---------|---------------------|---|
|         | RSSI Enabled        |   |
|         | External 10.7MHz IF |   |
|         | Disabled            |   |

### **Operation Mode**

The type of operation mode can be selected from a pull down menu. The chip can be set in RX (receive), TX (transmit) or PD (power down) mode. In PD you can select between complete power down (osc. off), or power down with the crystal oscillator core, bias and/or frequency synthesiser running. Leaving the crystal oscillator running gives a shorter turn-on time at the expense of higher current consumption in the power down mode. The default value is RX.

| Mode | EX 🗾                    |
|------|-------------------------|
|      | RX                      |
|      | TX                      |
|      | PD                      |
|      | XOSC Core Only          |
|      | XOSC Core & Bias        |
|      | XOSC Core, Bias & Synth |

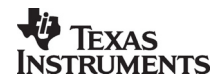

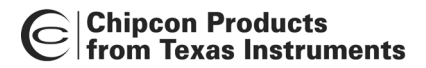

### 5.2 The register configuration window for CC1000

When you have chosen the register configuration window, SmartRF® Studio will look like the picture below.

| 📴 CC1000 - SmartRF Studio                                 |     |
|-----------------------------------------------------------|-----|
| <u>File View Configuration Tools Help</u>                 |     |
|                                                           |     |
|                                                           |     |
| Configuration registers                                   |     |
| FREQ_A 75 A0 00 TEST 6 10                                 |     |
| FREQ_B 58 33 13 TEST 5 08                                 |     |
| FSEP 01 AB TEST 4 25                                      |     |
| CURRENT 8C  8 ▼ VCO  3 ▼ LO_DRIVE  0 ▼ PA_DRIVE TEST 3 04 |     |
| FRONT_END 32 W BUF 2 V LNA 1 VIF_RSSII BYPASS             |     |
|                                                           |     |
|                                                           |     |
|                                                           |     |
| MODEM2 90 PEAKDETECT 16 PEAK LEVEL OFFSET (0 - 127)       |     |
|                                                           |     |
|                                                           |     |
| MATCH 10 1 BX MATCH 0 TX MATCH Beset                      |     |
| FSCTRL 01 FS RESET N                                      |     |
| PRESCALER 00 Read                                         |     |
|                                                           |     |
|                                                           |     |
| Status information                                        |     |
| Typical current consumption mA                            | n   |
| Lock indicator Not Locked                                 |     |
| www.chipcon.co                                            | om  |
| Ready                                                     | 11. |

In this mode you can change the Register values. You can enter the hex values directly or use the implemented control boxes for each register. These control boxes give detailed information on the bits to be controlled in the specified register. Please see the data sheet for detailed information on the register settings. When a hex value is written to a register and **enter** is pushed, the control boxes for the specific register will be updated and visa versa for changes made in the control boxes. The bits are used to program the transceiver chip on the CC1000EB, and the CC1000 will be programmed with the register information when Update device (F5) is pushed. We dissuade you to change the bits without first study the datasheet or contacting our company.

When changing the values and pressing **Enter** in the Normal configuration window described in chapter 5.1, the frames will change automatically. Changing view to Register View the optimised register values for the Normal View is given.

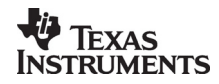

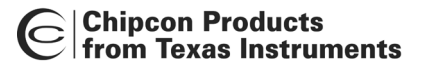

### **5.3 Evaluation Board Control**

In the CC1000 mode of SmartRF® Studio, you will find Evaluation board Control buttons (Calibrate, Reset and Read). The function of these buttons is given in this chapter.

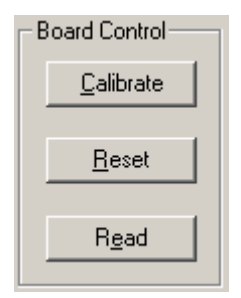

Calibrate activates the on-chip calibration feature of the VCO and PLL on the CC1000.

Reset performs a hardware reset of CC1000 setting all the register to default values.

**Read** starts to read back the register information on the CC1000 chip. The information is given in a dialog box together with the register name. This button is only active in register view.

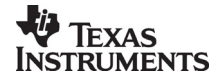

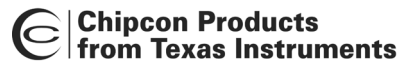

## 6. SmartRF® Studio for CC1050

The CC1050 has two configuration views. The parameter entry screen is the default window and can be chosen by pressing **F2** or selecting **Normal** from the **View** menu. In this window you can change the system parameters, get status information and component values.

The other configuration window is the "register" configuration, which is selected by pressing **F3** or selecting **Register** from the **View** menu. It gives you the possibility to change the bits in the configuration registers directly. This window is mainly used to give additional information and we dissuade you to change the bits.

To send the configuration data to the transmitter chip, press **F5** or select **Update Device** from the **Configuration** menu or press the **Update device** button at the bottom of the screen.

Note: When pressing **Enter** the parameters will be checked and component values will be calculated, but the transmitter will not be programmed until **Update device** is activated.

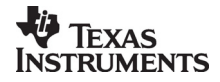

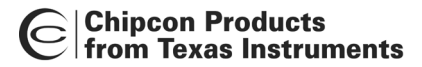

### 6.1 The Normal configuration window for CC1050

When you have chosen the Normal configuration window, SmartRF® Studio appears like the picture below.

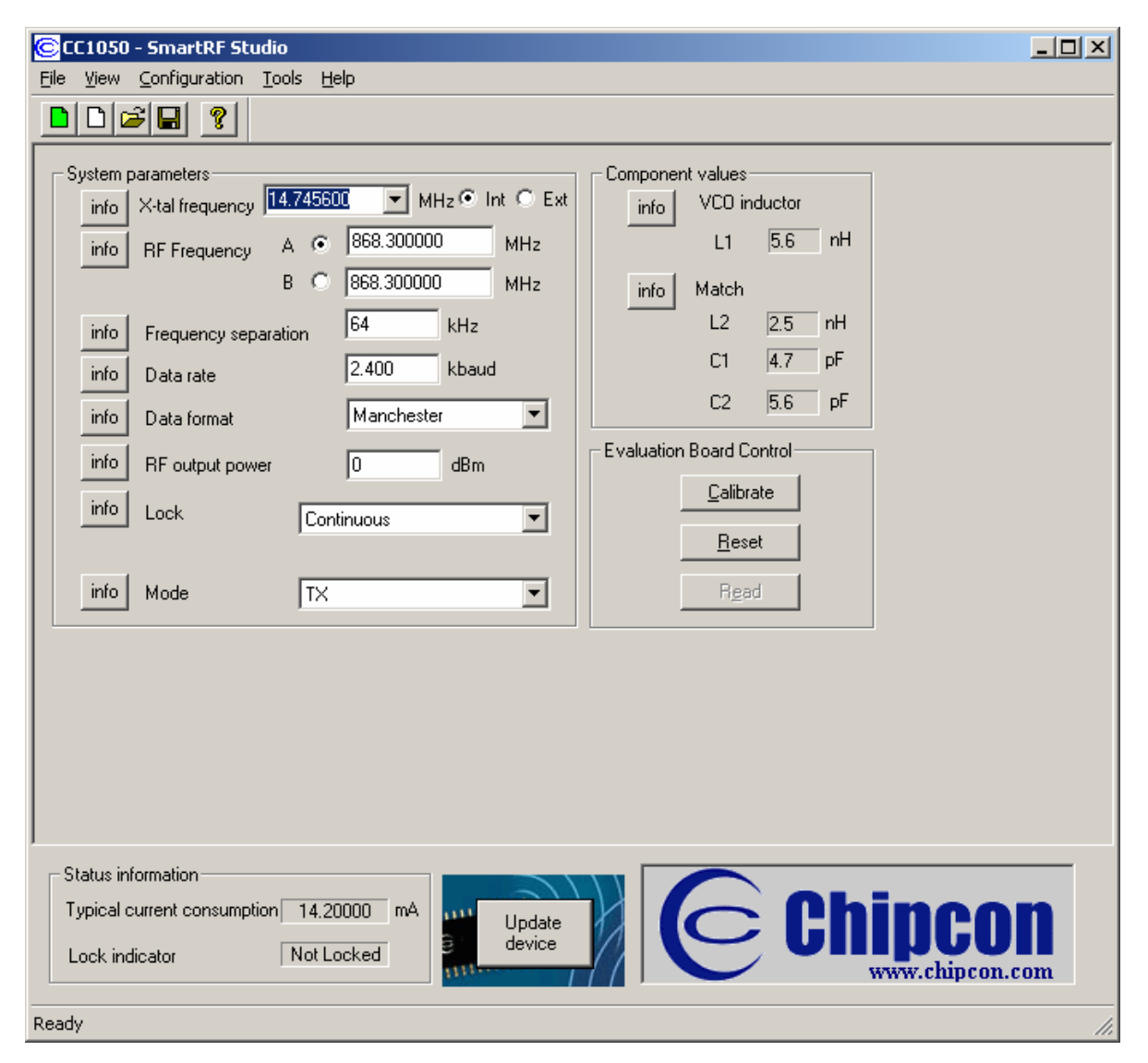

You can get information about the different parameters by clicking on the **info** button to the left of the parameter.

After you have changed some or all of the parameters, the external component values are calculated after pressing **Enter** or **Update device**. Component values for the input/output match to the antenna and the VCO Inductor are shown to the right of the window. The values are given to you in terms of the standard E12-series. When you have changed the default parameter settings, use these values for the new external components. The component reference numbers refer to the application circuit shown in the datasheet. Using the specified component values for the output match will give an optimum match at the specified operating frequency. Minor tuning of the component values may be necessary to compensate for layout parasitics.

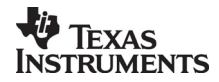

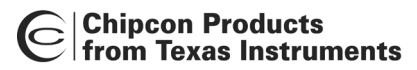

### 6.1.1 System parameters

This chapter describes the different parameters and the options you have when changing them.

### Crystal frequency

The crystal frequency of your Development Kit evaluation board is 14.7456 MHz. Do not change the X-tal frequency parameter when using this module unless the crystal is being replaced. If you are using this program to generate configuration data for your special application, use a crystal frequency between:

3 – 4 MHz 6 – 8 MHz 9 – 16 MHz

Recommended frequencies are 3.6864, 7.3728, 11.0592 and 14.7456 MHz giving exact data rates. The recommended frequencies can be selected in the drop-down list. The frequency value is rounded to 6 digits after the MHz decimal point, i.e. 11.059200 MHz.

|                 |           |   |       |     | _ |    |
|-----------------|-----------|---|-------|-----|---|----|
| X-tal frequency | 14.745600 | - | MHz 💽 | Int | 0 | Ex |

You can also choose to use an external crystal reference oscillator by selecting 'External' in the radio button.

RF frequency

CC1050 has two separate frequency settings making it possible to select between Frequency A and B. A radio button is used for selecting the active frequency.

| RF Frequency | А | $\odot$ | 868.300000 | MHz |
|--------------|---|---------|------------|-----|
|              | В | $\odot$ | 868.300000 | MHz |

The CC1050 can operate at frequencies between 300 and 1000 MHz. The Development Kit evaluation board is optimised for operation in either the ISM band at 868-870 MHz or the ISM band at 433.050 – 434.790 MHz . However, it is possible to use the evaluation board for frequencies outside this ISM band with restriction on the VCO Inductor. Choosing frequencies outside this range will not work for this evaluation board and should only be done for generation of configuration data to be used in other applications.

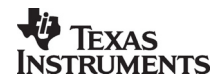

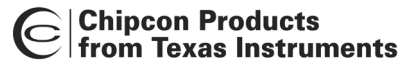

### Frequency separation

The frequency separation,  $\Delta f$ , is the difference between the frequency transmitted for a '0' ( $f_0$ ) and a '1' ( $f_1$ ). That is,  $f_0 = f_C - \Delta f/2$  and  $f_1 = f_C + \Delta f/2$  where  $f_C$  is the carrier frequency entered in the 'RF frequency' field.

The frequency separation can be adjusted between 0 and 200 kHz in 1 kHz steps. The default value is 64 kHz. A warning will pop-up if CC1050 are unable to modulate with the selected separation. The maximum value for the separation depends on the crystal frequency and RF frequency input, and will for all settings be larger than 64 kHz.

### Data rate

The data rate can be set between 0.6 and 76.8 kbaud. The default setting is 2.4 kbaud. If synchronous mode and recommended crystal frequencies is selected, SmartRF® Studio will find the closest accurate data rate. If synchronous mode is selected without using recommended crystal frequencies, a warning will pop-up informing you that the data rate will differ from the one given in the Data rate input.

### Data format

The CC1050 can be used with NRZ (Non-Return-to-Zero) data or Manchester (bi-phase-level) encoded data. The UART mode bypasses the on-chip synchronisation feature in CC1050.

| Data format | Manchester 🗾 💌 |
|-------------|----------------|
|             | NRZ            |
|             | Manchester     |
|             | UART           |

Please see data sheet of CC1050 for details.

### RF output power

For the CC1050 the output RF power can be set in 1 dB steps between -20 to 12 dBm. For frequencies higher than 500 MHz the upper limit is 8 dBm.

Power in dBm is 10 log (P) where P is in mW. The default value is 0dBm.

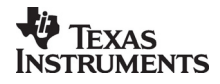

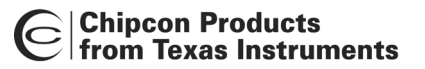

Lock

| Lock | Continuous                                                | • |
|------|-----------------------------------------------------------|---|
|      | Continuous<br>One-shot<br>External PA control<br>Disabled |   |

The synthesiser PLL lock indicator can be set in one of three modes: 'Continuous', 'One-shot' or 'Disabled' using the pull down window. Choosing 'Continuous' the lock indicator will monitor the PLL lock continuously also after an initial lock has occurred. Choosing the 'One-shot' mode the CHP\_OUT (lock) pin will stay high after an initial lock has occurred, even if the PLL occasionally should fall out of lock. If 'Disabled' is selected, the lock signal will not be sent to the CHP\_OUT pin to give PLL status. 'External PA control' is selected if an external Power Amplifier is needed. The CHP\_OUT pin can then control the external PA, based on the setting of the TX\_PD in the MAIN register of CC1050. Please see datasheet for details. The default value is 'Continuous'.

Important: The 'One-shot' lock signal is used internally in the CC1050 to enable the transmitter. If the lock signal is not active (high) the transmitter will not be enabled. This is in order to avoid the transmitter to emit out-of-band signals. If 'Disabled' is chosen this function is overridden and care should be taken, as the transmitter will transmit even when the PLL is not in lock.

### Mode

The type of operation mode can be selected from a pull down menu. The chip can be set in TX (transmit) or PD (power down) mode. In PD you can select between complete power down (osc. off), or power down with the crystal oscillator core, bias and/or frequency synthesiser running. Leaving the crystal oscillator running gives a shorter turn-on time at the expense of higher current consumption in the power down mode. The default value is TX.

| Mode | IX                      | • |
|------|-------------------------|---|
|      | TX                      |   |
|      | PD                      |   |
|      | XOSC Core Only          |   |
|      | XOSC Core & Bias        |   |
|      | XOSC Core, Bias & Synth |   |

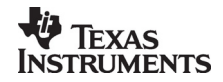

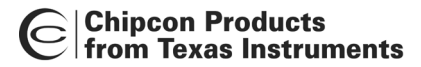

### 6.2 The register configuration window for CC1050

When you have chosen the register configuration window, SmartRF® Studio will look like the picture below.

| 🕃 CC1050 - SmartRF Studio                                                                                                    |                                                                                                    |
|----------------------------------------------------------------------------------------------------|----------------------------------------------------------------------------------------------------|
| <u>File View Configuration Tools H</u> elp                                                                                                    |                                                                                                    |
|                                                                                                    |                                                                                                    |
| Configuration registers         MAIN       01       F_REG       TX_PD       FS_PD       CORE_PD       BIAS_PD       ✓       R         FREQ_A       58       33       25       FREQ_B       58       33       25         FSEP       01       AB | Test registers<br>TEST6 10<br>TEST5 08<br>TEST4 25<br>TEST3 04<br>TEST3 04<br>TEST2 00<br>TEST1 00<br>TEST0 00<br>Board Control<br><u>Calibrate</u><br><u>Read</u> |
| Status information<br>Typical current consumption mA<br>Lock indicator Not Locked                                                                                                    | Chipcon.com                                                                                                    |

In this mode you can change the Register values. You can enter the hex values directly or use the implemented control boxes for each register. These control boxes give detailed information on the bits to be controlled in the specified register. Please see the data sheet for detailed information on the register settings. When a hex value is written to a register and **enter** is pushed, the control boxes for the specific register will be updated and visa versa for changes made in the control boxes. The bits are used to program the transmitter chip on the CC1050EB, and the CC1050 will be programmed with the register information when Update device (F5) is pushed. We dissuade you to change the bits without first study the datasheet or contacting our company.

When changing the values and pressing **Enter** in the Normal configuration window described in chapter 6.1, the frames will change automatically. Changing view to Register View the optimised register values for the Normal View is given.

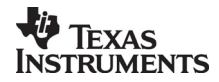

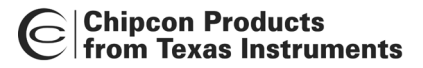

### 6.3 Evaluation Board Control

In the CC1050 mode of SmartRF® Studio, you will find Evaluation board Control buttons (Calibrate, Reset and Read). The function of these buttons is given in this chapter.

| - Board Control   |  |
|-------------------|--|
| <u>C</u> alibrate |  |
| <u>R</u> eset     |  |
| Read              |  |

Calibrate activates the on-chip calibration feature of the VCO and PLL on the CC1050.

Reset performs a hardware reset of CC1050 setting all the register to default values.

**Read** starts to read back the register information on the CC1050 chip. The information is given in a dialog box together with the register name. This button is only active in register view.

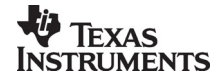
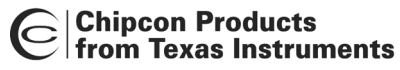

# 7. SmartRF® Studio for CC1010

The CC1010 has two configuration views. The parameter entry screen is the default window and can be chosen by pressing **F2** or selecting **Normal** from the **View** menu. In this window you can change the system parameters, get status information and component values.

The other configuration window is the "register" configuration, which is selected by pressing **F3** or selecting **Register** from the **View** menu. It gives you the possibility to change the bits in the configuration registers directly. This window is mainly used to give additional information and we dissuade you to change the bits.

To send the configuration data to the transceiver chip, press **F5** or select **Update Device** from the **Configuration** menu or press the **Update device** button at the bottom of the screen. In order to configure the CC1010EB, you first need an embedded software (SmartRF®\_adapter.hex) inside CC1010 that communicate with the SmartRF® Studio. SmartRF® Studio will check the embedded software the first time **Update device** is activated. If the CC1010 embedded software differs from the required software (SmartRF\_adapter.hex), a programming application (ccprog.exe) will be activated, allowing the user to configure CC1010 with the software SmartRF®\_adapter.hex. The user only need to click on the **Do it** button in order to update the CC1010 core with the required embedded software. After verifying the programming the user can exit this programming window and work with the SmartRF® Studio window. For additional information regarding the programming application (ccprog.exe), please study the IDE User Manual.

Note: When pressing **Enter** the parameters will be checked and component values will be calculated, but the transceiver will not be programmed until **Update device** is activated.

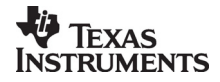

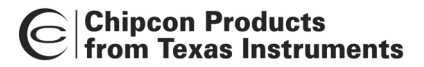

## 7.1 The Normal configuration window for CC1010

When you have chosen the Normal configuration window, SmartRF® Studio appears like the picture below.

| CC1010 - SmartRF Studio                                                                                                    |                                                                                                    |
|----------------------------------------------------------------------------------------------------|----------------------------------------------------------------------------------------------------|
|                                                                                                    |                                                                                                    |
| System parameters         info       X-tal frequency         info       X-tal frequency         info       X-tal accuracy         +/-       20         ppm         info       RF freq.         A       ®68.277200         MHz       Rx         Tx       B         B       ®68.277200         MHz       Rx         Tx       B         B       ®68.277200         MHz       Rx         Tx       B         B       ®68.277200         MHz       Rx         Tx       B         B       ®68.277200         MHz       Rx         Info       RX         Node       ✓         Info       Data rate         2.400       kBaud         info       Data Format         Manchester       Fast         A       Ø         B       Data rate         Info       IF/RSSI         RSSI Enabled       Image: accurate         Info       Lock Indicator         Disable       Image: accurate         Info       Mode< | Component values         info       VCO:         L101       3.3       nH         info       Match:         L32       12.0       nH         L41       2.5       nH         C31       8.2       pF         C41       N.A       pF         C42       10.0       pF         Built in test       error bits         BER (10E-3)       BER (10E-3)         BERWIN       1024 bits       Image: State state st |
| Status information<br>Typical current consumption 27.00000 mA<br>Lock indicator Disabled<br>Ready                                                                                                    | Chipcon.com                                                                                                    |

You can get information about the different parameters by clicking on the **info** button to the left of the parameter.

After you have changed some or all of the parameters, the external component values are calculated after pressing **Enter** or **Update device**. Component values for the input/output match to the antenna and the VCO Inductor are shown to the right of the window. The values are given to you in terms of the standard E12-series. When you have changed the default parameter settings, use these values for the new external components. The component reference numbers refer to the application circuit shown in the datasheet. Using the specified component values for the input/output match will give an optimum match of the application of the component values may be presented.

at the specified operating frequency. Minor tuning of the component values may be necessary to compensate for layout parasitics.

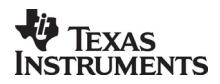

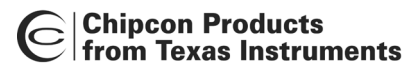

## 7.1.1 System parameters

This chapter describes the different parameters and the options you have when changing them.

#### Crystal frequency

The crystal frequency of your Development Kit evaluation board is 14.7456 MHz. Do not change the X-tal frequency parameter when using this module unless the crystal is being replaced. If you are using this program to generate configuration data for your special application, use a crystal frequency between:

3 – 4 MHz 6 – 8 MHz

- 9 24 MHz

Recommended frequencies are 3.6864, 7.3728, 11.0592, 14.7456, 18.4320 and 22.1184 MHz giving exact data rates. The recommended frequencies can be selected in the dropdown list. The frequency value is rounded to 6 digits after the MHz decimal point, i.e. 11.059200 MHz.

X-tal frequency 14.745600 V MHz 
Int C Ext

You can also choose to use an external crystal reference oscillator by selecting 'External' in the radio button.

The crystal frequency must be 14.7456 MHz in order to use the maximum data rate of 76.8 kbaud in SmartRF® Studio. For 22.1184 and 7.3728 MHz the maximum data rate is 38.4 kbaud. The other recommended crystal frequencies will give a maximum data rate of 19.2 kbaud.

#### Crystal accuracy

Enter the total crystal accuracy between 0 and 500 ppm, including initial tolerance, temperature stability, loading and ageing. If you are using a trimming capacitor to adjust the crystal oscillator, the initial tolerance will be zero. The crystal stability has an influence on the maximum data rate and frequency separation that can be used to stay in the passband of the internal IF filter bandwidth. For highest possible data rate or separation it is an advantage to use a crystal with high frequency accuracy (<20 ppm). For low cost applications, however, this can be a trade-off. The default value is 20 ppm.

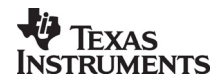

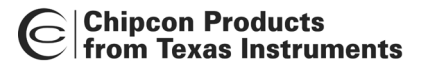

#### RF frequency

CC1010 has two separate frequency settings making it possible to select between Frequency A and B. A radio button is used for selecting the active frequency. There is further a radio button on each frequency, which informs the software, whether to calculate RX or TX frequency.

| RF freq. A 🖲 | 868.300000 | MHz | • Rx | O Tx |
|--------------|------------|-----|------|------|
| ВŌ           | 868.300000 | MHz | O Bx | ⊙ Tx |

If the active frequency is different from the operation mode (see section 5.1.1.12), error messages will popup informing you to synchronise the active frequency with the operation mode. This check is performed on **Update device.** 

The CC1010 can operate at frequencies between 300 and 1000 MHz. The Development Kit evaluation board is optimised for operation in either the ISM band at 868-870 MHz or the ISM band at 433.050 – 434.790 MHz . However, it is possible to use the evaluation board for frequencies outside this ISM band with restriction on the VCO Inductor. Choosing frequencies outside this range will not work for this evaluation board and should only be done for generation of configuration data to be used in other applications.

#### RX Mode

In RX mode you can optimise the sensitivity.

Optimal freq 🔽 Low LO RX Mode

The CC1010 have some RF frequencies that gives a more optimal sensitivity than others. By selecting the optimal frequency, SmartRF® studio will find the closest RX channel that gives this optimal sensitivity frequency. When optimal frequency is selected, SmartRF® Studio sets the selected RF frequency A to the closest optimal frequency, and forces frequency B to be equal to frequency A. The RF frequency B is disabled in optimal frequency mode.

SmartRF® Studio use low side LO when mixing down to the intermediate frequency in RX mode. When low LO is disabled, this down converting is based on high side LO. The data on DIO in RX mode is inverted using high side LO.

Default setting is optimal frequency and low LO.

#### Frequency separation

The frequency separation,  $\Delta f$ , is the difference between the frequency transmitted for a '0' ( $f_0$ ) and a '1' ( $f_1$ ). That is,  $f_0 = f_C - \Delta f/2$  and  $f_1 = f_C + \Delta f/2$  where  $f_C$  is the carrier frequency entered in the 'RF frequency' field.

The frequency separation can be adjusted between 0 and 200 kHz in 1kHz steps. The default value is 64 kHz. A warning will pop-up if CC1010 is unable to modulate with the selected separation. The maximum value for the separation depends on the crystal frequency and RF frequency input, and will for all settings be larger than 64 kHz.

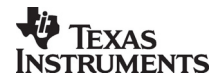

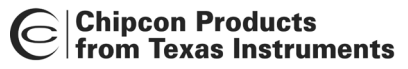

#### Data rate

The data rate can be set between 0.3 and 76.8 kbaud. The default setting is 2.4 kbaud. If synchronous mode and recommended crystal frequencies is selected, SmartRF® Studio will find the closest accurate data rate. If synchronous mode is selected without using recommended crystal frequencies, a warning will pop-up informing you that the data rate will differ from the one given in the Data rate input.

To get a higher data rate then 19.2 kbaud, the crystal frequency must be higher than 12 MHz in SmartRF® Studio. If the selected recommended frequency is 3.6864, 11.0592, 18.4320 MHz in synchronous mode the maximum data rate is forced down to 19.2 kbaud (a pop-up message will inform the user). For a 14.745600 MHz crystal however the data rate is rounded to the closest accurate data rate up to 76.8 kbaud and for 7.3728 and 22.1184 MHz the maximum data rate is 38.4 kbaud.

#### Data format

The CC1010 can be used with NRZ (Non-Return-to-Zero) data or Manchester (bi-phase-level) encoded data. The UART mode bypasses the on-chip synchronisation feature and the Transparent mode bypass both the synchronisation and oversampling algorithm in CC1010.

The fast and accurate sets the preamble time needed in RX mode, before valid data can be received.

| Data Format | Manchester 💌                             | ⊂ Fast⊙ Accurate |
|-------------|------------------------------------------|------------------|
|             | NRZ<br>Manchester<br>Transparent<br>UART |                  |

Please see data sheet of CC1010 for details.

#### RF output power

For the CC1010 the output RF power can be set in 1 dB steps between -20 to 10 dBm. For frequencies higher than 500 MHz the upper limit is 4 dBm.

Power in dBm is 10 log (P) where P is in mW. The default value is 0 dBm.

Lock

The synthesiser PLL lock indicator can be read from an internal register. This read operation is done each second and can be disabled if the constantly reading of the register influences testing parameters.

| Lock Indicator | Disable 🗾 |
|----------------|-----------|
|                | Disable   |
|                | Enable    |

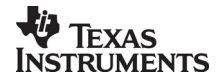

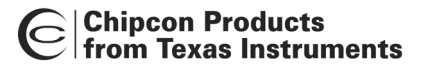

#### IF/RSSI

The AD2 pin on CC1010 can be configured to give out the IF frequency or RSSI. Choosing external IF, a 10.7 MHz IF signal will be available on the AD2 pin. Using RSSI, an analogue voltage inversely proportional to the received signal will then be available on this pin. See datasheet for details. The default value is RSSI enable.

| IF/RSSI | RSSI Enabled        |
|---------|---------------------|
|         | RSSI Enabled        |
|         | External 10.7MHz IF |
|         | Disabled            |

#### **Operation Mode**

The type of operation mode can be selected from a pull down menu. The chip can be set in RX (receive), TX (transmit) or PD (power down) mode. In PD you can select between complete power down (osc. off), or power down with the crystal oscillator core, bias and/or frequency synthesiser running. Leaving the crystal oscillator running gives a shorter turn-on time at the expense of higher current consumption in the power down mode.

| Mode | EX 💌                    |
|------|-------------------------|
|      | RX                      |
|      | TX                      |
|      | PD                      |
|      | XOSC Core Only          |
|      | XOSC Core & Bias        |
|      | XOSC Core, Bias & Synth |

The default value is RX.

#### Built in test

A built-in BER-estimator and signal generator is implemented in the SmartRF® Studio adapter program.

| -Build in test                     |
|------------------------------------|
| info enable error bits BER [10E-3] |
| BERWIN 1024 bits                   |
| SIGTYPE 2 bit period square        |

In RX mode the BER-estimator can be used in conjunction with an RF signal generator connected to the DIO connector. The selected signal type (SIGTYPE) is then provided on the DIO pin and is used as a reference sequence. The BER-estimator locks onto the received signal and then compares it to the signal transmitted on DIO, measuring the BER over a configurable number of transmitted bits given by BER window (BERWIN). When this measurement window is complete, the numbers of bits in error are transferred to SmartRF® Studio together with the estimated BER. The maximum data rate for the BER estimator is 4.8 kbaud. In TX mode the selected signal type is transmitted over the RF link.

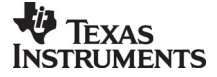

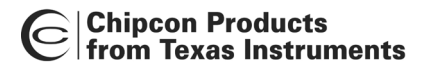

## 7.2 The register configuration window for CC1010

When you have chosen the register configuration window, SmartRF® Studio will look like the picture below.

| CC1010 - SmartRF Studio                                           |      |  |  |
|-------------------------------------------------------------------|------|--|--|
| File View Configuration Tools Help                                |      |  |  |
|                                                                   |      |  |  |
|                                                                   |      |  |  |
|                                                                   |      |  |  |
| Configuration Registers                                           |      |  |  |
| FREQ A 75 A0 00 TESTO 00                                          |      |  |  |
| FREQ_B 58 32 8D TEST1 00                                          |      |  |  |
| MODEM2 15 21 PLO (0-127) TEST2 00                                 |      |  |  |
| MODEM1 2F AVG_IN 🔽 AVG_MODE AVG 3 SETTLING 🔽 PEAKDET 🔽 R TEST3 04 |      |  |  |
| MODEMO 4B 2 BAUDRATE 1 DATA_FORMAT 3 XOSC_FREQ TEST4 25           |      |  |  |
| MATCH 00 0 BX_MATCH 0 TX_MATCH TEST5 08                           |      |  |  |
| CURRENT 6C 6 VCO 3 LO 0 PA TEST6 1B                               |      |  |  |
| PA_POW A0                                                         |      |  |  |
| PLL 40 8 REFDIV (2-23) ALARM_DISABLE Pseudo Registers-            |      |  |  |
| LOCK 00 *SIGBER 00                                                |      |  |  |
| CAL 26 START DUAL VAIT CURRENT 6 ITERATE (0-7)                    |      |  |  |
| PRESCALE 00 Board Control                                         |      |  |  |
| FSEP 01 AB                                                        |      |  |  |
| FSCTRL 01 EXT_FILTER FS_RESET_N Calibrate                         |      |  |  |
| FREND 32 WEBUF 2 LNA_CURRENT (0-3) FIF_EXT WERSSI Bead            |      |  |  |
|                                                                   |      |  |  |
|                                                                   |      |  |  |
| Status information                                                |      |  |  |
| Typical current consumption mA Update Update                      |      |  |  |
| Lock indicator Disabled                                           |      |  |  |
|                                                                   | .com |  |  |
| Ready                                                             | 1.   |  |  |

In this mode you can change the Register values. You can enter the hex values directly or use the implemented control boxes for each register. These control boxes give detailed information on the bits to be controlled in the specified register. Please see the data sheet for detailed information on the register settings. When a hex value is written to a register and **enter** is pushed, the control boxes for the specific register will be updated and vice versa for changes made in the control boxes. The bits are used to program the transceiver chip on the CC1010EB, and the CC1010 will be programmed with the register information when Update device (F5) is pushed. We dissuade you to change the bits without first study the datasheet or contacting our company.

When changing the values and pressing **Enter** in the Normal configuration window described in chapter 7.1, the frames will change automatically. Changing view to Register View the optimised register values for the Normal View is given.

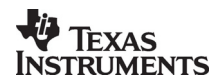

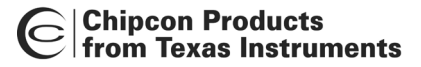

# 7.3 Evaluation Board Control

In the CC1010 mode of SmartRF® Studio, you will find Evaluation board Control buttons (Calibrate, Reset and Read). The function of these buttons is given in this chapter.

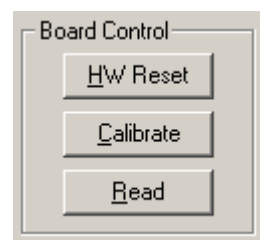

Calibrate activates the on-chip calibration feature of the VCO and PLL on the CC1010.

HW Reset performs a hardware reset of CC1010 setting all the register to default values.

**Read** starts to read back the register information on the CC1010 chip. The information is given in a dialog box together with the register name. This button is only active in register view.

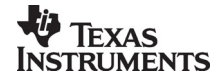

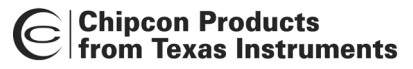

# 8. SmartRF® Studio for CC102X

The CC102X has two configuration views. The parameter entry screen is the default window and can be chosen by pressing **F2** or selecting **Normal** from the **View** menu. In this window you can change the system parameters, get status information and component values.

The other configuration window is the "register" configuration, which is selected by pressing **F3** or selecting **Register** from the **View** menu. It gives you the possibility to change the bits in the configuration registers directly. This window is mainly used to give additional information and we dissuade you to change the bits.

To send the configuration data to the transceiver chip, press **F5** or select **Update Device** from the **Configuration** menu or press the **Update device** button at the bottom of the screen.

Note: When pressing **Enter** the parameters will be checked and component values will be calculated, but the transceiver will not be programmed until **Update device** is activated.

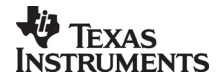

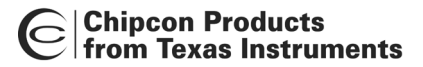

## 8.1 The Normal configuration window for CC102X

When you have chosen the Normal configuration window, SmartRF® Studio appears like the picture below.

| CC1020 - SmartRF Studio                                                  |    |  |  |
|--------------------------------------------------------------------------|----|--|--|
|                                                                          |    |  |  |
|                                                                          |    |  |  |
| System parameters Component values                                       |    |  |  |
| info X-tal frequency 14.745600 V MHz Int O Ext info Match and LC-filter: |    |  |  |
| info X-tal accuracy +/- 8 ppm C1 10.0 pF L1 18.0 nH                      |    |  |  |
| info RF Frequency ⊙ A 869.312500 MHz ⊙ Rx O Tx C2 N.A pF L2 3.6 nH       |    |  |  |
| С в 869.312500 MHz С Вх О Тх СЗ 10.0 рF                                  |    |  |  |
| info Frequency separation 4.950 kHz C71 8.2 pF L71 5.1 nH                |    |  |  |
| info Data rate 4.800 kBaud C72 8.2 pF                                    |    |  |  |
| info Data format NRZ C Fast © Accurate info PLL loop filter:             |    |  |  |
| info BF output power 0 dBm B2 22 k 0 hm C6 100.0 nE                      |    |  |  |
| info Channel width 25 kHz  R3 6.8 k Ohm C7 3900.0 pF                     |    |  |  |
| info Modulation GFSK V Dithering C8 1000.0 pF                            |    |  |  |
| info Lock Continuous Diagnose                                            |    |  |  |
| info Carrier sense offset 0 dB DCLK Squelch                              |    |  |  |
| info Mode RX Start mode RSSI dBm                                         |    |  |  |
| Board Control AFC KHz                                                    |    |  |  |
| <u>Reset</u> <u>Calibrate</u> <u>Rgad</u> <u>Diagnose</u> IF offset kHz  |    |  |  |
|                                                                          |    |  |  |
|                                                                          |    |  |  |
| - Status information                                                     |    |  |  |
|                                                                          |    |  |  |
|                                                                          |    |  |  |
| www.chipcon.c                                                            | om |  |  |
| Ready                                                                    |    |  |  |

You can get information about the different parameters by clicking on the **info** button to the left of the parameter.

After you have changed some or all of the parameters, the external component values are calculated after pressing **Enter** or **Update device**. The values are given in terms of the standard E12-series. When you have changed the default parameter settings, use these values for the new external components. The component reference numbers refer to the application circuit shown in the datasheet and the CC102XDK User Manuals.

Using the specified component values for the input/output match will give an optimum match at the specified operating frequency. Minor tuning of the component values may be necessary to compensate for layout parasitics.

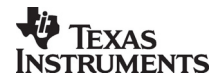

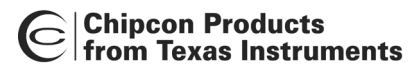

## 8.1.1 System parameters

This chapter describes the different parameters and the options you have when changing them.

#### Crystal frequency

The crystal frequency of your Development Kit evaluation module is 14.7456 MHz. Do not change the X-tal frequency parameter when using this module unless the crystal is being replaced. If you are using this program to generate configuration data for your special application, use a crystal frequency between:

4 - 20 MHz

Recommended frequencies are 4.9152, 7.3728, 9.8304, 12.288, 14.7456, 17.2032 and 19.6608 MHz giving exact data rates. The recommended frequencies can be selected in the drop-down list. The frequency value is rounded to 6 digits after the MHz decimal point, i.e. 14.745600 MHz.

You can also choose to use an external crystal reference oscillator by selecting 'External' in the radio button.

## Crystal accuracy

Enter the total crystal accuracy between 0 and 100 ppm, including initial tolerance, temperature stability, loading and ageing. If you are using a trimming capacitor to adjust the crystal oscillator, the initial tolerance will be zero. The crystal stability has an influence on the maximum data rate and frequency separation that can be used to stay in the passband of the internal programmable IF filter bandwidth. The default value is 5 ppm.

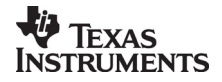

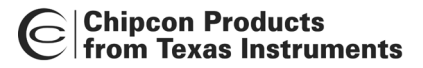

#### RF frequency

CC102X has two separate frequency settings making it possible to select between Frequency A and B. A radio button is used for selecting the active frequency. There is further a radio button for each frequency, which informs the software, whether to calculate RX or TX frequency.

| RF Frequency | ΘA           | 869.312500 | MHz 🖲 Rx 🔿 Tx |
|--------------|--------------|------------|---------------|
|              | $\bigcirc$ B | 869.312500 | MHz O Bx 👁 Tx |

If the active frequency is different from the operation mode (see section 8.1.1.12), error messages will popup informing you to synchronise the active frequency with the operation mode.

CC102X can operate at frequencies between 424 - 470 MHz and 848 - 940 MHz. Your Development Kit test module is optimised for operation in the ISM band at 868 or 433 MHz. However, it is possible to use the test module for frequencies outside this ISM band with the restriction of the external components.

#### Frequency separation

The frequency separation dF can be between 0 and 108 kHz at 424 - 470 MHz, and between 0 and 216 kHz at 848 - 940 MHz.. This is the difference between the frequency transmitted for a '0' (F0) and a '1' (F1). That is, F0 = Fc- dF/2 and F1= Fc+ dF/2, where Fc is the carrier frequency entered in the 'RF frequency' field. The total occupied signal bandwidth can be approximated by Carson's rule: BW = dF + 2 Fm, where Fm is the modulation frequency. Using NRZ coding the baud rate is equal to the bit rate. Using Manchester coding the modulation frequency (in kHz) will be equal to the bit rate (in kbit/s) and the baud rate is twice the bit rate.

#### Data rate

The data rate can be set between 0.45 and 153.6 bBaud. Using NRZ mode, the data rate in kbits/s is equal to the Baud rate. Using Manchester code, the Baud rate is twice the bit rate. The demodulator, data slicer and bit synchroniser is optimised according to the selected data rate.

In synchronous mode using recommended crystal frequencies, the data rate will be rounded to the closest accurate data rate given in the data sheet.

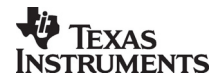

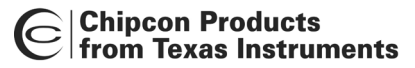

#### Data format

CC102X can be configured for three different data formats: Synchronous 'NRZ', Synchronous 'Manchester' or 'Asynchronous UART'. The data formats refer to the encoding used when modulating the signal, either NRZ (Non-Return-to-Zero) data or Manchester encoded data (also known as bi-phase-level) can be used. In the synchronous modes CC102X provide the data clock at DCLK.

When Manchester mode is selected, the output signal will be modulated even if no signal is connected to the DIO line. This is because the Manchester coding of the data is done by the CC102X. Therefore the DIO signal should be NRZ coded even when Manchester mode is selected.

| Data format | Manchester 💌      | C Fast | <ul> <li>Accurate</li> </ul> |
|-------------|-------------------|--------|------------------------------|
|             | NRZ<br>Manohester |        |                              |
|             | UART              |        |                              |

The selection between Fast and Accurate controls the settling time of the averaging filter in the demodulator. Please see the data sheet for details.

#### RF output power

For the CC102X the output RF power can be set in 1 dB steps between -20 to 2 dBm. For frequencies lower than 500 MHz the upper limit is TBD dBm.

Power in dBm is 10 log (P) where P is in mW. The default value is 0 dBm.

#### Channel spacing

The 6 dB IF bandwidth is programmable according to the channel spacing needed. In narrow band operation the IF bandwidth is critical in order to get good adjacent channel rejection. Further the AGC in CC102X will be optimised based on the channel spacing selection.

| Channel spacing | 25 kHz 💌 |
|-----------------|----------|
|                 | 12.5 kHz |
|                 | 50 kHz   |
|                 | 100 kHz  |
|                 | 150 kHz  |
|                 | 200 kHz  |
|                 | 500 kHz  |

Note that CC1021 cannot be configured to 12.5 and 25 kHz narrow band operations.

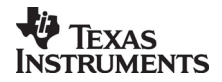

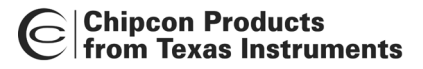

#### Modulation

CC102X can modulate FSK, GFSK or OOK/ASK. Using GFSK the data is shaped, using a Gaussian filter before FSK modulation, in order to improve the occupied bandwidth. OOK is a type of amplitude modulation used in digital systems where the RF carrier is turned on and off in order to modulate the data.

| Modulation | FSK 🗾                  | 🔽 Dithering |
|------------|------------------------|-------------|
|            | FSK<br>GFSK<br>OOK/ASK |             |

In a fractional-N synthesizer, spurious signals can occur at certain frequencies depending on the division ratios in the PLL. To reduce the strength of these spurs the Dithering can be enabled.

#### Lock

The synthesiser PLL lock indicator can be set in one of three modes: 'Continuous', 'One-shot' or 'Disabled'. Choosing 'Continuous' the lock indicator will monitor the PLL lock continuously also after an initial lock have occurred. Choosing the 'Instant' mode the LOCK pin will stay high after an initial lock has occurred, even if the PLL occasionally should fall out of lock. If 'Disabled' is selected, the lock signal will be fixed to high or low regardless of the PLL status. The LOCK pin can also be used as a Carrier Sense indicator or be set to a fixed level. In synchronous mode the data in RX mode can be given on the LOCK pin when Data output is selected. In asynchronous mode the data output is always provided on DCLK.

| Lock | Continuous 🔹  |
|------|---------------|
|      | Continuous    |
|      | Instant       |
|      | Carrier Sense |
|      | Data output   |
|      | Disabled high |
|      | Disabled low  |

Note that the Lock indicator pin on CC102X is active low.

#### Carrier sense

The carrier sense signal is based on the RSSI value and the programmable carrier sense level. The Carrier sense signal is high as long as the RSSI is stronger than the given threshold. The threshold is given by the sensitivity in RX mode and adding the carrier sense offset.

| Carrier sense offset | 0 | dB | 📃 DCLK Squelch |
|----------------------|---|----|----------------|
|----------------------|---|----|----------------|

The DCLK pin on CC102X can be used to give an interrupt signal to the MCU when the RSSI level exceeds the given threshold level. This function can be used to wake or interrupt the MCU when a strong signal is received. The DCLK Squelch enables this feature.

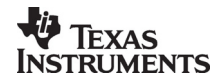

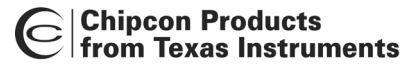

#### **Operation Mode**

The chip can be set in RX (receive), TX (transmit) or PD (power down) mode. You can also power up selected parts of the chip; the crystal oscillator core, the bias module and the synthesiser. These modes can be used to evaluate performance during a power up sequence.

The disabled 'Start mode' button will be activated in 'TX Pseudo Random' and 'Automatic power up sequence' selection and the caption will change to respectively 'Start PN9' and 'wake-up'.

| Mode | RX                          | Start mode |
|------|-----------------------------|------------|
|      | RX                          |            |
|      | RX Pseudo Random            |            |
|      | TX                          |            |
|      | TX Pseudo Random            |            |
|      | PD                          |            |
|      | XOSC core only              |            |
|      | XOSC core and bias          |            |
|      | XOSC core, bias and synth   |            |
|      | Automatic power up sequence |            |

When Automatic power up sequence is selected, the CC102X wakes up in RX mode and check the carrier sense signal. The power up sequencing is initiated by a negative transition on PSEL. Pushing the 'wake up' button does this. Please refer to the data sheet for further information on power-on sequencing.

If pseudo random sequence is selected, the DIO is XOR'ed with this predefined sequence both in TX and RX. BER can easily be found by having DIO low in TX and count the number of '1' received on the DIO in RX and devide by 3. The pseudo random sequence in TX mode is initiated by a negative transition on PSEL. Pushing the 'Start PN9' button does this.

#### Diagnose

By enabling the diagnose feature, the averaging value of the RSSI, AFC and IF offset is calculated and updated each second. The RSSI signal is given in dBm and the AFC and IF Offset is given in kHz. For optimum sensitivity the crystal loading, or the RX frequency should be tuned until AFC indicates 0 kHz.

| _ <sup>− Diagnose</sup> |           |         |     |
|-------------------------|-----------|---------|-----|
| info                    |           | 🔲 Enabl | e   |
|                         | RSSI      |         | dBm |
|                         | AFC       |         | kHz |
|                         | IF offset |         | kHz |

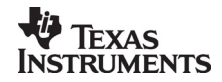

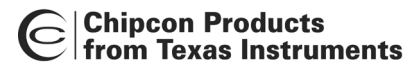

## 8.2 The register configuration window for CC102X

When you have chosen the register configuration window, SmartRF® Studio will look like the picture below.

| CC1020 - SmartRF Studio |                        |                   |             |               |              |           |                       |
|-------------------------|------------------------|-------------------|-------------|---------------|--------------|-----------|-----------------------|
|                         | juration <u>T</u> ools | Help              |             |               |              |           |                       |
|                         | <u> </u>               |                   |             |               |              |           |                       |
| Configuration reg       | gisters                |                   |             |               |              |           | - Test registers      |
| MAIN                    | 01 Update              | CLOCK_B           | 3A L        | Update        | FRONTEND     | 76 Update | TEST1 4D Update       |
| INTERFACE               | 0F Update              | VCO               | 44 L        | Update        | ANALOG       | 86 Update |                       |
| RESET                   | FF Update              | MODEM             | 50 L        | Update        | BUFF_SWING   | 50 Update | TEST2 10 Update       |
| SEQUENCING              | 8F Update              | DEVIATION         | 88 L        | Update        | BUFF_CURRENT | 25 Update | TEST3 06 Update       |
| FREQ_2A                 | 3A Update              | AFC_CONTROL       | CC L        | Update        | PLL_BW       | AE Update |                       |
| FREQ_1A                 | 1D Update              | FILTER            | 2F l        | Update        | CALIBRATE    | 35 Update | TEST4 00 Update       |
| FREQ_QA                 | 51 Update              | VGA1              | 65 L        | Update        | PA_POWER     | A0 Update | TESTE 40 Undate       |
| CLOCK_A                 | 3A Update              | VGA2              | 57 <u>l</u> | Update        | MATCH        | F0 Update |                       |
| FREQ_2B                 | 3A Update              | VGA3              | 2E          | Update        | PHASE_COMP   | 00 Update | TEST6 00 Update       |
| FREQ_1B                 | 22 Update              | VGA4              | 28 <u>l</u> | Update        | GAIN_COMP    | 00 Update |                       |
| FREQ_OB                 | A7 Update              | LOCK              | 21 L        | Update        | POWERDOWN    | 00 Update | TEST/ UU Update       |
| Board control           |                        |                   |             |               |              |           |                       |
| <u>B</u> e              | eset                   | <u>C</u> alibrate |             | R <u>e</u> ad | 1            | jiagnose  | C <u>a</u> librate IR |
|                         |                        |                   |             |               |              |           |                       |
|                         |                        |                   |             |               |              |           |                       |
|                         |                        |                   |             |               |              |           |                       |
|                         |                        |                   |             |               |              |           |                       |
|                         |                        |                   |             |               |              |           |                       |
|                         |                        |                   |             |               |              |           |                       |
|                         |                        |                   |             |               |              |           |                       |
| Lock indicator          |                        | 0                 | 11          | SVICE         |              | / w       | www.chipcon.com       |
| Ready                   |                        |                   |             |               |              |           |                       |

In this mode you can change the Register values by enter the hex values. Please see the data sheet for detailed information on the register settings. The registers are used to program the transceiver chip on the CC102XEM, and the CC102X will be programmed with the register information when Update device (F5) is pushed. You can also configure each register by pushing the update button for the respective register entry. We dissuade you to change the bits without first study the datasheet or contacting our company.

When changing the values and pressing **Enter** in the Normal configuration window described in chapter 5.1, the frames will change automatically. Changing view to Register View the optimised register values for the Normal View is given.

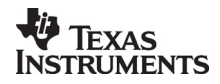

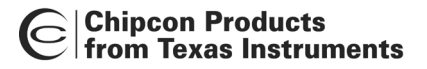

#### 8.3 Evaluation Board Control

In the CC102X mode of SmartRF® Studio, you will find Evaluation board Control buttons (Calibrate, Reset and Read). The function of these buttons is given in this chapter.

| Board d | control       |                   |               |                  |                       |
|---------|---------------|-------------------|---------------|------------------|-----------------------|
|         | <u>R</u> eset | <u>C</u> alibrate | R <u>e</u> ad | <u>D</u> iagnose | C <u>a</u> librate IR |
|         |               |                   |               |                  |                       |

Calibrate activates the on-chip calibration feature of the VCO and PLL on the CC102X.

Reset performs a hardware reset of CC102X setting all the register to default values.

**Read** starts to read back the register information on the CC102X chip. The information is given in a dialog box together with the register name. This button is only active in register view.

**Diagnose** performs a read-back of the status registers. In normal view the read-back values are provided in signed format (when needed) and the value of each bit in the STATUS register is listed up. Further the CC102X version is given in this window. In register view the read back value of the status register is provided as register value in hex format.

**Calibrate IR** is only active in Register view, and performs a calibration algorithm that improves the image rejection feature on CC102X. In order to use this feature you need to connect a signal generator operation on the image frequency. Please see data sheet for details.

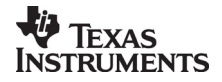

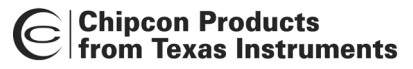

# 9. SmartRF® Studio for CC1070

The CC1070 has two configuration views. The parameter entry screen is the default window and can be chosen by pressing **F2** or selecting **Normal** from the **View** menu. In this window you can change the system parameters, get status information and component values.

The other configuration window is the "register" configuration, which is selected by pressing **F3** or selecting **Register** from the **View** menu. It gives you the possibility to change the bits in the configuration registers directly. This window is mainly used to give additional information and we dissuade you to change the bits.

To send the configuration data to the transceiver chip, press **F5** or select **Update Device** from the **Configuration** menu or press the **Update device** button at the bottom of the screen.

Note: When pressing **Enter** the parameters will be checked and component values will be calculated, but the transceiver will not be programmed until **Update device** is activated.

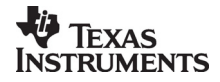

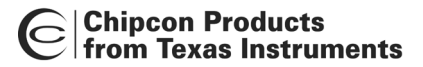

## 9.1 The Normal configuration window for CC1070

When you have chosen the Normal configuration window, SmartRF® Studio appears like the picture below.

| CC1070 - SmartRF Studio                                                                                                    |                                               |
|----------------------------------------------------------------------------------------------------|-----------------------------------------------|
|                                                                                                    |                                               |
| System parameters<br>info X-tal frequency 14.745600 MHz • Int • Ext                                                                                                    | Component values<br>info Match and LC-filter: |
| info BF Frequency (● A 869.312500 MHz<br>○ B 869.312500 MHz                                                                                                    | C3 10.0 pF L2 6.8 nH                          |
| infoFrequency separation4.950kHzinfoData rate4.800kBaudinfoData formatNRZImage: Compare the second second s | L71 12.0 nH C71 3.3 pF<br>L72 12.0 nH         |
| info Modulation GFSK T Dithering<br>info Lock Continuous                                                                                                    | info PLL loop filter:                         |
| info     Mode     TX     Start mode       Board Control                                                                                                    | R3 6.8 k Ohm C7 3900.0 pF<br>C8 1000.0 pF     |
| Status information<br>Typical current consumption 20.40000 mA<br>Lock indicator In lock: 0                                                                                                    | Chipcon.com                                   |
| Ready                                                                                                    | //                                            |

You can get information about the different parameters by clicking on the **info** button to the left of the parameter.

After you have changed some or all of the parameters, the external component values are calculated after pressing **Enter** or **Update device**. The values are given in terms of the standard E12-series. When you have changed the default parameter settings, use these values for the new external components. The component reference numbers refer to the application circuit shown in the datasheet and the CC1070DK User Manuals.

Using the specified component values for the input/output match will give an optimum match at the specified operating frequency. Minor tuning of the component values may be necessary to compensate for layout parasitics.

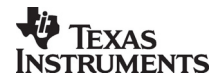

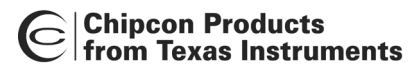

#### 9.1.1 System parameters

This chapter describes the different parameters and the options you have when changing them.

#### Crystal frequency

The crystal frequency of your Development Kit evaluation module is 14.7456 MHz. Do not change the X-tal frequency parameter when using this module unless the crystal is being replaced. If you are using this program to generate configuration data for your special application, use a crystal frequency between:

4 - 20 MHz

Recommended frequencies are 4.9152, 7.3728, 9.8304, 12.288, 14.7456, 17.2032 and 19.6608 MHz giving exact data rates. The recommended frequencies can be selected in the drop-down list. The frequency value is rounded to 6 digits after the MHz decimal point, i.e. 14.745600 MHz.

You can also choose to use an external crystal reference oscillator by selecting 'External' in the radio button.

## Crystal accuracy

Enter the total crystal accuracy between 0 and 100 ppm, including initial tolerance, temperature stability, loading and ageing. If you are using a trimming capacitor to adjust the crystal oscillator, the initial tolerance will be zero. The crystal stability has an influence on the maximum data rate and frequency separation that can be used to stay in the passband of the internal programmable IF filter bandwidth. The default value is 5 ppm.

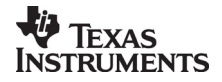

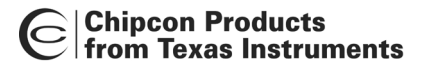

#### RF frequency

CC1070 has two separate frequency settings making it possible to select between Frequency A and B. A radio button is used for selecting the active frequency.

| RF Frequency | ΘA | 869.312500 | MHz |
|--------------|----|------------|-----|
|              | ОВ | 869.312500 | MHz |

If the active frequency is different from the operation mode (see section 9.1.1.10), error messages will popup informing you to synchronise the active frequency with the operation mode.

CC1070 can operate at frequencies between 402 – 470 MHz and 804 - 940 MHz. Your Development Kit test module is optimised for operation in the ISM band at 868 or 433 MHz. However, it is possible to use the test module for frequencies outside this ISM band with the restriction of the external components.

#### Frequency separation

The frequency separation dF can be between 0 and 108 kHz at 424 - 470 MHz, and between 0 and 216 kHz at 848 - 940 MHz.. This is the difference between the frequency transmitted for a '0' (F0) and a '1' (F1). That is, F0 = Fc- dF/2 and F1= Fc+ dF/2, where Fc is the carrier frequency entered in the 'RF frequency' field. The total occupied signal bandwidth can be approximated by Carson's rule: BW = dF + 2 Fm, where Fm is the modulation frequency. Using NRZ coding the baud rate is equal to the bit rate. Using Manchester coding the modulation frequency (in kHz) will be equal to the bit rate (in kbit/s) and the baud rate is twice the bit rate.

#### Data rate

The data rate can be set between 0.45 and 153.6 bBaud. Using NRZ mode, the data rate in kbits/s is equal to the Baud rate. Using Manchester code, the Baud rate is twice the bit rate.

In synchronous mode using recommended crystal frequencies, the data rate will be rounded to the closest accurate data rate given in the data sheet.

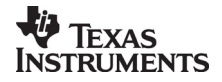

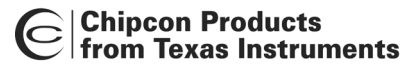

#### Data format

CC1070 can be configured for three different data formats: Synchronous 'NRZ', Synchronous 'Manchester' or 'Asynchronous UART'. The data formats refer to the encoding used when modulating the signal, either NRZ (Non-Return-to-Zero) data or Manchester encoded data (also known as bi-phase-level) can be used. In the synchronous modes CC1070 provide the data clock at DCLK.

When Manchester mode is selected, the output signal will be modulated even if no signal is connected to the DI line. This is because the Manchester coding of the data is done by the CC1070. Therefore the DI signal should be NRZ coded even when Manchester mode is selected.

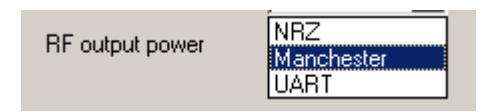

#### RF output power

For the CC1070 the output RF power can be set in 1 dB steps between -20 to 10 dBm. For frequencies higher than 500 MHz the upper limit is 8 dBm.

Power in dBm is 10 log (P) where P is in mW. The default value is 0 dBm.

#### Modulation

CC1070 can modulate FSK, GFSK or OOK/ASK. Using GFSK the data is shaped, using a Gaussian filter before FSK modulation, in order to improve the occupied bandwidth. OOK is a type of amplitude modulation used in digital systems where the RF carrier is turned on and off in order to modulate the data.

| Modulation | FSK 🗾                  | 🔽 Dithering |
|------------|------------------------|-------------|
|            | FSK<br>GFSK<br>OOK/ASK |             |

In a fractional-N synthesizer, spurious signals can occur at certain frequencies depending on the division ratios in the PLL. To reduce the strength of these spurs the Dithering can be enabled.

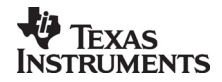

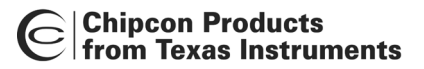

#### Lock

The synthesiser PLL lock indicator can be set in one of three modes: 'Continuous', 'One-shot' or 'Disabled'. Choosing 'Continuous' the lock indicator will monitor the PLL lock continuously also after an initial lock have occurred. Choosing the 'Instant' mode the LOCK pin will stay high after an initial lock has occurred, even if the PLL occasionally should fall out of lock. If 'Disabled' is selected, the lock signal will be fixed to high or low regardless of the PLL status.

| Lock |    | Continuous 💌                  |
|------|----|-------------------------------|
|      |    | Continuous                    |
| Mode | TΧ | Disabled high<br>Disabled low |

Note that the Lock indicator pin on CC1070 is active low.

#### **Operation Mode**

The chip can be set in TX (transmit) or PD (power down) mode. You can also power up selected parts of the chip; the crystal oscillator core, the bias module and the synthesiser. These modes can be used to evaluate performance during a power up sequence.

The disabled 'Start mode' button will be activated in 'TX Pseudo Random'

| Mode   |             | TX 💌                                            | Start mode |
|--------|-------------|-------------------------------------------------|------------|
| ontrol |             | TX<br>TX Pseudo Random                          |            |
| eset   | <u>C</u> al | PD<br>XOSC core only                            | iagnose    |
|        |             | XOSC core and bias<br>XOSC core, bias and synth |            |

If pseudo random sequence is selected, the DI is XOR'ed with this predefined sequencein TX. The pseudo random sequence in TX mode is initiated by a negative transition on PSEL. Pushing the 'Start PN9' button does this.

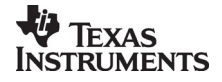

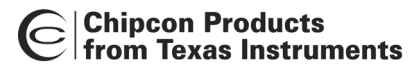

## 9.2 The register configuration window for CC1070

When you have chosen the register configuration window, SmartRF® Studio will look like the picture below.

| CC1070 - Sma       | artRF Studio                        |                   |               |                | _ 🗆 ×     |
|--------------------|-------------------------------------|-------------------|---------------|----------------|-----------|
| File View Confi    | guration <u>T</u> ools <u>H</u> elp | )                 |               |                |           |
|                    | <u> </u>                            |                   |               |                |           |
| Configuration re   | egisters                            |                   |               | Test registers |           |
| MAIN               | 81 Update                           | VCO               | 44 Update     | TEST1 4        | D Update  |
| INTERFACE          | 0A Update                           | MODEM             | 00 Update     | TECTO          | 0         |
| RESET              | 2D Update                           | DEVIATION         | 8B Update     | 16512          |           |
| FREQ_2A            | 3A Update                           | LOCK              | 22 Update     | TEST3 0        | 6 Update  |
| FREQ_1A            | 34 Update                           | ANALOG            | 87 Update     |                | -         |
|                    |                                     | BUFF_SWING        | 40 Update     | TEST4 U        | U Update  |
|                    |                                     | BUFF_CURRENT      | 04 Update     | TEST5 4        | 0 Update  |
|                    | 3A Update                           | PLL_BW            | 92 Update     |                |           |
|                    | 38 Update                           |                   | 3L Update     |                |           |
|                    |                                     |                   | 70 Opdate     | TEST_NFC 1     | 5 Update  |
|                    |                                     | TOWENDOWN         |               |                |           |
| Board control-     |                                     |                   |               |                |           |
| <u> </u>           | eset                                | <u>C</u> alibrate | R <u>e</u> ad | <u>D</u> ia    | gnose     |
|                    |                                     |                   |               |                |           |
|                    |                                     |                   |               |                |           |
|                    |                                     |                   |               |                |           |
|                    |                                     |                   |               |                |           |
| – Status informati | on                                  |                   |               |                |           |
| Typical current    | consumption                         | mA Upda           | ate           | China          | con       |
| Lock indicator     | In lock                             | : 0               |               | 2 runh         | 6011      |
|                    |                                     | 1111              |               | www.cl         | upcon.com |
| Ready              |                                     |                   |               |                | 1.        |

In this mode you can change the Register values by enter the hex values. Please see the data sheet for detailed information on the register settings. The registers are used to program the transceiver chip on the CC1070EM, and the CC1070 will be programmed with the register information when Update device (F5) is pushed. You can also configure each register by pushing the update button for the respective register entry. We dissuade you to change the bits without first study the datasheet or contacting our company.

When changing the values and pressing **Enter** in the Normal configuration window described in chapter 5.1, the frames will change automatically. Changing view to Register View the optimised register values for the Normal View is given.

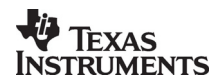

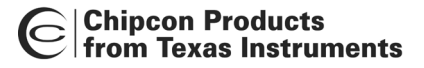

#### 9.3 Evaluation Board Control

In the CC1070 mode of SmartRF® Studio, you will find Evaluation board Control buttons (Calibrate, Reset and Read). The function of these buttons is given in this chapter.

| Board c | ontrol        |                   |      |          |
|---------|---------------|-------------------|------|----------|
|         | <u>R</u> eset | <u>C</u> alibrate | Read | Diagnose |

Calibrate activates the on-chip calibration feature of the VCO and PLL on the CC1070.

Reset performs a hardware reset of CC1070 setting all the register to default values.

**Read** starts to read back the register information on the CC1070 chip. The information is given in a dialog box together with the register name. This button is only active in register view.

**Diagnose** performs a read-back of the status registers. In normal view the read-back values are provided in signed format (when needed) and the value of each bit in the STATUS register is listed up. Further the CC1070 version is given in this window. In register view the read back value of the status register is provided as register value in hex format.

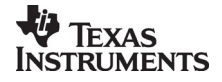

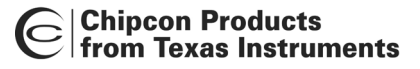

# 10.SmartRF® Studio for CC2400

# 10.1 Starting SmartRF® Studio and selecting a CC2400 device

To use SmartRF® Studio for CC2400, click the SmartRF® 03 DK tab in the device manager window. The device manager of SmartRF® Studio will every other second search for available (connected) CC2400 evaluation boards. All devices and a calculation window will be displayed in the device list as given bellow. The calculation window allows for parameters to be configured, but does not communicate with a CC2400 chip. Select the device, and push the start button to activate it. An alternative is simply to double-click on it. All devices can be opened simultaneously (return to the device manager to select another).

| C SmartRF® Studio                                                                                                    |                                                                                                    |                                                                                                    | ×                                                                                                    |
|----------------------------------------------------------------------------------------------------|----------------------------------------------------------------------------------------------------|----------------------------------------------------------------------------------------------------|----------------------------------------------------------------------------------------------------|
| Chipcon                                                                                                    | SmartRF® 01 DK     SmartRF® 02 DK     SmartRF® 03       Current Status     US       0 • New Device - CC2400     0x       1 • New Device - CC2420     0x       Calculation Window - CC2400     Calculation Window - CC2420 | 3 DK SmartRF® 03 Development Kit:<br>CC2400<br>CC2420<br>SB ID TFPGATD CC24PX MANFID<br>EB11 0x42 0x0000000<br>EB11 0x42 0x0000000 | Device list:<br>All CC2400DK<br>connected to the<br>USB port is listed<br>here. The<br>Calculation Window<br>is for register<br>calculations only. |
|                                                                                                    |                                                                                                    |                                                                                                    | Start:<br>The SmartRF® Studio<br>window launches with the<br>selected device.                                                                      |
|                                                                                                    | Productinfo: SmartRF® produ<br>Load USB Firmware Load FPGA                                                                                                    | Internation Star                                                                                                    |                                                                                                    |
|                                                                                                    |                                                                                                    |                                                                                                    |                                                                                                    |
| Load USB firmware:<br>The default USB firmware is loaded<br>automatically by a Windows driver when the<br>board is connected to the computer. It is,<br>however, possible to update the USB<br>firmware manually by clicking this button and<br>selecting the desired file. |                                                                                                    | Load FPGA Configura<br>The FPGA firmware is<br>together with the USB<br>download is possible b<br>and selecting the desir          | tion:<br>loaded automatically<br>firmware. Manual<br>by clicking this button<br>red file.                                                          |

If a device is unplugged by accident or by intent while the SmartRF® Studio window is open, the window title will display "Lost Device". It is possible to reunite the device with the SmartRF® Studio window by right-double-clicking on one of them in the device manager, and then left- double-click the other.

The file version button will list up the version of all files included in this version of SmartRF® Studio.

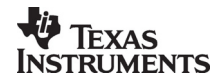

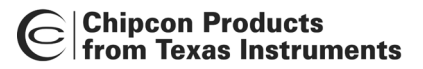

# 10.2 Overview of SmartRF® Studio for CC2400

All opened devices will be displayed in separate windows, and will be available on the Windows task bar (at the bottom of the screen). The SmartRF® Studio for CC2400 window can be divided into two sections: Register Status and System configuration.

| ⓒ 0 - CC2400 - SmartRF® Studio                                         |                                                                                                    |                                             |                                                  |  |
|------------------------------------------------------------------------|----------------------------------------------------------------------------------------------------|---------------------------------------------|--------------------------------------------------|--|
| Eile Settings Help                                                     |                                                                                                    |                                             |                                                  |  |
|                                                                        |                                                                                                    |                                             | _                                                |  |
| Current chip values:                                                   |                                                                                                    |                                             |                                                  |  |
|                                                                        | Notes                                                                                                    |                                             |                                                  |  |
|                                                                        | dio / Modem                                                                                                    |                                             | Hegister values:                                 |  |
| MDMCTRL [0x03]: 0x0040                                                 | stal accuracy; 20 ppm                                                                                                    | Data format: NBZ                            | RF Frequency -> FREQ                             |  |
| AGCCTRL [0x04]: 0xF700                                                 |                                                                                                    |                                             | RX mode -> Subtract 1 (1 MHz IF)                 |  |
| E FREND (0x05): 0x000F                                                 | frequency 2433 MHz                                                                                                    | Modulation: FSK                             | Should always write this value                   |  |
| E FREQEST [0x07]: 0x0000 RF                                            | data <b>je</b> te:                                                                                                    |                                             | MDMCTRL = 0x0040                                 |  |
| E IOCFG [0x08]: 0x17E0     Da                                          | atarate Bandwidth Deviation                                                                                                    | General I/O                                 | MDMTSTO = 0x134B                                 |  |
| FSMTC [0x0B]: 0x7A94                                                   | Vbps 1 MHz 250 kHz<br>0 kbps 1 MHz 250 kHz                                                                                                    |                                             | Data rate -> AFC_DELTA<br>Data Source -> TX PRNG |  |
|                                                                        | kbps 500 kHz 125 kHz                                                                                                    | GIO1 pin: (60) LOCK_STATUS                  | MDMTST1 = 0x004B                                 |  |
| ADCTST [0x0F]: 0x0000                                                  | output power: 0 🔽 dBm                                                                                                    | GI06 pin: (11) CBC 0K                       | FREND = 0x000F                                   |  |
|                                                                        |                                                                                                    |                                             | RF output power -> PA_LEVEL                      |  |
| H ⊕ PAMTST [0x11]: 0x0803                                              | other settings are configured automatically in eac                                                                                                    | h test mode (Simple and Packet RX/TX)       | GIO1 pin -> GIO1_CFG                             |  |
|                                                                        | registers that need to be modified after reset in                                                                                                    | a microcontroller program, are displayed to | GID6 pin -> GID6_CFG<br>GBMDM = 0x 0             |  |
| mDMTST0 [0x14]: 0x034B                                                 | ngrit and in the test tabs below.                                                                                                    |                                             | Modulation -> TX_GAUSSIAN_FILTER &               |  |
| MDMTST1 [0x15]: 0x004B     DACTST [0x15]: 0x0000                       | Copy settings to R                                                                                                    | egister View                                | Data format -> DATA_FORMAT                       |  |
|                                                                        | Beset CC2400 and                                                                                                    | write settings                              | GRDEC = 0x0000                                   |  |
| 🖶 AGCTST1 [0x18]: 0x4010 —                                             | 110300 002400 dila                                                                                                    | mice sectarings                             |                                                  |  |
| AGCTST2 [0x19]: 0x0000     Since 1 = 1 = 1 = 1 = 1 = 1 = 1 = 1 = 1 = 1 | imple RY   Circula TY   Deschas RY   Deschas TY                                                                                                    | el municipalità                             |                                                  |  |
|                                                                        | hipe his   simple hat   Facket hat   Facket ha                                                                                                    | FH Network                                  |                                                  |  |
| FSTST2 [0x1C]: 0x0620                                                  | GRMDM = 0x01F_<br>Upbutfored mode > PACKET_MODE & PIN_N                                                                                                    | 1005                                        | <u> </u>                                         |  |
|                                                                        | Suparcies mode of Acker[mode of mo                                                                                                    | 1002                                        |                                                  |  |
| H-MANFIDE [0x1E]: 0x133D                                               |                                                                                                    |                                             | /                                                |  |
| GRMDM [0x20]: 0x0DF1                                                   |                                                                                                    |                                             | /                                                |  |
| 庄 - GRDEC [0x21]: 0x0000                                               |                                                                                                    |                                             | //                                               |  |
| FSM state:                                                             | $\mathbf{X}$                                                                                                    |                                             | /                                                |  |
|                                                                        | $\mathbf{X}$                                                                                                    |                                             |                                                  |  |
|                                                                        | $\mathbf{X}$                                                                                                    |                                             |                                                  |  |
|                                                                        | $\mathbf{X}$                                                                                                    |                                             |                                                  |  |
| Main Control Register                                                  |                                                                                                    |                                             |                                                  |  |
|                                                                        |                                                                                                    |                                             |                                                  |  |
|                                                                        | Start unbu                                                                                                    | uffered RX                                  | Cop RX                                           |  |
|                                                                        |                                                                                                    |                                             |                                                  |  |
| C Device D: 0000                                                       | Last executed command:                                                                                                    | Date                                        | 6.02.2005. Time: 15:37:06                        |  |
|                                                                        | Just exceeded communa                                                                                                    |                                             |                                                  |  |
| $\leq$                                                                 |                                                                                                    | 1                                           |                                                  |  |
| <u> </u>                                                               |                                                                                                    | <i>L</i>                                    |                                                  |  |
| Register Status:                                                       | Register Status: System Configuration:                                                                                                    |                                             |                                                  |  |
| Register value inform                                                  | Register value information on the System parameter and register values                                                                                                    |                                             |                                                  |  |
|                                                                        | Over and a mornation on the Solution of the Solution of the So |                                             |                                                  |  |
|                                                                        |                                                                                                    | input entry.                                |                                                  |  |
|                                                                        |                                                                                                    |                                             |                                                  |  |
|                                                                        |                                                                                                    |                                             |                                                  |  |
|                                                                        |                                                                                                    |                                             |                                                  |  |

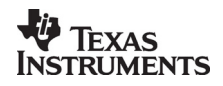

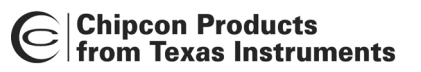

# 10.2.1 Register Status

The Register status at the left displays the most recently read register values. For a calculation window all values will be displayed as 0x0000.

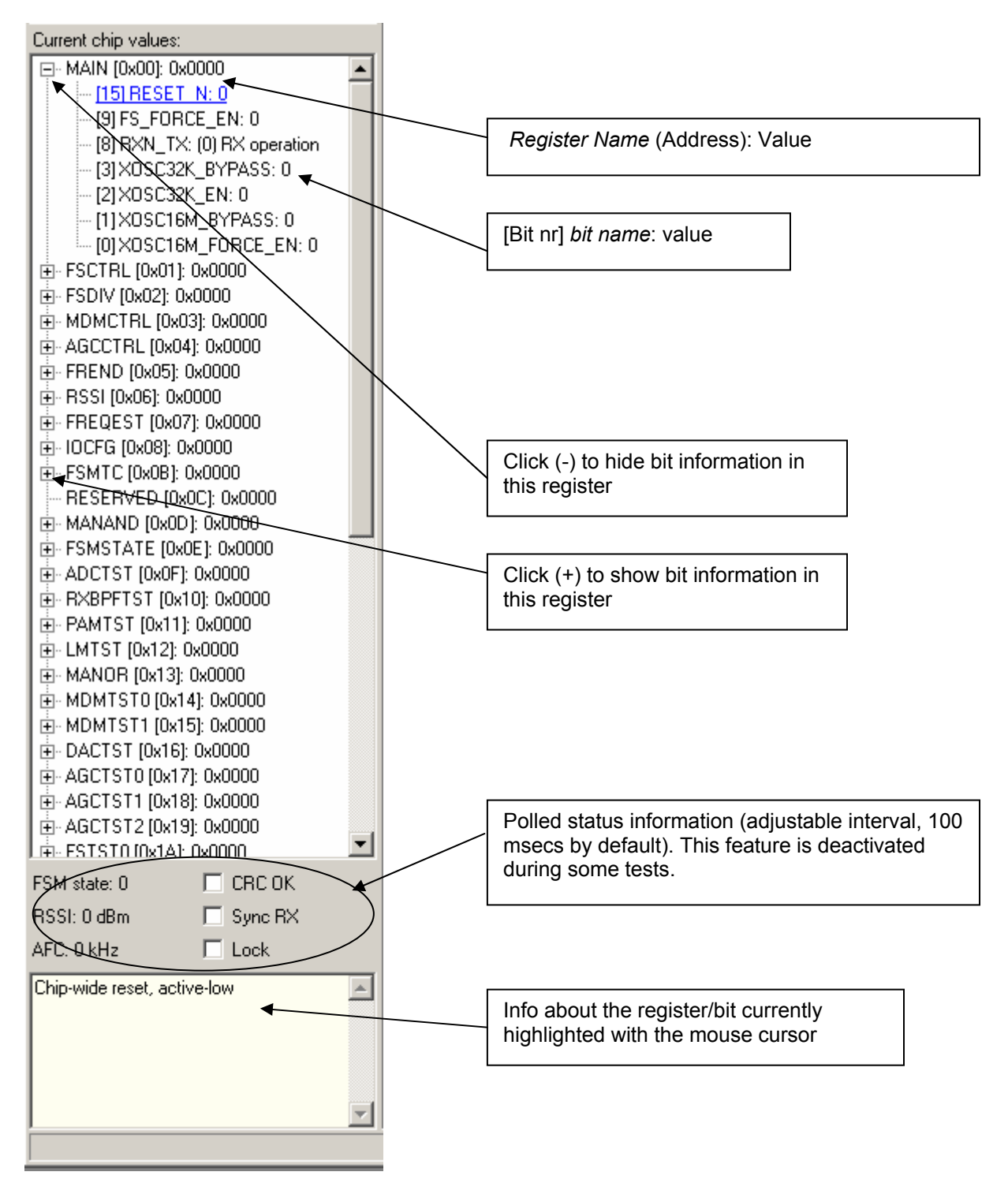

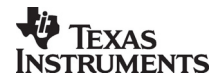

# Chipcon Products from Texas Instruments

# 10.2.2 System Configuration

The system configuration view has a tab selection that enables either *Normal View* or *Register View*. The user can also enter personal notes during testing in the *Notes* tag.

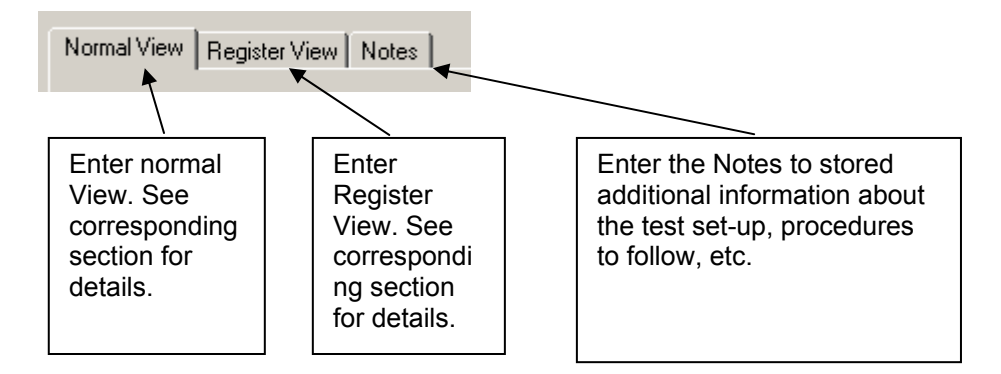

# Normal View selection

Normal view allows for simple device configuration, and provides in addition various modes for RF performance testing, and a frequency-hopping file sharing network.

|                                                                                                    |                                                                            | Register values:    |
|----------------------------------------------------------------------------------------------------|----------------------------------------------------------------------------|---------------------|
| Normal View Register View Notes                                                                                                    |                                                                            | Required register   |
| Radio / Modem                                                                                                    | Register values:                                                           | value changes after |
| Crystal accuracy: 20 ppm Data format: NRZ                                                                                                    | FSDIV = 0x0980<br>RF Frequency -> FREQ<br>RX mode -> Subtract 1 (1 MHz IF) | resetting CC2400.   |
| RF frequency: 2433 MHz Modulation: FSK                                                                                                    | MANAND = 0x7FFF<br>Should always write this value                          |                     |
| RF data rate:                                                                                                    | MDMCTRL = 0x0040<br>Deviation -> M0D DEV                                   | Svstem              |
| Data rate         Bandwidth         Deviation           1 Mbps         1 MHz         250 kHz         General I/O           250 kbps         1 MHz         250 kHz         General I/O | MDMTST0 = 0µ4348<br>Data rate AFC_DELTA<br>Data Source -> TX_PRNG          | parameters          |
| 10 kbps 500 kHz 125 kHz GI01 pin: (60) LOCK_STATUS                                                                                                    | MDMTST1 = 0x004B<br>Data rate -> BSYNC_THRESHOLD                           |                     |
| RF output power: 0 		 dBm GI06 pin: (11) CRC_0K                                                                                                    | FREND = 0x000F<br>RF output power -> PA_LEVEL                              | Copy system         |
| All other settings are configured automatically in each test mode (Simple and Packer RX/TX)                                                                                           | GIO1 pin -> GIO1_CFG                                                       | parameters to       |
| The registers that need to be modified after reset in a microcontroller program, are displayed to<br>the right and in the test tabs below.                                            | $GRMDM = 0x_0$                                                             | Register view       |
| Copy settings to Register View                                                                                                    | MODULATION_FORMAT                                                          |                     |
|                                                                                                    |                                                                            |                     |
| Heset UU2400 and write settings                                                                                                    | Data rate -> CHANNEL_DEC & DEC_VAL                                         |                     |
| Simple RX Simple TX Packer RX Packet TX FH Network                                                                                                    | Update the                                                                 |                     |
|                                                                                                    | connected CC2400                                                           |                     |
| Unbuffered mode -> PACKET_MODE & PIN_MODE                                                                                                    | with the system                                                            |                     |
|                                                                                                    |                                                                            | parameters          |
|                                                                                                    |                                                                            |                     |
|                                                                                                    |                                                                            |                     |
|                                                                                                    |                                                                            | Test modes          |
|                                                                                                    |                                                                            |                     |
|                                                                                                    |                                                                            |                     |
|                                                                                                    | <u></u>                                                                    |                     |
| Start unbuffered RX                                                                                                    | Stop RX                                                                    |                     |
|                                                                                                    |                                                                            |                     |
|                                                                                                    |                                                                            |                     |

The controls display a tool-tip text when the cursor is held in the same position for about half a second. This text disappears automatically upon keyboard and mouse button activity.

The **Register values** will automatically be updated on changes of the **system parameters**. This simplifies the conversion between system parameters and register values. Simple and Packet RX and TX configures the CC2400 for its different operation modes, using the common **system parameters** combined with parameters from the active mode.

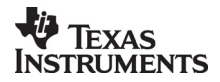

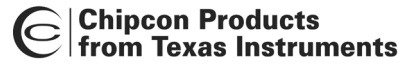

The available modes are:

Simple RX/TX:

Configures CC2400 for constant RX/TX mode. These modes are suitable for measuring RF parameters.

#### Packet RX/TX:

Configures CC2400 for buffered RX/TX operation. Random hexadecimal strings or text can be transferred from one chip to another. CRC errors and lost packets are reported for the receiver. All received packets can be dumped to file if so desired.

FH Network:

The frequency hopping network allows for up to eight CC2400DK nodes to simultaneously transfer one file to another node in the network. More help on this and the other features is available through tool-tips.

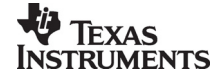

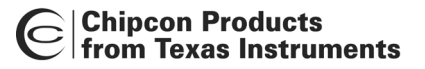

#### Register View selection

The register view allows for manual configuration and operation of the CC2400. Please note that parameter changes made in this view could lead to a non-valid configuration. Such errors will, however, not affect Normal View.

It is recommended that you always begin the configuration in Normal View, and then transfer the settings to Register View and the device by clicking the Copy and Write buttons. The necessary changes can then be made with a highly reduced risk of introducing errors.

The view consists of a number of so-called register bars, and a command and board operation panel. The register bars display the 16-bit register value, and the individual bit fields in various formats (i.e. on-off buttons, value input boxes and lists). Registers can be selected for a single bar in the left list box, and for all bars simultaneously by using the scroll bar to the right. The horizontal scroll bars allow for bit field selection. Shortcuts are available for efficient keyboard operation of the register bars:

Press [Ctrl] + [ $\leftarrow$ ], or [Ctrl] + [ $\rightarrow$ ] to scroll bit fields. Press [Enter] or [Alt] + [the number on the Write button] to write to this register on the connected CC2400.

Press [Esc] to reset the register bar to the default value.

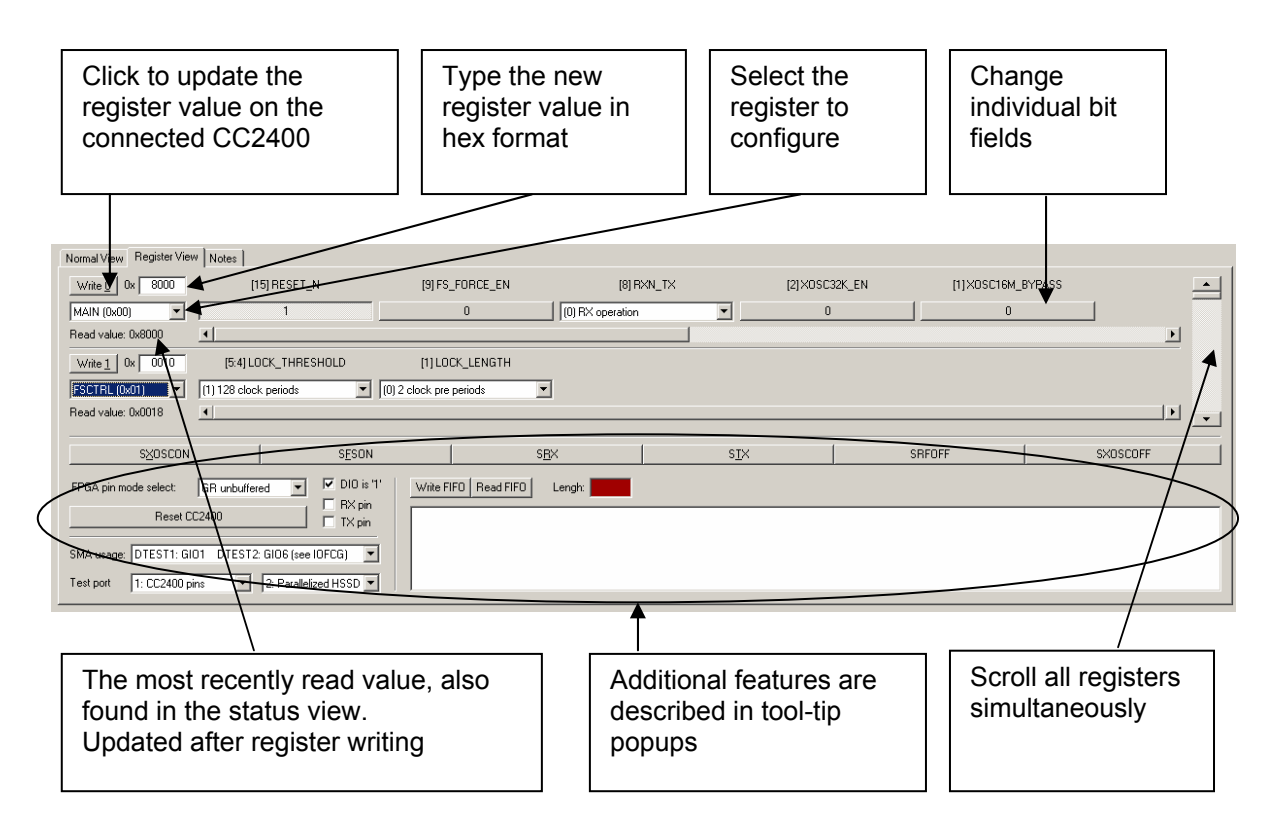

When the device has been configured properly, the command strobe buttons and the FIFO access field can be used to operate the device. Please make sure that the "FPGA pin mode select" value is correct before entering RX or TX mode (see tool-tips).

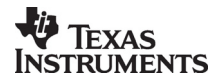

Chipcon Products from Texas Instruments

#### 10.2.3 Pull-down menus and toolbar

SmartRF® Studio simplifies access to the rest of its features through the use of pull-down menus and a tool bar. The SmartRF® Studio menus are shown below.

| ⓒ 1 - CC2400 - SmartRF Studio |            |                       |  |
|-------------------------------|------------|-----------------------|--|
| Eile                          | Settin     | igs <u>H</u> elp      |  |
| D                             | <u>a</u> ( | <b>_</b> <del>0</del> |  |

File

The File menu allows for settings to be imported and exported.

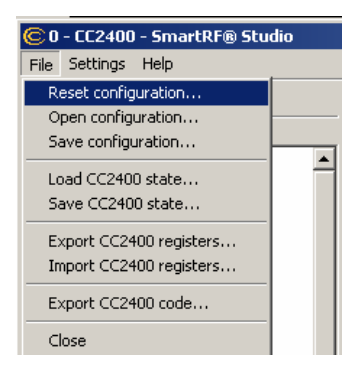

*Reset configuration-* This command will reset all fields in SmartRF® Studio. The connected device is not affected. The command is also available from the toolbar (white sheet).

*Open configuration-* This command will open the configuration file \*.srfs2400 including Normal View, Register view and Notes settings. The command is also available from the toolbar (open folder).

*Save configuration* - This command saves the Normal View, Register view and Notes settings in a \*.srfs2400 configuration file. The command is also available form the toolbar (floppy disk).

*Load CC2400 state* - This command will load register values from a \*.stat2400 file into CC2400.

Save CC2400 state - This command will save all register values in CC2400 to a \*.stat2400 file.

*Export CC2400 registers* - This command will save all CC2400 register values entered in Register View to a standard text file.

*Import CC2400 registers* - This command will copy all CC2400 register values listed in a preformatted external text file into the associated register fields in CC22400 Register View.

*Export CC2400 code* - This command will copy all Normal View related registers into a C compatible software structure. The structure format is based on corresponding templates which can be changed/added by the user. The code export feature is supported by an associated intuitive windows pup-up dialog.

*Close* - Exit the SmartRF® Studio window for this device. You can also use the top-right X-button.

The **refresh button** on the toolbar reads all registers. The values are displayed in the status view to the left and the bars in Register view.

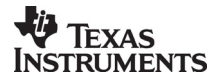

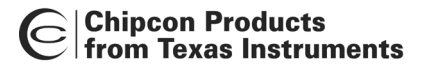

## Settings

The Settings menu contains options mainly used to compensate for slow computers. This includes "Polling interval" and "Packet RX/TX speed".

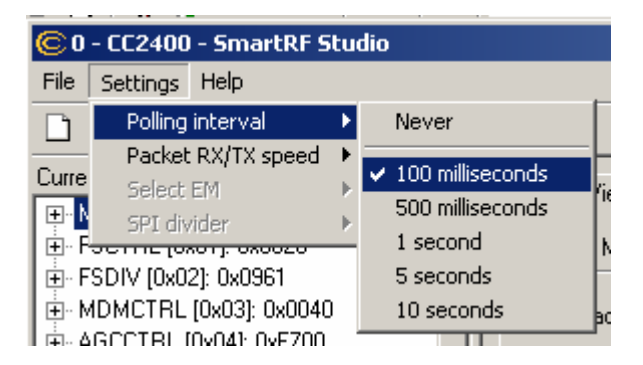

*Polling interval* - Defines the status view update interval (for the six fields between the register tree and the yellow help box.

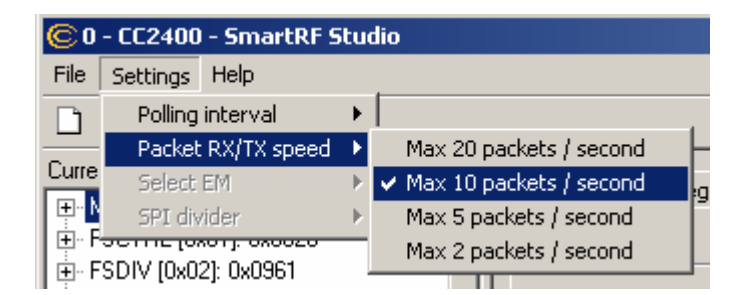

*Packet RX/TX speed* - Defines the minimum transmission interval for packet transfer in Normal View. Reduce this value in RX and TX (both!) if the number of lost packets seems unreasonably high.

*Select EM* and *SPI divider* are settings that are implemented to simplify the CC2400 characterisation. These settings are unavailable for the user.

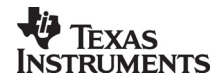

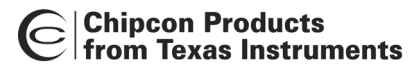

Help

Contact information and disclaimer is available in the help menu.

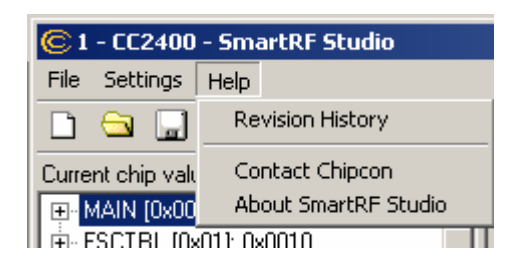

# 10.2.4 Online help

SmartRF® Studio for CC2400 provides online help through so-called tool-tips. By moving the cursor over a field (e.g. a button or a text field) and holding it in the same position for about half a second, the text will appear in a yellow box slightly below the cursor.

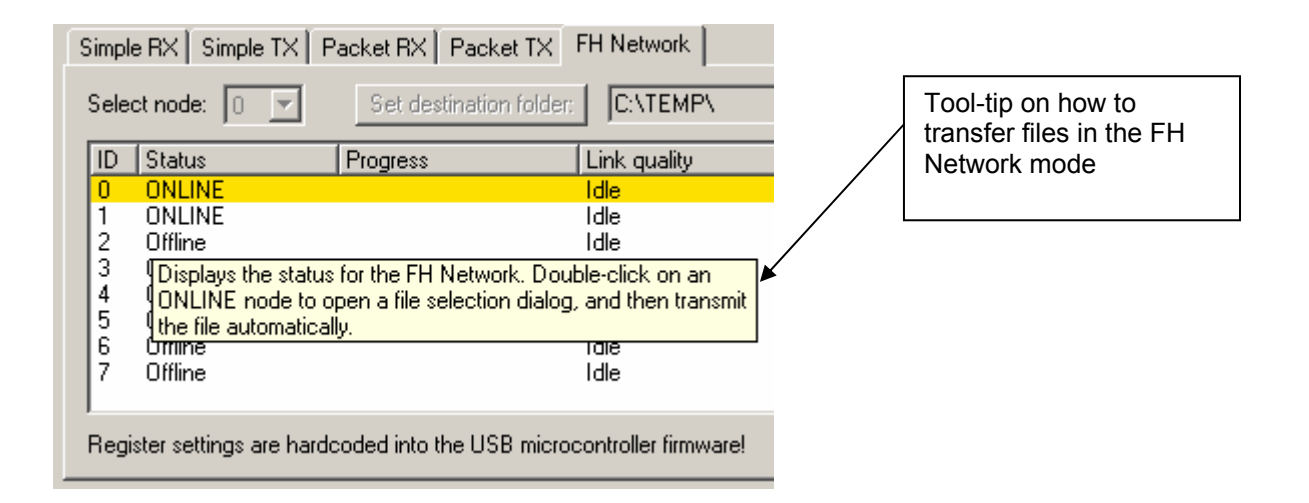

Warnings are indicated by turning the relevant control(s) yellow. One such warning will appear when choosing a sync word smaller than 32 bits in the Packet RX/TX tests in Normal View.

Errors are indicated by turning the relevant control(s) red. Try for instance to enter a packet size larger than 252 in the Packet RX/TX tests in Normal View.

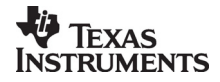

# 11.SmartRF® Studio for CC2420/2430

# 11.1 Starting SmartRF® Studio and selecting a CC2420/2430 device

To use SmartRF® Studio for CC2420, click the SmartRF® 03 DK tab (**for CC2430 click the SmartRF® 04 DK tab**) in the device manager window. The device manager of SmartRF® Studio will every other second search for available (connected) CC2420/2430 evaluation boards. All devices and a calculation window will be displayed in the device list as given bellow. The calculation window allows for parameters to be configured, but does not communicate with a CC2420/2430 chip. Select the device, and push the start button to activate it. An alternative is simply to double-click on it. All devices can be opened simultaneously (return to the device manager to select another).

| © SmartRF® Studio                                                                                                    | SmartRF® 01 DK       SmartRF® 02 DK       SmartRF® 03 DK       CCC         Current Status       USB ID       0.4 EW       Device + 0.22400       0.4 EB11         1 - New Device - 0.02420       0.4 EB11       0.4 EB11       0.4 EB11         Calculation Window - 0.02420       0.4 EB11 | ImatRF® 03 Development Kit.           2400           IFPEGA ID         CC240X MANFID           0x42         0x0000000           0x42         0x0000000 | Device list:<br>All CC2420/2430DK<br>connected to the<br>USB port is listed<br>here. The<br>Calculation Window<br>is for register<br>calculations only. |
|----------------------------------------------------------------------------------------------------|----------------------------------------------------------------------------------------------------|----------------------------------------------------------------------------------------------------|----------------------------------------------------------------------------------------------------|
|                                                                                                    | Productinfo: SmartBF® productline Load USB Firmware Load FPGA Configure File version                                                                                                    | ation                                                                                                    | Start:<br>The SmartRF®<br>Studio window<br>executes with the<br>selected device.                                                                        |
| Load USB firmw<br>The default USE<br>automatically by<br>board is connec<br>however, possib<br>firmware manua<br>selecting the de | /<br>vare:<br>3 firmware is loaded<br>v a Windows driver when the<br>ted to the computer. It is,<br>ble to update the USB<br>ally by clicking this button and<br>sired file.                                                                                                    | Load FPGA Configura<br>The FPGA firmware is<br>together with the USB<br>download is possible<br>and selecting the desi                                 | ation (not CC2430):<br>s loaded automatically<br>s firmware. Manual<br>by clicking this button<br>ired file.                                            |

If a device is unplugged by accident or by intent while the SmartRF® Studio window is open, the window title will display "Lost Device". It is possible to reunite the device with the SmartRF® Studio window by right-double-clicking on one of them in the device manager, and then left- double-click the other.

The file version button will list up the version of all files included in this version of SmartRF $\ensuremath{\mathbb{R}}$  Studio.

**Note** that some of the view captures in this section might differ between CC2420 and CC2430. However, this should not pose any ambiguity to the understanding and operation of SmartRF® Studio for CC2420/2430.

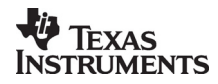

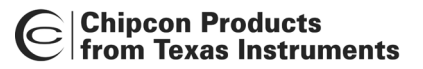

# 11.2 Overview of SmartRF® Studio for CC2420/2430

All opened devices will be displayed in separate windows, and will be available on the Windows task bar (at the bottom of the screen). The SmartRF® Studio for CC2420/2430 window can be divided into two sections: Register Status and System configuration.

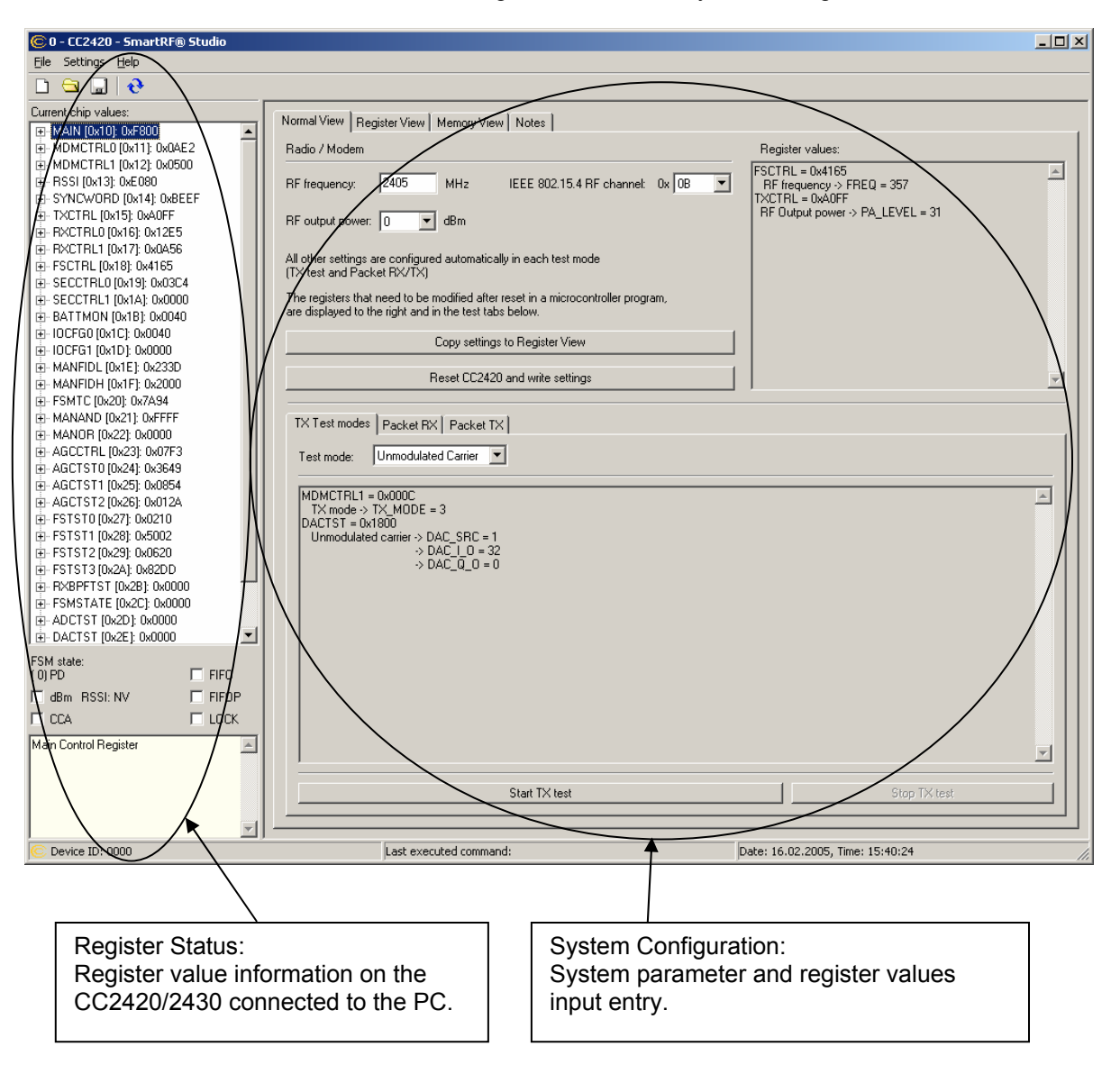

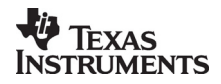
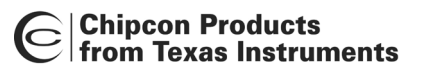

# 11.2.1 Register Status

The Register status at the left displays the most recently read register values. For a calculation window all values will be displayed as 0x0000.

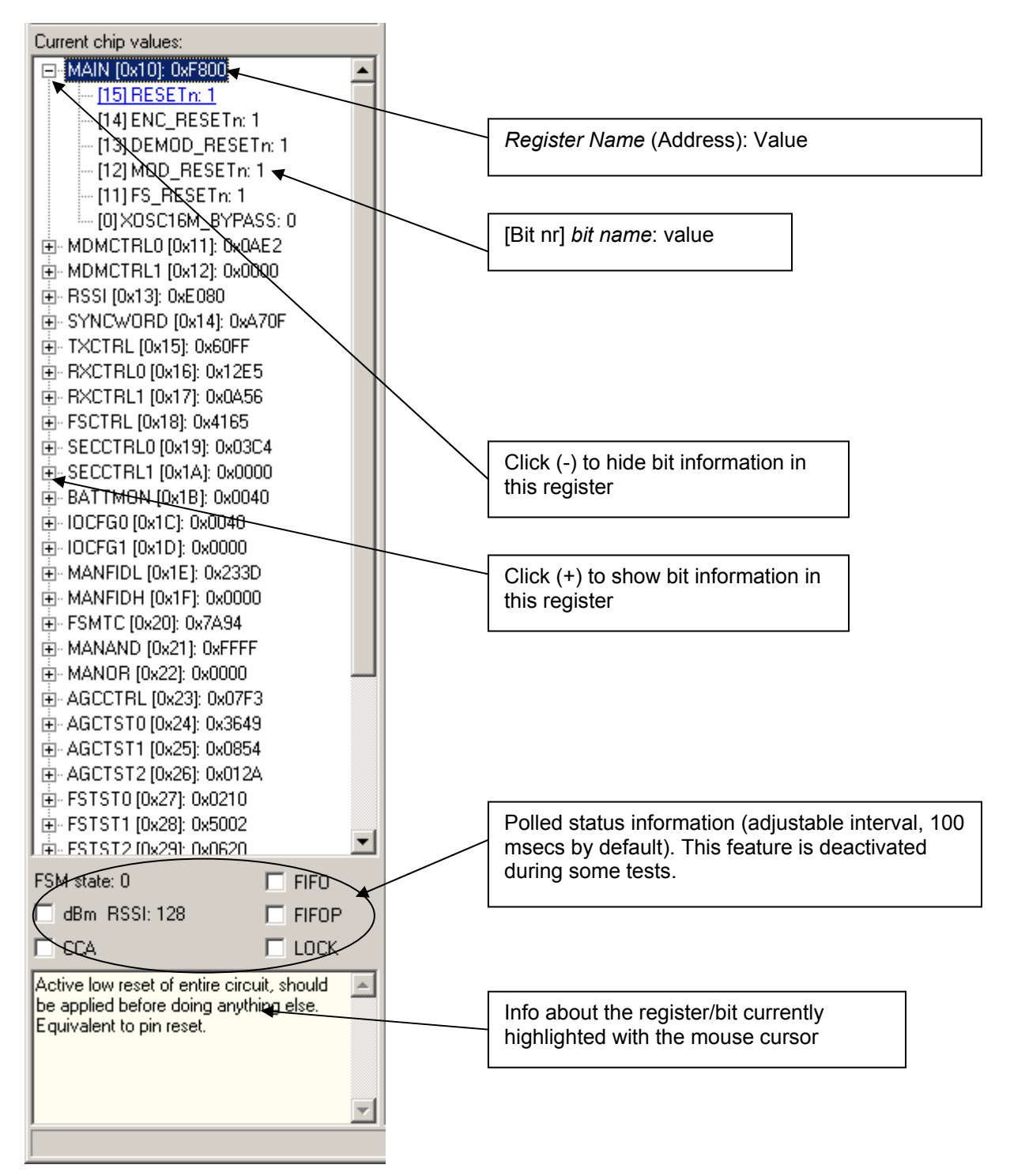

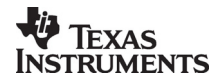

### Chipcon Products from Texas Instruments

# 11.2.2 System Configuration

The system configuration view has a tab selection that enables either *Normal View, Register View or Memory View.* The user can also enter personal notes during testing in the *Notes* tag.

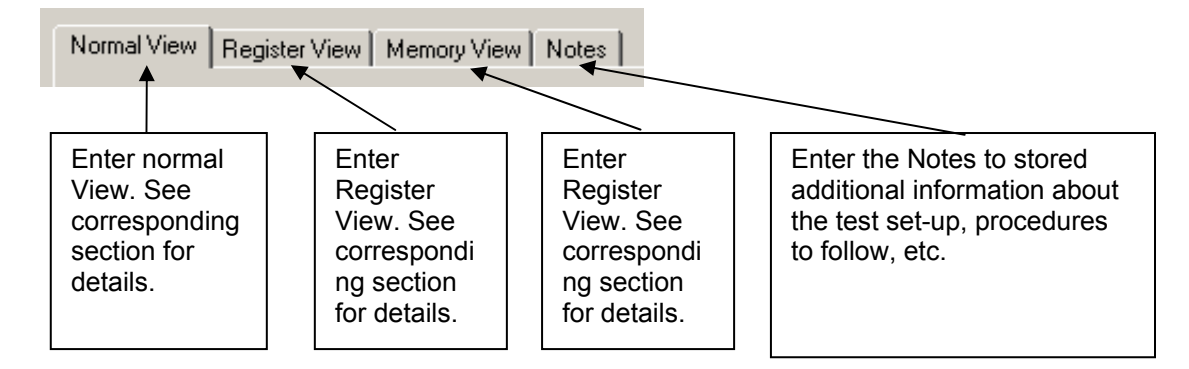

# Normal View selection

Normal view allows for simple device configuration, and provides in addition various modes for RF performance testing.

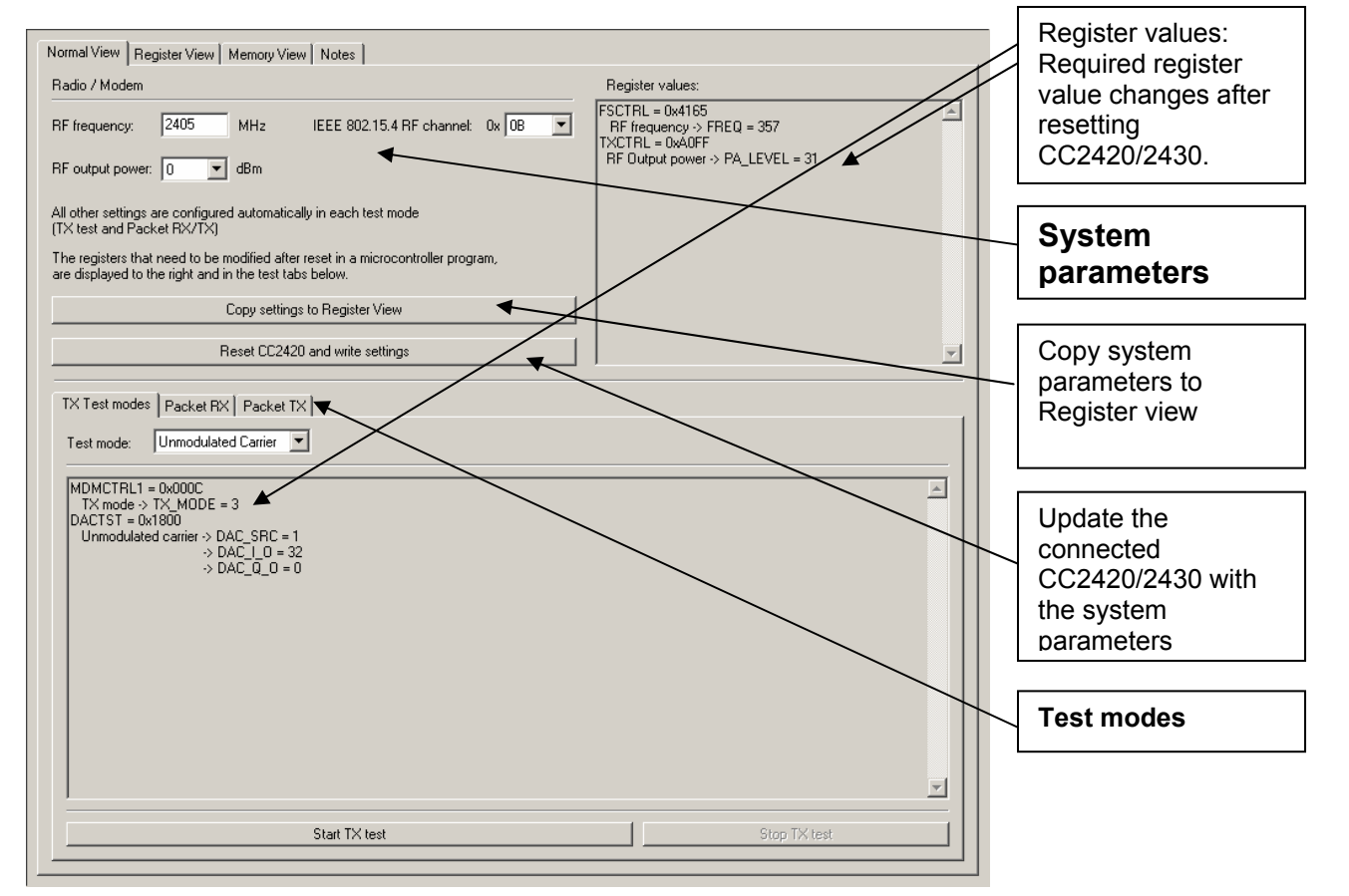

The controls display a tool-tip text when the cursor is held in the same position for about half a second. This text disappears automatically upon keyboard and mouse button activity.

The **Register values** will automatically be updated on changes of the **system parameters**. This simplifies the conversion between system parameters and register values. TX test modes and Packet RX/TX configures the CC2420/2430 for its different operation modes, using the common **system parameters** combined with parameters from the active mode.

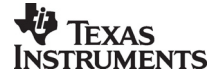

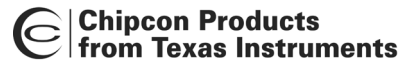

The available modes are: TX Test modes: Configures CC2420/2430 for constant TX mode. These modes are suitable for measuring RF parameters.

Packet RX/TX:

Configures CC2420/2430 for buffered RX/TX operation. Random hexadecimal strings or text can be transferred from one chip to another. CRC errors and lost packets are reported for the receiver. All received packets can be dumped to file if so desired.

#### Register View selection

The register view allows for manual configuration and operation of the CC2420/2430. Please note that parameter changes made in this view could lead to a non-valid configuration. Such errors will, however, not affect Normal View.

It is recommended that you always begin the configuration in Normal View, and then transfer the settings to Register View and the device by clicking the Copy and Write buttons. The necessary changes can then be made with a highly reduced risk of introducing errors.

The view consists of a number of so-called register bars, and a command and board operation panel. The register bars display the 16-bit register value, and the individual bit fields in various formats (i.e. on-off buttons, value input boxes and lists). Registers can be selected for a single bar in the left list box, and for all bars simultaneously by using the scroll bar to the right. The horizontal scroll bars allow for bit field selection. Shortcuts are available for efficient keyboard operation of the register bars:

Press [Ctrl] + [ $\leftarrow$ ], or [Ctrl] + [ $\rightarrow$ ] to scroll bit fields. Press [Enter] or [Alt] + [the number on the Write button] to write to this register on the connected CC2420/2430. Press [Esc] to reset the register bar to the default value.

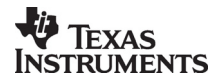

# Chipcon Products from Texas Instruments

| Click to update the<br>register value on the<br>connected CC2420/2430                                                                                                    | Type the<br>register<br>hex form | e new<br>value in<br>nat                                                                                                    | w Select the register to configure |                                     | Change<br>individual bit<br>fields |
|----------------------------------------------------------------------------------------------------|----------------------------------|----------------------------------------------------------------------------------------------------|------------------------------------|-------------------------------------|------------------------------------|
| Normal View Register View Memory-View<br>Write 0 0x F800 [15] B<br>MAIN (0x10)                                                                                                    | Notes  <br>ESETn<br>1            | [14] ENC_RE                                                                                                    | SETn                               | [13] DEMOD_F<br>1                   |                                    |
| Read value: 0xF800     ▲       Write 1     0x     0AE2     [13] RESERVED_FRAME_MODE       MDMCTRL0 (0x11)     ▲     (0): Reserved frame types (100, 1)       Read value: 0x0AE2     ▲ |                                  | I [12] PAN_COORDINATOR I [11] ADDR_DECODE I (1): Address decoding is enabled I I I Address decoding is enabled I I I I I I I I I I I I I I I I I I I |                                    | ECODE                               |                                    |
| SXOSCON STXCAL STLUSHTX                                                                                                    | SRXON<br>SACK                    | STXON<br>SACKPEND                                                                                                    | STXONCCA<br>SRXDEC                 | SRFOFF<br>STXENC                    | SXDSCOFF<br>SAES                   |
| VREG_EN pin Reset CC2420                                                                                                    |                                  |                                                                                                    |                                    |                                     |                                    |
|                                                                                                    |                                  | <b>^</b>                                                                                                    |                                    |                                     |                                    |
| The most recently read val<br>found in the status view.<br>Updated after register writi                                                                                               | Additic<br>descrit<br>popups     | onal features<br>bed in tool-tip<br>s                                                                                                    | are<br>)                           | Scroll all registers simultaneously |                                    |

When the device has been configured properly, the command strobe can be used to operate the device.

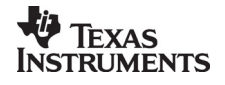

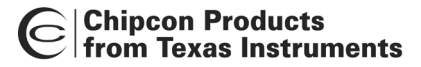

#### Memory View selection (not available for CC2430)

The memory view allows access to the CC2420 RAM, which contains a TXFIFO (128 byte), RXFIFO (128 byte) and a so-called security bank (112 byte). Besides examination/editing of the RAM contents the memory view also supports single packet TX/RX by simply setting up MDMCTRL0, MDMCTRL1 and pressing SXOSCON on two CC2420 units. Then press SRXON (receiver) on one unit, write a text string into the TXFIFO field on the other unit (transmitter) and press STXON. As a result the text string should be transmitted from the TXFIFO of the transmitter and into the receivers RXFIFO. In addition to LOCK information, the receiver unit should also indicate FIFO status (FIFO, FIFOP) on the status display at the left:

| © 1 - CC2420 - SmartRF Studio                                                                                                    |                                                      |  |  |  |
|----------------------------------------------------------------------------------------------------|------------------------------------------------------|--|--|--|
| le seale Tek                                                                                                    |                                                      |  |  |  |
| Current chip values:                                                                                                    |                                                      |  |  |  |
| Image: Image:                    | . 1                                                  |  |  |  |
| MDMCTRL104112 0A050     Write 0 0x 02E2 [13] RESERVED_FRAME_MODE [12] PAN_COORDINATOR [11] ADDR_DECODE                                                                                                    |                                                      |  |  |  |
| RSSI [0x13]: DxEOCA [0]: Address decoding is disabled ¥                                                                                                    |                                                      |  |  |  |
| YNCWORD (bild): 0x470      Read value: 0x02E2                                                                                                    |                                                      |  |  |  |
| XCTR-10 (0x/6; 0x/25 Write1 0x 0500 [10:6] CORR_THR[4:0] [5] DEMOD_AVG_MODE [4] MODULATION_MODE                                                                                                    |                                                      |  |  |  |
|                                                                                                    |                                                      |  |  |  |
| SECTFLI (0.413) 0x0304     Read value: 0x0500                                                                                                    |                                                      |  |  |  |
|                                                                                                    |                                                      |  |  |  |
| FSM state: 6 FIFO SX0SCON STXCAL SRXON STXON STXON STXONCCA SRF0FF SX0S                                                                                                    | SCOFF                                                |  |  |  |
| V Co - CC2420 - SmartRF Studio                                                                                                    |                                                      |  |  |  |
| Ele Setting Help                                                                                                    |                                                      |  |  |  |
|                                                                                                    |                                                      |  |  |  |
| Content of praces.     Normal View Register View Memory View Notes                                                                                                    | 1                                                    |  |  |  |
| MOMCTRL0 (M111) 6002E2     Write TX FIFD     Write TX FIFD     Write TX FIFD     Write TX FIFD     Write TX FIFD     Write TX FIFD                                                                                                    |                                                      |  |  |  |
| B RSS [04:3] 0xE00B     A B C D E F 1 23     B TD EF D0 ZE CF FC A4 69 80 54 21 BE 04 9C B                                                                                                    | 2 A4 72 38 2A                                        |  |  |  |
|                                                                                                    | CU A5 38 92 95                                       |  |  |  |
| B RXCTRL0 [0x16]: 0x12E5                                                                                                    | F 6F 88 89 2D                                        |  |  |  |
| B+RXC1RL1 [Wi17] bulk26     NOTE: Activate SXOSCON to enable Memory View     FSCTRL [0x19] bu6565                                                                                                    |                                                      |  |  |  |
| SECCTRL0 [0x19]: 0x03C4 Write RAM Read RAM                                                                                                    |                                                      |  |  |  |
| ( 2 SUIHI 10/18/18/0000 ▼ 05:000 0B 0A 0B 0C 0D 0E 0F 01 02 03 A8 73 A6 39 38 18 TXFIFO (first)                                                                                                    |                                                      |  |  |  |
| Jake 6         FFO         Ox010         30         5C         90         1B         C9         31         9A         24         5A         90         62         TO         2A           Jake 6         Image: Figure 7         Image: Figure 7         Im                                                                                                    |                                                      |  |  |  |
| T GRM FISSI 203 L FILUP 0x030 C4 19 E8 A9 44 C4 00 46 8E 62 ED A8 44 F0 EA B2<br>D FIA 0x040 40 01 52 82 7C 1D E6 B0 26 8 B3 A 65 5C A2 EB                                                                                                    |                                                      |  |  |  |
| 0x050 7E A7 BA E2 CC 54 A2 98 D5 E2 IA 68 84 A4 B9 7A<br>0x060 A4 A5 7A E8 4C 35 B5 FB 56 85 FA CB 40 36 AF 88                                                                                                    | <b>-</b>                                             |  |  |  |
|                                                                                                    |                                                      |  |  |  |
| SXOSCON STXCAL SRXON STXONCA SRFOFF SXOSCOFF                                                                                                    |                                                      |  |  |  |
| © 1 - CC2420 - SmartRF Studio                                                                                                    |                                                      |  |  |  |
|                                                                                                    |                                                      |  |  |  |
|                                                                                                    |                                                      |  |  |  |
| Concert on the second second sec |                                                      |  |  |  |
| MDMCTRL0[0x11]: 0x02E2     Write TX:FIF0     Length: Read RX:FIF0                                                                                                    |                                                      |  |  |  |
|                                                                                                    | 42 30 C0 F7 C6 52 B7 25 E7 🔺                         |  |  |  |
| SYNCWORD [0x14] 0x470F     FA 4E 82 38 12 50 LC 96 0x 25 4 7 / 04     FA 4E 82 38 12 50 LC 96 0x 25 4 7 / 04     FA 4E 82 38 12 50 LC 96 0x 25 4 2 / 04     FA 4E 82 38 12 50 LC 96 0x 25 4 2 / 04                                                                                                    | AD 2E 47 AB 86 38 E8 59<br>0 A4 B4 0E FA 43 4F B8 1D |  |  |  |
| EF 92 80 UF 8F F5 L4 86 /6 LF 56 55                                                                                                    | AA 23 10 81 29 /5 C0 6F 80 📕                         |  |  |  |
| (3) PSCTLI [Val /]: Uka/3b Madabs NOTE: Activate SX0SCON to enable Memory View<br>PSCTLI [Val ]: 0x6565                                                                                                    |                                                      |  |  |  |
| SECOTING (Will) 9.04024 Write RAM Read RAM                                                                                                    |                                                      |  |  |  |
| B-SECLINE   [0xAp 0x0000 ]                                                                                                    |                                                      |  |  |  |
| FSM state.6                                                                                                    |                                                      |  |  |  |
| I ddm HSS:204 M HFUP   0x0A0 D4 AD 2E 47 AB B6 38 E8 59 FA 45 8C 38 BC 3D 0C                                                                                                    |                                                      |  |  |  |
| Decision         Decision                                                                                                    | <b>_</b>                                             |  |  |  |
|                                                                                                    |                                                      |  |  |  |
|                                                                                                    |                                                      |  |  |  |
| SXOSCON STXCAL SRXON STXON STXONCCA SRF                                                                                                    | OFF SXOSCOFF                                         |  |  |  |
| SXOSCON STXCAL SRXON STXON STXONCCA SRF<br>SFLUSHRX SFLUSHTX SACK SACKPEND SRXDEC STX                                                                                                    | OFF SXOSCOFF<br>ENC SAES                             |  |  |  |

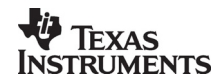

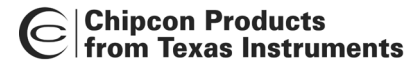

Transmitting IEEE 802.15.4 compliant packets

This section describes how to send a simple IEEE 802.15.4 compliant packet.

First of all, the IEEE 802.15.4 standard is now available for download through this program: <u>http://standards.ieee.org/getieee802/802.15.html</u>. Please note that the terms and conditions according to this web site apply (http://standards.ieee.org/getieee802/terms.html).

If you have not downloaded the IEEE 802.15.4 standard yet it is recommended that you do so now.

An IEEE 802.15.4 packet is built in the following way: [Frame control 2 bytes (FCF)] [Sequence number 1 byte] [Address field 0-20 bytes] [Payload XX bytes] [Frame check sequence 2 bytes (FCS)]

The frame control field is built in the following way: [bit 0-2 frame type] [bit 3 security enabled] [bit 4 frame pending] [bit 5 ACK request] [bit 6 intra pan] [bit 7-9 reserved] [bit 10-11 dest addr mode] [bit 12-13 reserved] [bit 14-15 src addr mode]

There are 4 different frame types: 000 Beacon 001 Data 010 ACK 011 MAC command 100-111 Reserved

There are 3 different addressing modes: 00 PanID and address fields are not present 01 Reserved 10 16-bit short address 11 64-bit extended address

The address field is built in the following way: [Destination PanID 0/2 bytes] [Destination address 0/2/8 bytes] [Source PanID 0/2 bytes] [Source address 0/2/8 bytes]

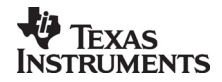

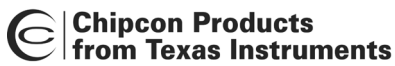

Let us assume that we want to send a frame with the following settings:

| Frame type               | : | data                                                                                     |
|--------------------------|---|------------------------------------------------------------------------------------------|
| Security                 | : | disabled                                                                                 |
| Frame pending            | : | no                                                                                       |
| ACK request              | : | yes                                                                                      |
| Intra pan                | : | yes (destination on the same pan. PanID 2420 is used in this example)                    |
| Destination address mode | : | 16-bit short address (Destination address 0x1234 is used in this example)                |
| Source address mode      | : | 16-bit short address (Source address 0xCAFE is used in this example)                     |
| Sequence number          | : | 0x01 (0x00-0xFF)                                                                         |
| Data                     | : | 0x01 0x23 0x45 0x67 0x89 (Max length of data is 127-length of packet header-2 bytes FCS) |

In order to send this frame the following has to be written to TXFIFO:

10 61 88 01 20 24 34 12 FE CA 01 23 45 67 89

First byte is length of the packet including an FCS of 2 bytes, excluding the length byte itself. Next 2 bytes are FCF, please note that these are sent with least significant byte first. After that there is the sequence number. Next there is the PanID, destination address and source address all with least significant byte first.

Following the addresses is the data.

If you own a CC2420DK you can send IEEE 802.15.4 packets using SmartRF<sup>®</sup> Studio and monitor them in the packet sniffer.

To send this packet with SmartRF<sup>®</sup> Studio you have to:

1) Make sure that the same channel is used in "SmartRF<sup>®</sup> Studio" and "Packet sniffer".

2) Write "61 88 01 20 24 34 12 FE CA 01 23 45 67 89" into the "Write TX FIFO"-field in "Memory view". (SmartRF<sup>®</sup> Studio will add the length automatically).

- 3) Start the crystal oscillator by pressing "SXOSCON". Now you can write to the TXFIFO.
- 4) Press "Write TX FIFO".
- 5) Make sure that the TXFIFO is correct by pressing "Read RAM". The length byte (0x10) should have been added by SmartRF<sup>®</sup> Studio.
- 6) Press "STXON" and you should be able to see the packet in the "Packet sniffer".

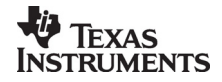

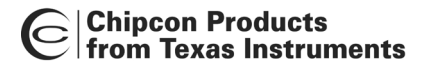

#### Pull-down menus and toolbar

SmartRF® Studio simplifies access to the rest of its features through the use of pull-down menus and a tool bar. The SmartRF® Studio menus are shown below.

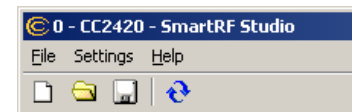

File

The File menu allows for settings to be imported and exported.

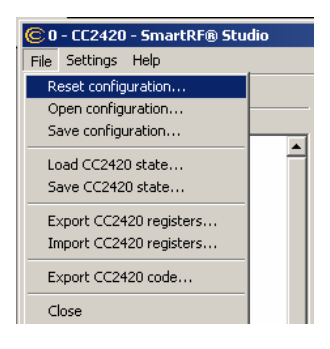

*Reset configuration-* This command will reset all fields in SmartRF® Studio. The connected device is not affected. The command is also available from the toolbar (white sheet).

*Open configuration-* This command will open the configuration file \*.srfs2420/2430 including Normal View, Register view and Notes settings. The command is also available from the toolbar (open folder).

*Save configuration* - This command saves the Normal View, Register view and Notes settings in a \*.srfs2420/2430 configuration file. The command is also available form the toolbar (floppy disk).

*Load CC2420/2430 state* - This command will load register values from a \*.stat2420/2430 file into CC2420/2430.

Save CC2420/2430 state - This command will save all register values in CC2420/2430 to a \*.stat2420/2430 file.

*Export CC2420/2430 registers* - This command will save all CC2420/2430 register values entered in Register View to a standard text file.

*Import CC2420/2430 registers* - This command will copy all CC2420/2430 register values listed in a preformatted external text file into the associated register fields in CC22420/2430 Register View.

*Export CC2420/2430 code* - This command will copy all Normal View related registers into a C compatible software structure. The structure format is based on corresponding templates which can be changed/added by the user. The code export feature is supported by an associated intuitive windows pup-up dialog.

*Close* - Exit the SmartRF® Studio window for this device. You can also use the top-right X-button.

The **refresh button** on the toolbar reads all registers. The values are displayed in the status view to the left and the bars in Register view.

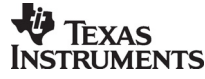

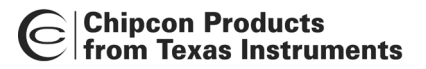

#### Settings

The Settings menu contains options mainly used to compensate for slow computers. This includes "Polling interval" and "Packet RX/TX speed".

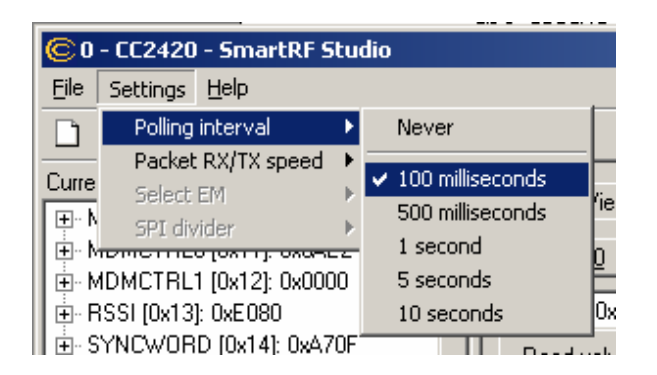

*Polling interval* - Defines the status view update interval (for the six fields between the register tree and the yellow help box.

| <b>©</b> 0 | © 0 - CC2420 - SmartRF Studio |               |   |                               |
|------------|-------------------------------|---------------|---|-------------------------------|
| Eile       | Settings                      | Help          |   |                               |
| D          | Polling                       | interval      | ۲ |                               |
|            | Packet                        | : RX/TX speed | ► | Max 20 packets / second       |
| Lurre      | Select                        | EM            | Þ | 🗸 🗸 Max 10 packets / second 👘 |
| III ⊕ ∩ N  | SPI div                       | /ider         | Þ | Max 5 packets / second        |
|            |                               |               |   | Max 2 packets / second        |
|            |                               |               |   | NAME (0.10)                   |

*Packet RX/TX speed* - Defines the minimum transmission interval for packet transfer in Normal View. Reduce this value in RX and TX (both!) if the number of lost packets seems unreasonably high.

*Select EM* and *SPI divider* are settings that are implemented to simplify the CC2420 characterisation. These settings are unavailable for the user.

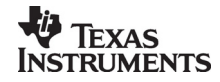

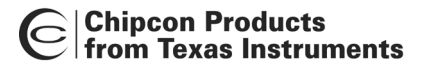

Help

Contact information and disclaimer is available in the help menu.

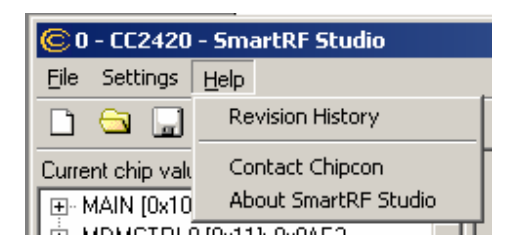

#### 11.2.3 Online help

SmartRF® Studio for CC2420/2430 provides online help through so-called tool-tips. By moving the cursor over a field (e.g. a button or a text field) and holding it in the same position for about half a second, the text will appear in a yellow box slightly below the cursor.

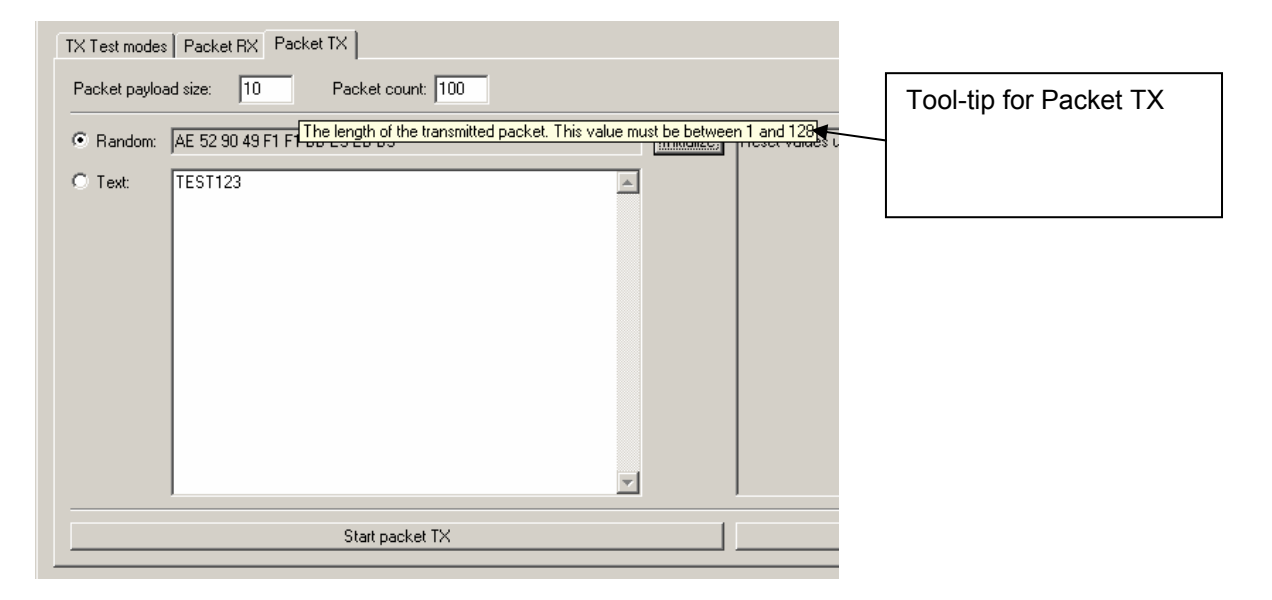

Warnings are indicated by turning the relevant control(s) yellow. One such warning will appear when choosing a non - IEEE 802.15.4 frequency channel in Normal View. As a result only TX Test mode will work in Normal View.

Errors are indicated by turning the relevant control(s) red. Try for instance to enter a non - IEEE 802.15.4 frequency channel (e.g.: 2407 MHz) in Normal View and select Packet RX/TX. As a result the status window for Packet RX/TX will turn red to inform the user that the selected frequency does not support IEEE 802.15.4.

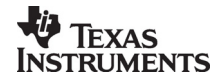

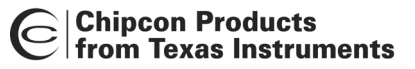

# 12.SmartRF® Studio for CC11xx and 25xx

# 12.1 Starting SmartRF® Studio and selecting a CC11xx/25xx device

To use SmartRF® Studio for CC11xx/25xx, click the SmartRF® 04 DK tab in the device manager window. The device manager of SmartRF® Studio will every other second search for available (connected) SmartRF® 04 evaluation boards. All associated devices and a calculation window will be displayed in the device list as given bellow. The calculation window allows for parameters to be configured, but does not communicate with a CC11xx/25xx chip. Select the device, and push the start button to launch it. An alternative is simply to double-click on it. All devices can be opened simultaneously (return to the device manager to select another).

| SmartRF® Studio                                                                                                    |                                                                                                    | SmartBE® 04                                                                                                    | Nevelopment Kit                                                                                                    |
|----------------------------------------------------------------------------------------------------|----------------------------------------------------------------------------------------------------|----------------------------------------------------------------------------------------------------|----------------------------------------------------------------------------------------------------|
| Chipcon                                                                                                    | SmartRF® 01 DK       SmartRF® 02 DK       Smart         Current Status       CC1110 - new device       Cc2510 - new device         Calculation Window - CC2430       Calculation Window - CC2510       Calculation Window - CC2510         Calculation Window - CC2550       Calculation Window - CC2550       Calculation Window - CC2500         Calculation Window - CC2500       Calculation Window - CC2500       Calculation Window - CC21100 | Imacure         04         SmarthF® 04         OK         CC1100         CC2500         CC2500         CC150         CC2500         CC1150         CC2500         CC11100         CC2550         CC11100         CC2550         CC11100         CC2550         CC11100         CC2550         CC2510         CC2510         CC2510         CC2510         CC2510         CC2510         CC2510         CC2510         CC2430         CC243 | Device list:<br>All SmartRF® 04 DK<br>connected to the USB<br>port is listed here. The<br>Calculation Window is<br>for register calculations<br>only. |
|                                                                                                    |                                                                                                    |                                                                                                    | window executes with the selected device.                                                                                                    |
|                                                                                                    | Productinfo: SmartRP<br>Load USB Firmware Load M                                                                                                    | © productline<br>ICU prototype firmware                                                                                                    | Start                                                                                                    |
|                                                                                                    |                                                                                                    | File versions                                                                                                    |                                                                                                    |
| Load USB firmware:<br>The default USB firm<br>automatically by a W<br>board is connected to<br>however, possible to<br>firmware manually bo<br>selecting the desired<br>srf04eb_fwid0400.html | ,<br>nware is loaded<br>Vindows driver when the<br>to the computer. It is,<br>o update the USB<br>by clicking this button and<br>d file (normally<br>ex).                                                                                                    | Load MCU prototype firr<br>Loads predefined DK M<br>Inactivates the interface<br>and SmartRF chip. Allow<br>control over the SmartR<br>EB pinrow.                                                                                                    | mware:<br>CU firmware via USB.<br>between the DK MCU<br>ws external MCU full<br>F chip via a dedicated                                                |

If a device is unplugged by accident or by intent while the SmartRF® Studio window is open, the window title will display "Lost Device". It is possible to reunite the device with the SmartRF® Studio window by right-double-clicking on one of them in the device manager, and then left- double-click the other.

The file version button will list up the version of all files included in this version of SmartRF $\ensuremath{\mathbb{R}}$  Studio.

**Note** that some of the view captures in this section might differ between CC11xx and CC25xx. However, this should not pose any ambiguity to the understanding and operation of SmartRF® Studio for CC11xx/25xx.

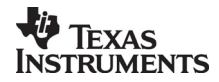

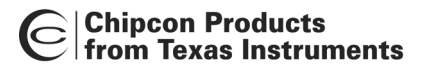

# 12.2 Overview of SmartRF® Studio for CC11xx/25xx

All opened devices will be displayed in separate windows, and will be available on the Windows task bar (at the bottom of the screen). The SmartRF® Studio for CC11xx/25xx window can be divided into two sections: Register Status and System configuration.

# Important note:

All RX related features described in the following CC11xx/25xx sections does not apply to CC1150/2550.

| 📀 0x1079 - CC2500 - SmartRF® Studio                                                                                                    |                                                                                                    |
|----------------------------------------------------------------------------------------------------|----------------------------------------------------------------------------------------------------|
| Elle Settings Help                                                                                                    |                                                                                                    |
|                                                                                                    |                                                                                                    |
| Current Arity values:         Normal View         Register View         Notes           IDCFG10(0001) 0x28<br>B) 0CFG01(0x01) 0x28<br>B) 0CFG01(0x01) 0x27<br>B) 10CFG02(0x02) 0x3F<br>B) 10CFG02(0x02) 0x3F<br>B) 10CFG02(0x02) 0x4F<br>B) 10CFG02(0x02) 0x4F<br>B) 10CFG02(0x02) 0x4F<br>B) 10CFG02(0x02) 0x4F<br>B) 10CFG02(0x02) 0x4F<br>B) 10CFG02(0x12) 0x4F<br>B) 10CFG02(0x12) | RF output power:       O       dBm       PA ramping         Modulation:       2FSK       Manchester         Charnel number:       BX filterbandwidth:       PECQ2 = 0x50         RFEQUE Ox83       RFEQUE Ox93       RFEQUE(D15.8)         RFEQUE ox83       RFEQUE Ox93       RFEQUE(T2.0)         RFE X       Sensitivity       Sensitivity       RF Frequency > FREQUE(T2.0)         RH2       Sensitivity       RF Frequency > FREQUE(T2.0)         RH2       Sensitivity       RF Frequency > FREQUE(T2.0)         RH2       Sensitivity       RF Frequency > FREQUE(T2.0)         RH2       Sensitivity       RF Frequency > FREQUE(T2.0)         RH2       Sensitivity       RF Frequency > FREQUE(T2.0)         RH2       Sensitivity       MDCFG64 = 0x83         NH2       Current       Sensitivity         RH2       Sensitivity       MDCFG62 = 0x03         MDCFG2 = 0x03       MDAFG4 = 0x84         MDMCFG2 = 0x04       MDAFG4 = 0x84         NDMCFG2 = 0x05       MANCHESTER_EN         NDMCFG2 = 0x04       MANCHESTER_EN         MDMCFG2 = 0x05       MANCHESTER_EN         It       PER test       Manchester enable > MANCHESTER_EN         It       Stop RX <td< td=""></td<> |
| C Device IB: 0x1079 Last executed command:                                                                                                    | Date: 26.10.2005, Time: 11:30:12                                                                                                    |
|                                                                                                    |                                                                                                    |
| Register Status:<br>Register value information on the<br>CC11xx/25xx connected to the PC.                                                                                                    | System Configuration:<br>System parameter and register values<br>input entry. Note that RX related features<br>are not present in CC1150/2550.                                                                                                    |

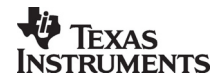

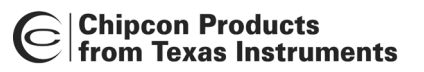

# 12.2.1 Register Status

The Register status at the left displays the most recently read register values. For a calculation window all values will be displayed as 0x00.

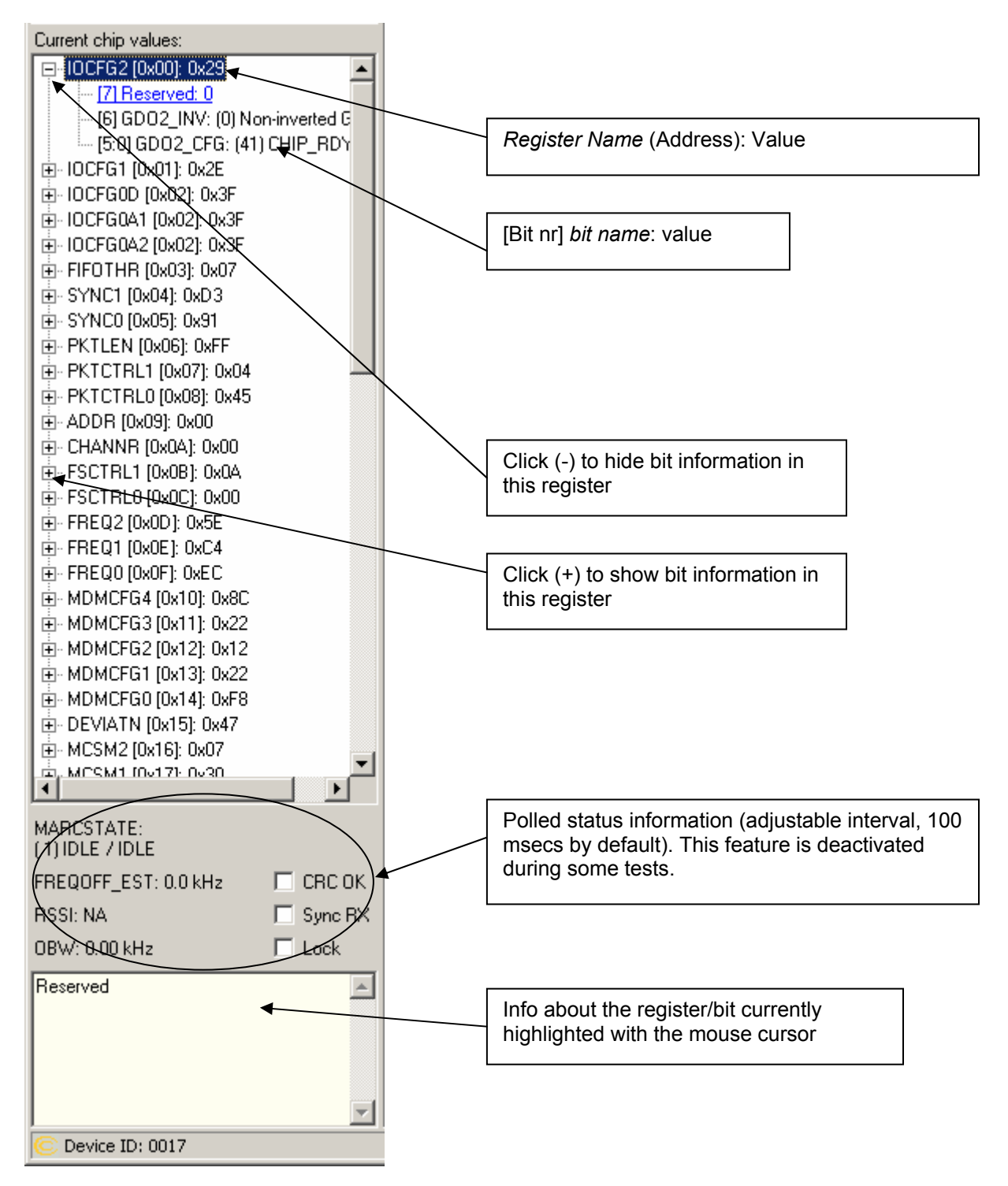

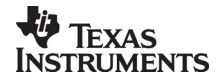

# Chipcon Products from Texas Instruments

# 12.2.2 System Configuration

The system configuration view has a tab selection that enables either *Normal View* or *Register View*. The user can also enter personal notes during testing in the *Notes* tag.

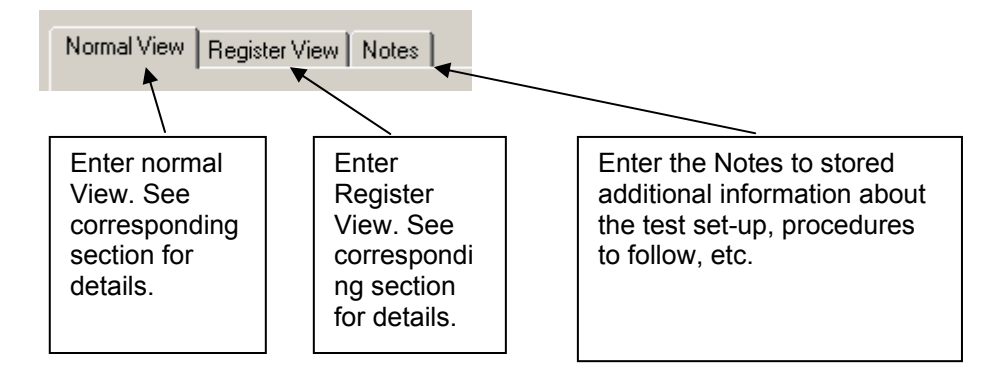

# Normal View selection

Normal view allows for simple device configuration, and provides in addition various modes for RF performance testing, and a frequency-hopping file sharing network.

| Normal View Register View Notes                                                                                                    | Correlation:                                                                                                    | Register values:<br>Required register<br>value changes after<br>resetting |
|----------------------------------------------------------------------------------------------------|----------------------------------------------------------------------------------------------------|---------------------------------------------------------------------------|
| Crystal accuracy:         X-tal frequency:           40         ppm         26.000000 v                                                                                                    | RF output power:     Register     Attributes     Components       0     dBm     PA ramping                                                                                                    | CC11xx/25xx                                                               |
| Deviation:         Datarate:           38.065338         kHz         2.338968         kbps           RF frequency:         Channel         2432.939908         kHz           2432.939908         MHz         193.951172         kHz                                                                                                    | Modulation:         HF frequency > FHE U[23:16]           2FSK.         ✓           Annel number:         RX filterbandwidth:           0         203.125000           FRE QUE vy > FRE Q[7:0]           FSCTRL = 0x92           FF Frequency > FRE Q[7:0]           FSCTRL = 0x92           FSCTRL = 0x92           FRE QUE vy > FRE Q[7:0]                                                                                                    | System<br>parameters                                                      |
| Preferred settings:           Datarate         Deviation         Modulation         RX1           24 kbps         38 kHz         2FSK         203           24 kbps         38 kHz         2FSK         203           10 kbps         38 kHz         2FSK         232           10 kbps         38 kHz         2FSK         232           250 kbps         0         MSK         540           250 kbps         0         MSK         812           500 kbps         0         MSK         812 | Filebandwidth     Optimization       IkHz     Sensitivity       IkHz     Current       IkHz     Current       IkHz     Current       IkHz     Current       IkHz     Sensitivity       IkHz     Current       IkHz     Sensitivity       IkHz     Sensitivity       IkHz     Sensitivity       IkHz     Sensitivity       IkHz     Sensitivity       IkHz     Sensitivity       IkHz     Sensitivity       IkHz     Sensitivity       IkHz     Sensitivity       IkHz     Sensitivity       IkHz     Sensitivity | Copy system<br>parameters to<br>Register view                             |
| Reset CC2500 and write settings                                                                                                    | Copy settings to Register View Manchester enable -> MANCHESTER_EN  TX PER test Manual init Data from CC2500 to external oscilloscope. Serial clock from CC2500 to external oscilloscope.                                                                                                    | Update the<br>connected<br>CC11xx/25xx with<br>the system                 |
| MDMCFG2 = 0x00<br>Sync mode -> SYNC_MODE[2:0]<br>PKTCTRL0 = 0x12<br>Format of RX/TX data -> PKT_F0RMAT[1:0<br>CRC operation -> CRC_EN<br>Length configuration -> LENGTH_C0NFIG[1                                                                                                    | ı)<br>1:0]                                                                                                    | Test modes                                                                |
| Start u                                                                                                    | unbuffered RX Stop RX                                                                                                    |                                                                           |

The controls display a tool-tip text when the cursor is held in the same position for about half a second. This text disappears automatically upon keyboard and mouse button activity.

The **Register values** will automatically be updated on changes of the **system parameters**. This simplifies the conversion between system parameters and register values. Simple and Packet RX and TX configures the CC11xx/25xx for its different operation modes, using the common **system parameters** combined with parameters from the active mode.

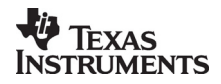

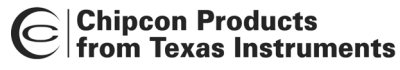

The available modes are:

#### Simple RX/TX:

Configures CC11xx/25xx for constant RX/TX mode. These modes are suitable for measuring RF parameters.

#### Packet RX/TX:

Configures CC11xx/25xx for buffered RX/TX operation. Random hexadecimal strings or text can be transferred from one chip to another. CRC errors and lost packets are reported for the receiver. All received packets can be dumped to file if so desired.

#### PER test (only available for CC1100/2500):

This is the same feature as the stand-alone SmartRF®04EB PER test, described in the SmartRF®04DK User Manual. However, instead of using the SmartRF®04EB joystick to browse a SmartRF®04EB LCD menu, all associated parameters are remote set/configured from SmartRF® Studio at the PC. SmartRF®04EB Preset 3 (stored in the SmartRF®04EB FLASH) will be overwritten by the new selected SmartRF® Studio settings, so even if the SmartRF®04EB is disconnected from SmartRF® Studio, it is still possible to run the SmartRF®04EB reset in stand-alone mode with other settings than the ones pre-defined in the SmartRF®04EB-firmware. As with the stand-alone SmartRF®04EB PER-tester, the slave unit should be started before the master unit.

| Iormal View Register View Notes                                                                                                    |                                                                                                    |                                                                                                    |
|----------------------------------------------------------------------------------------------------|----------------------------------------------------------------------------------------------------|----------------------------------------------------------------------------------------------------|
| Chip revision:                                                                                                    | C                                                                                                    | Correlation:                                                                                                    |
| Crystal accuracy:         X-tal frequency:           40         ppm         26.000000 ▼         MHz           Deviation:         Datarate:         38.085938         kHz         2.399968         kbps           38.085938         kHz         2.399968         kbps         37.6         38.4         2.399968         kbps           2432.999908         MHz         199.951172         kHz         38.4         25.4         38.4         25.4         203.4           244.kbps         38.kHz         2FSK         203.4         10.4         38.4         255.K         203.4           2.4 kbps         38.kHz         2FSK         203.4         10.4         38.4         2FSK         203.4           10.405         38.4         2FSK         203.4         10.4         50.4         540.4           250.405         0         MSK         540.4         500.4         540.4         14.4           Reset CC2500 and write settings         0         MSK         540.4         14.4         14.4           Reset CC2500 and write settings         14.4         14.4         14.4         14.4         14.4         14.4         14.4         14.4         14.4         14.4         14.4 | RF output power:         0       dBm       PA remping         Modulation:       Manchester         2:FSK       Manchester         Channel number:       PX filterbandwidth:         0       PS         203.125000       KHz         erbandwidth       Optimization         Hz       Sensitivity         Hz       Sensitivity         Hz       Sensitivity         Hz       Current         Hz       Sensitivity         Hz       Current         Hz       Sensitivity         Hz       Sensitivity         Hz       Sensitivity         Hz       Current         Hz       Sensitivity         Hz       Sensitivity         Hz       Sensitivity         Hz       Sensitivity         Copy settings to Register View         C       PER test | Register       Attributes       Components         FREQ2 = 0x5D       FREQ123:16]         RF Frequency > FREQ[23:16]       FREQ0 = 0x93         RF Frequency > FREQ[15:8]       FREQ0 = 0x81         RF Frequency > FREQ[7:0]       FSCTRL1 = 0x08         IF Frequency > FREQ[F[4:0] => 203.00 kHz       FSCTRL0 = 0x00         RF Frequency > FREQ.FF[2:0]       MOMCFG4 = 0x86         Data rate (exponent) > DRATE_E       Channel bandwidth (mantissa) > CHANBW_E         Channel bandwidth (mantissa) > CHANBW_M       MDMCFG3 = 0x83         Data rate (mantissa) >> DRATE_M       MDMCFG2 = 0x03         Modulation > MOD_FORMAT[2:0]       Manchester enable -> MANCHESTER_EN |
| Sync word: 32 bit Preamble<br>Packet length: 32 bytes Packet co                                                                                                    | count: 6 bytes V Mode: Master V<br>unt: 64 packé V ID: 1D 1 V                                                                                                    | CRC Manual init                                                                                                    |
| [Packet length: 32 bytes] [DONE]<br>M->S: Sent[ 64/ 64] Received[ 64 (1.0<br>S->M: Sent[ 64/ 64] Received[ 64 (1.0                                                                                                    | 10e+000)] crcErrors[ 0 (0.00e+000)]<br>10e+000)] crcErrors[ 0 (0.00e+000)]<br>10e+000)] crcErrors[ 0 (0.00e+000)]                                                                                                    | MDMCFG1 = 0x30<br>Preamble count -> NUM_PREAMBLE[2:0]<br>Forward Error Correction -> FEC_EN<br>MDMCFG2 = 0x03<br>Sync mode -> SYNC_MODE[2:0]<br>PKTCTRL0 = 0x05                                                                                                    |
| Represents:<br>M->S => Master to Slave<br>S->M => Slave to Master                                                                                                    | Represents:<br>received packets<br>divided by<br>expected/total packets                                                                                                    | Represents:<br>packets with CRC en<br>divided by<br>expected/total packe                                                                                                    |

The PER information/statistic is calculated both for the Master -and Slave unit, but will only be displayed for the master unit.

**Note** that in order to retrieve the original SmartRF®04EB Preset 3 setting, please reload the SmartRF® Studio firmware (srf04eb\_fwid0400.hex) via the SmartRF® device/chip manager.

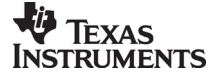

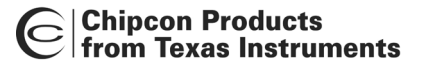

#### Register View selection

The register view allows for manual configuration and operation of the CC11xx/25xx. Please note that parameter changes made in this view could lead to a non-valid configuration. Such errors will, however, not affect Normal View.

It is recommended that you always begin the configuration in Normal View, and then transfer the settings to Register View and the device by clicking the Copy and Write buttons. The necessary changes can then be made with a highly reduced risk of introducing errors.

The view consists of a number of so-called register bars, and a command and board operation panel. The register bars display the 8-bit register value, and the individual bit fields in various formats (i.e. on-off buttons, value input boxes and lists). Registers can be selected for a single bar in the left list box, and for all bars simultaneously by using the scroll bar to the right. The horizontal scroll bars allow for bit field selection. Shortcuts are available for efficient keyboard operation of the register bars:

Press [Ctrl] + [ $\leftarrow$ ], or [Ctrl] + [ $\rightarrow$ ] to scroll bit fields. Press [Enter] or [Alt] + [the number on the Write button] to write to this register on the connected CC11xx/25xx. Press [Esc] to reset the register bar to the default value.

Be aware that the SmartRF®04EB PER tester firmware will overwrite some registers even if these are tried changed from Register View. The SmartRF®04EB PER tester requires that normal mode and variable packet length is used. Also that CRC check is enabled and that the status bytes are appended to the RX FIFO.

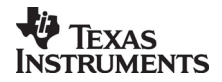

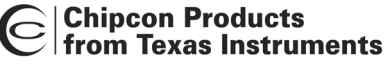

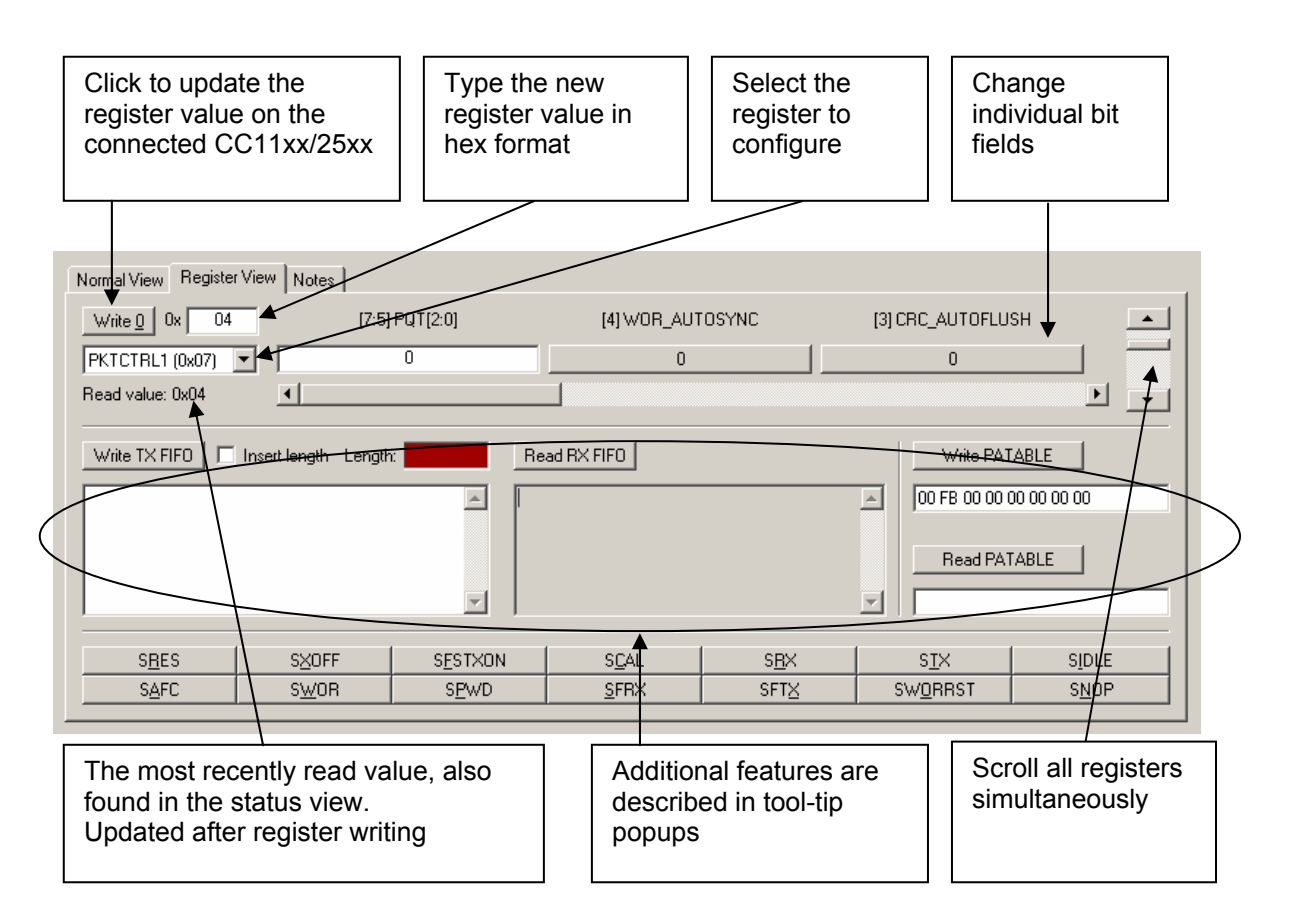

When the device has been configured properly, the command strobe buttons and the FIFO + PATABLE access fields can be used to operate the device.

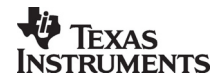

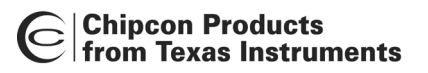

IOCFG0 register:

The IOCFG0 register in CC11xx/25xx allows the user to configure which internal CC11xx/25xx signal to be output on an associated GDO0-pin. However, this register also changes its parameter field representation depending on the state of [IOCFG0.TEMP\_SENSOR\_ENABLE] and [IOCFG0.ADC\_TEST\_EN] bits.

When temperature sensor is <u>disabled</u> the CC11xx/25xx presents the correct parameter fields in a pseudo register called IOCFG0D:

| Write 2 Ox 3F        | [7] TEMP_SENSOR_ENABLE            | [6] GD00_INV                   | [5:0] GDO0_CFG                                                  |
|----------------------|-----------------------------------|--------------------------------|-----------------------------------------------------------------|
| IOCFG0D (0x02)       | (0) Disable temperature sensor.   | (0) Non-inverted GD00          | (63) CLK_XOSC/192                                               |
| Read value: 0x3F     | •                                 |                                | ► I                                                             |
| Write 2 Ox 3F        | [7] TEMP_SENSOR_ENABLE            | [6] GD00_INV                   | [5:0] GDO0_CFG                                                  |
| IOCFG0D (0x02)       | (0) Disable temperature sensor. 💌 | (0) Non-inverted GDO0          | r (63) CLK_XOSC/192                                             |
| Read value: 0x3F     | •                                 |                                | (42) PWR_STABLE                                                 |
| Write <u>3</u> 0x 3F | [7] ATEST_PD_N                    | [6] CHP_DISABLE                | (44) CLK_PWRNRST<br>(45) GD00_Z_EN_N                            |
| IOCFG0A1 (0x02)      | (0) Disable temperature sensor. 💌 | (0) Disable charge pump        | 46) High impedance (3-state)<br>(47) HW to 0 (HW1 achieved with |
| Read value: 0x3F     | •                                 |                                | (48) CLK_XOSC/1<br>(49) CLK_XOSC/1.5                            |
| Write <u>4</u> 0x 3F | [7] ATEST_PD_N                    | [6] CHP_DISABLE                | (50) CLK_XOSC/2<br>(51) CLK_XOSC/3                              |
| IOCFG0A2 (0x02)      | (0) Disable temperature sensor. 💌 | (0) Disable charge pump        |                                                                 |
| Read value: 0x3F     | •                                 |                                | (55) CLK_X0SC/12                                                |
| Write <u>5</u> 0x 07 | [7:4] Reserved                    | [3:0] FIFO_THR                 | (56) CLK_XOSC/16<br>(57) CLK_XOSC/24                            |
| FIFOTHR (0x03)       | 0                                 | ( 7) TXFIF0=33 / RXFIF0=32 byt | (59) CLK_X05C/32                                                |
| Read value: 0x07     | •                                 |                                | (61) CLK_X0SC/96                                                |
|                      |                                   |                                | (62) CLK_XOSC/128                                               |

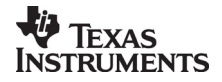

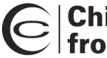

# Chipcon Products from Texas Instruments

When temperature sensor is <u>enabled</u> and ADC test is <u>disabled</u> the CC11xx/25xx presents the correct parameter fields in a pseudo register called IOCFGA1:

| Write <u>3</u> 0x 9F | [7] ATEST_PD_N                 | [6] CHP_DISABLE                             | [5] ADC_TEST_EN                                                                                                    |
|----------------------|--------------------------------|---------------------------------------------|----------------------------------------------------------------------------------------------------|
| IOCFG0A1 (0x02)      | (1) Enable temperature sensor. | 💌 (0) Disable charge pump 💌                 | (0) Disable ADC test                                                                                                    |
| Read value: 0x3F     | •                              |                                             | <u>&gt;</u>                                                                                                    |
| Write 1 0x 9F        | [7] ATEST_PD_N                 | [6] CHP_DISABLE                             | [5] ADC_TEST_EN                                                                                                    |
| IOCFG0A1 (0x02) 🔻    | (1) Enable temperature sensor. | <ul> <li>(0) Disable charge pump</li> </ul> | (0) Disable ADC test 🔹                                                                                                    |
| Read value: 0x3F     |                                |                                             |                                                                                                    |
| Write 2 0x 9F        | [6] CHP_DISABLE                | [5] ADC_TEST_EN                             | [4:0] TEST_CTRL[4:0]                                                                                                    |
| IOCFG0A1 (0x02)      | (0) Disable charge pump        | ▼ (0) Disable ADC test                      | (31) Input 1+Q1 current to ADC (A 💌                                                                                                    |
| Read value: 0x3F     | •                              |                                             | (10) 0.5x charge pump UP current                                                                                                    |
| Write 3 0x 9F        | [7] ATEST_PD_N                 | [6] CHP_DISABLE                             | (12) Voltage at charge pump output<br>(13) Voltage at charge pump output                                                                                    |
| IOCFG0A2 (0x02)      | (1) Enable temperature sensor. | 💌 (0) Disable charge pump 💌                 | (14) Voltage at charge pump outp<br>(15) Voltage at charge pump outp                                                                                        |
| Read value: 0x3F     |                                |                                             | (16) Prescaler regulated supply vo                                                                                                    |
| Write <u>4</u> 0x 07 | [7:4] Reserved                 | [3:0] FIFO_THR                              | (17) http://www.coment.com/dois r.A.pow<br>(18) LNA / PA output stage regular<br>(19) Mixer / PA input stage regular<br>(20) Log dividers / buffers regular |
| FIFOTHR (0x03)       | 0                              | ( 7) TXFIFO=33 / RXFIFO=32 byt 💌            | (21) Input voltage to VCO control                                                                                                    |
| Read value: 0x07     | •                              |                                             | (22) VCO regulated ground voltage<br>(23) Output voltage from VCO con                                                                                       |
| Write 5 0x D3        | [7:0] SYNC[15:8]               |                                             | (24) N/A<br>(25) Output 1' voltage from mixer<br>(25) Output (9) voltage from mixer                                                                         |
| SYNC1 (0x04)         | Ox D3                          |                                             | (27) Output 1+Q1 voltage from mix                                                                                                    |
| Read value: 0xD3     | •                              |                                             | (28) ADC regulated supply voltage<br>(29) Input 1' current to ADC (AC c                                                                                     |
|                      |                                |                                             | (30) Input 'Q' current to ADC (AC<br>(31) Input 'I+Q' current to ADC (AL                                                                                    |

When temperature sensor is enabled and ADC test is enabled the CC11xx/25xx presents the correct parameter fields in a pseudo register called IOCFGA2:

| Write 2 0x BF        | [7] ATEST_PD_N                 | [6] CHP_DISABLE                  | [5] ADC_TEST_EN                                                                    |
|----------------------|--------------------------------|----------------------------------|------------------------------------------------------------------------------------|
| IOCFG0A2 (0x02)      | (1) Enable temperature sensor. | (0) Disable charge pump 💌        | (1) Enable ADC test                                                                |
| Read value: 0x3F     | 4                              |                                  | F                                                                                  |
| Write 2 0x BF        | [6] CHP_DISABLE                | [5] ADC_TEST_EN                  | [4:0] TEST_CTRL[4:0]                                                               |
| IOCFG0A2 (0x02)      | (0) Disable charge pump 🔹      | (1) Enable ADC test              | (31) N/A                                                                           |
| Read value: 0x3F     | •                              |                                  | •                                                                                  |
| Write 2 0x BF        | [6] CHP_DISABLE                | [5] ADC_TEST_EN                  | [4:0] TEST_CTRL[4:0]                                                               |
| IOCFG0A2 (0x02)      | (0) Disable charge pump 💌      | (1) Enable ADC test 🔹            | (31) N/A                                                                           |
| Read value: 0x3F     | T                              |                                  |                                                                                    |
| Write <u>3</u> 0x 07 | [7:4] Reserved                 | [3:0] FIFO_THR                   | (12) Output '11' (differential) from fir<br>(13) Output 'Q1' (differential) from f |
| FIFOTHR (0x03)       | 0                              | ( 7) TXFIF0=33 / RXFIF0=32 byt 💌 | (14) Output 1' (differential) input to<br>(15) Output 'Q' (differential) input to  |
| Read value: 0x07     | •                              |                                  | (16) N/A<br>(17) N/A                                                               |
| Write <u>4</u> 0x D3 | [7:0] SYNC[15:8]               |                                  | (18) N/A<br>(19) N/A<br>(20) Insut current to '11' (in parallel                    |
| SYNC1 (0x04)         | Ox D3                          |                                  | (21) Input current to 'Q1' (in paralle                                             |
| Read value: 0xD3     | •                              |                                  | (22) Input current to 1' quantizer (ir<br>(23) Input current to 'Q' quantizer (    |
| Write <u>5</u> 0x 91 | [7:0] SYNC[7:0]                |                                  | (24) N/A<br>(25) N/A<br>(26) N/A                                                   |
| SYNC0 (0x05)         | 0x 91                          |                                  | (27) N/A                                                                           |
| Read value: 0x91     | •                              |                                  | (29) N/A                                                                           |
|                      |                                |                                  | (30) N/A<br>(31) N/A                                                               |

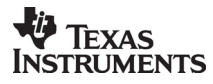

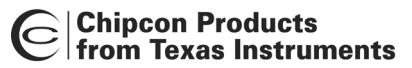

#### 12.2.3 Pull-down menus and toolbar

SmartRF® Studio simplifies access to the rest of its features through the use of pull-down menus and a tool bar. The SmartRF® Studio menus are shown below.

| 📀 0x0017 - CC2500 - SmartRF® Studio |          |      |      |  |
|-------------------------------------|----------|------|------|--|
| Eile                                | Sett     | ings | Help |  |
| D                                   | <b>a</b> |      | 10   |  |

File

The File menu allows for settings to be imported and exported.

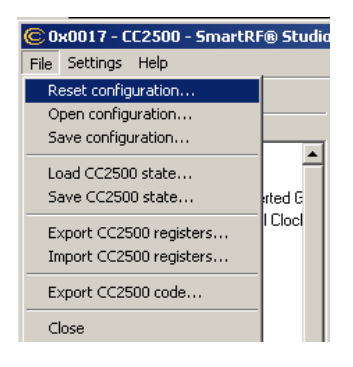

*Reset configuration-* This command will reset all fields in SmartRF® Studio. The connected device is not affected. The command is also available from the toolbar (white sheet).

*Open configuration-* This command will open the configuration file \*.srfs11xx/25xx including Normal View, Register view and Notes settings. The command is also available from the toolbar (open folder).

*Save configuration* - This command saves the Normal View, Register view and Notes settings in a \*.srfs11xx/25xx configuration file. The command is also available form the toolbar (floppy disk).

*Load CC11xx/25xx state* - This command will load register values from a \*.stat11xx/25xx file into CC11xx/25xx.

Save CC11xx/25xx state - This command will save all register values in CC11xx/25xx to a \*.stat11xx/25xx file.

*Export CC11xx/25xx registers* - This command will save all CC11xx/25xx register values entered in Register View to a standard text file.

*Import CC11xx/25xx registers* - This command will copy all CC11xx/25xx register values listed in a preformatted external text file into the associated register fields in CC211xx/25xx Register View.

*Export CC11xx/25xx code* - This command will copy all Normal View related registers into a C compatible software structure. The structure format is based on corresponding templates which can be changed/added by the user. The code export feature is supported by an associated intuitive windows pup-up dialog.

*Close* - Exit the SmartRF® Studio window for this device. You can also use the top-right X-button.

The **refresh button** on the toolbar reads all registers. The values are displayed in the status view to the left and the bars in Register view.

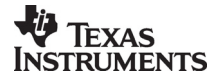

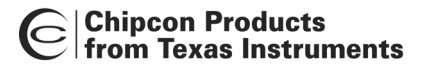

### Settings

The Settings menu contains options mainly used to compensate for slow computers. This includes "Polling interval" and "Packet RX/TX speed".

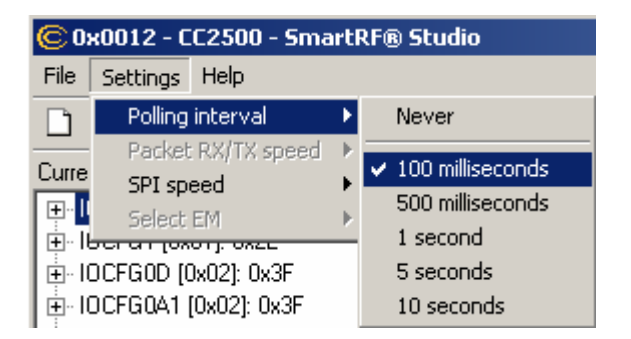

*Polling interval* - Defines the status view update interval (for the six fields between the register tree and the yellow help box.

| 🕲 0x0012 - CC2500 - SmartRF® Studio |                    |           |   |              |  |  |
|-------------------------------------|--------------------|-----------|---|--------------|--|--|
| File                                | Settings           | Help      |   |              |  |  |
|                                     | Polling interval   |           |   |              |  |  |
|                                     | Packet RX/TX speed |           | Þ |              |  |  |
| Lurre                               | SPI sp             | SPI speed |   | ✓ Fast speed |  |  |
|                                     | Select             | EM        | ⊧ | Slow speed   |  |  |

*SPI speed* - Defines the SPI communication speed between the SmartRF® 04 evaluation board and CC11xx/25xx.

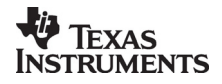

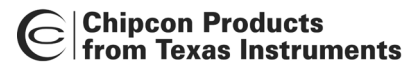

Help

Contact information and disclaimer is available in the help menu.

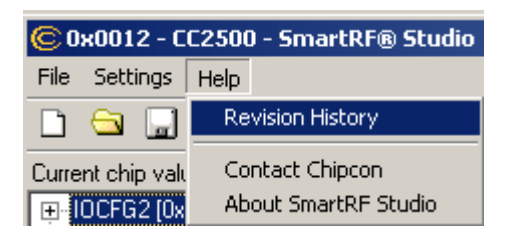

# 12.2.4 Online help

SmartRF® Studio for CC11xx/25xx provides online help through so-called tool-tips. By moving the cursor over a field (e.g. a button or a text field) and holding it in the same position for about half a second, the text will appear in a yellow box slightly below the cursor.

| Simple RX Sim     | nple TX Packet               | RX Packet TX                            | ]                                     |                                            |                                                |                                                                                                    |                                                         |          |
|-------------------|------------------------------|-----------------------------------------|---------------------------------------|--------------------------------------------|------------------------------------------------|----------------------------------------------------------------------------------------------------|---------------------------------------------------------|----------|
| Length config:    | Variable 💌                   | Sync word:                              | 32 bit 💌                              | Preamble count:                            | 4 bytes 💌                                      | CRC                                                                                                    | 🔲 Manual init                                           |          |
| Packet length:    | I                            | Packet count:                           | 200                                   | Address 🗖 📔                                |                                                | FEC                                                                                                    |                                                         |          |
| • Random:         | The leng<br>00 01 02 03 04 0 | th of the transmitt<br>5 06 07 08 09 04 | ed packet. This v<br>v OB OC OD OE OF | alue must be between 1<br>10111213141 Init | and 255<br>ialize MDM<br>Pre                   | CFG1 = 0x20                                                                                                    | JM_PREAMBLE[2:0]                                        |          |
| O Text:<br>O Hex: |                              |                                         |                                       | <u></u>                                    | For<br>MDM<br>Syn<br>PKTC<br>Pac<br>CRI<br>Pac | warkError Corre<br>CFG2 = 0x03<br>ic mode -> SYNI<br>CTRL0 = 0x05<br>ketformat -> PK<br>Coperation -> Cl<br>ket config> LI<br>EN = 0xEE | Tool-tip on how to<br>operate the differe<br>functions. | ent test |
|                   |                              |                                         |                                       | <b>V</b>                                   | Pac                                            | ketlength -> PAC                                                                                                    | KET_LENGTH[7:0]                                         |          |
| Start buffered TX |                              |                                         |                                       |                                            |                                                | S                                                                                                    | top TX                                                  |          |

Warnings are indicated by turning the relevant control(s) yellow. One such warning will appear when choosing a sync word smaller than 32 bits in the Packet RX/TX tests in Normal View.

Errors are indicated by turning the relevant control(s) red. Try for instance to enter a packet size larger than 255 in the Packet RX/TX tests in Normal View.

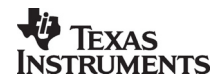

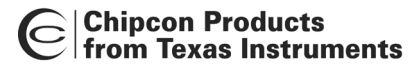

# **13.Contact Information**

Web site: E-mail: Technical Support Email: Technical Support Hotline: +47 22 95 85 45

http://www.chipcon.com wireless@chipcon.com support@chipcon.com

#### Headquarters:

Chipcon AS Gaustadalléen 21 NO-0349 Oslo NORWAY Tel: +47 22 95 85 44 Fax: +47 22 95 85 46 E-mail: wireless@chipcon.com

#### **US Offices:**

Chipcon Inc., Western US Sales Office 19925 Stevens Creek Blvd. Cupertino, CA 95014-2358 USA Tel: +1 408 973 7845 Fax: +1 408 973 7257 Email: USsales@chipcon.com Sales Office Germany: Chipcon AS **Riedberghof 3** D-74379 Ingersheim GERMANY Tel: +49 7142 9156815 Fax: +49 7142 9156818 Email: Germanysales@chipcon.com

#### Sales Office Asia :

Chipcon Asia Pacific 37F, Asem Tower 159-1 Samsung-dong, Kangnam-ku Seoul 135-798 Korea Tel: +82 2 6001 3888 Fax: +82 2 6001 3711 Email: Asiasales@chipcon.com

Chipcon Inc., Eastern US Sales Office 35 Pinehurst Avenue Nashua, New Hampshire, 03062 USA Tel: +1 603 888 1326 Fax: +1 603 888 4239 Email: eastUSsales@chipcon.com

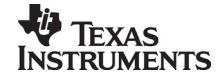